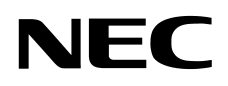

# SL1100

## Networking Manual

A50-033600-004 Issue 2.0

NEC Corporation reserves the right to change the specifications, functions, or features at any time without notice.

NEC Corporation has prepared this document for use by its employees and customers. The information contained herein is the property of NEC Corporation and shall not be reproduced without prior written approval of NEC Corporation.

All other brand names and product names referenced in this document are trademarks or registered trademarks of their respective companies.

Copyright 2012 NEC Corporation Printed in Japan

## TABLE OF CONTENTS

## **SL1100**

| Chapter 1 Int | roduction                                                             |
|---------------|-----------------------------------------------------------------------|
| Section 1     | General Overview1-1                                                   |
| Section 2     | Common Terms1-1                                                       |
| Chapter 2 Ger | neral Information                                                     |
| Section 1     | Voice Over IP2-1                                                      |
| Chapter 3 IP  | Networking                                                            |
| Section 1     | Introduction                                                          |
| Section 2     | IP Trunks3-1                                                          |
| 2.1           | Configure IP Trunks                                                   |
| Chapter 4 Ger | neral IP Configuration                                                |
| Section 1     | Introduction4-1                                                       |
| Section 2     | Network Addressing Overview4-2                                        |
| 2.1           | IP Address                                                            |
| 2.2           | Subnet Mask                                                           |
| 2.3           | DHCP                                                                  |
| Section 3     | Configuration Examples4-3                                             |
| 3.1           | Example Configuration 1 - Existing Network with Static Addressing 4-3 |

-

| Section 4     | Testing the SL1100 Network Connection          | 4-6  |
|---------------|------------------------------------------------|------|
| Chapter 5 Pro | ogramming                                      |      |
| Section 1     | Before You Start Programming                   | 5-1  |
| Section 2     | How to Enter Programming Mode                  | 5-2  |
| Section 3     | How to Exit Programming Mode                   | 5-3  |
| Section 4     | Using Keys to Move Around in the Programs      | 5-4  |
| Section 5     | Programming Names and Text Messages            | 5-5  |
| Section 6     | Using Softkeys For Programming                 | 5-6  |
| Section 7     | What the Softkey Display Prompts Mean          | 5-7  |
| Section 8     | Programs                                       | 5-7  |
|               | 10-12 : CPU Network Setup                      | 5-8  |
|               | 10-13 : In-DHCP Server Setup                   | 5-11 |
|               | 10-14 : Managed Network Setup                  | 5-12 |
|               | 10-15 : Client Information Setup               | 5-13 |
|               | 10-16 : Option Information Setup               | 5-14 |
|               | 10-19 : VoIP DSP Resource Selection            | 5-18 |
|               | 10-62 : NetBIOS Setting                        | 5-19 |
|               | 10-63 : DHCP Client Setting                    | 5-20 |
|               | Program 20 : System Option Setup               | 5-21 |
|               | 15-05 : IP Telephone Terminal Basic Data Setup | 5-21 |
|               | 84-09 : VLAN Setup                             | 5-25 |
|               | 84-10 : ToS Setup                              | 5-26 |
|               | Program 90 : Maintenance Program               | 5-28 |
|               | 90-23 : Deleting Registration of IP Telephones | 5-28 |
|               | 90-34 : Firmware Information                   | 5-29 |
|               |                                                |      |

## Chapter 6 Network Design Considerations

| Section 1                                                                       | Introduction                                                                                                    | 6-1                                                                                  |
|---------------------------------------------------------------------------------|----------------------------------------------------------------------------------------------------|--------------------------------------------------------------------------------------|
| Section 2                                                                       | QoS                                                                                                    | 6-1                                                                                  |
| 2.1                                                                             | QoS Definitions                                                                                                    | 6-1                                                                                  |
| 2.2                                                                             | Voice Quality Improvements                                                                                                    | 6-3                                                                                  |
| 2.3                                                                             | Types of Classifications for Traffic for QoS                                                                                                    | 6-4                                                                                  |
| Section 3                                                                       | Internet Based Connections (xDSL, Cable, etc.)                                                                                                    | 6-6                                                                                  |
| Section 4                                                                       | Firewalls and NAT                                                                                                    | 6-7                                                                                  |
| 4.1                                                                             | Understanding the Infrastructure                                                                                                    | 6-7                                                                                  |
| 4.2                                                                             | Firewall Integration                                                                                                    | 6-8                                                                                  |
| 4.3                                                                             | Virtual Private Network (VPN) Tunnelling                                                                                                    | 6-9                                                                                  |
| Section 5                                                                       | CODEC and Bandwidth                                                                                                    | 6-11                                                                                 |
|                                                                                 |                                                                                                    |                                                                                      |
| 5.1                                                                             | CODECs                                                                                                    | 6-11                                                                                 |
| 5.1<br>5.2                                                                      | CODECs<br>Bandwidth                                                                                                    | 6-11<br>6-13                                                                         |
| 5.1<br>5.2<br><b>Section 6</b>                                                  | CODECs                                                                                                    | 6-11<br>6-13<br><b>6-13</b>                                                          |
| 5.1<br>5.2<br><b>Section 6</b><br>6.1                                           | CODECs                                                                                                    | 6-11<br>6-13<br><b>6-13</b><br>6-14                                                  |
| 5.1<br>5.2<br><b>Section 6</b><br>6.1<br>6.2                                    | CODECs                                                                                                    | 6-11<br>6-13<br>6-13<br>6-14<br>6-16                                                 |
| 5.1<br>5.2<br><b>Section 6</b><br>6.1<br>6.2<br>6.3                             | CODECs<br>Bandwidth<br>Quality of Service (QoS) Implementation<br>Prioritization<br>Layer 2 QoS (802.1pq)<br>Layer 3 QoS                                                                                                    | 6-11<br>6-13<br>6-14<br>6-16<br>6-20                                                 |
| 5.1<br>5.2<br><b>Section 6</b><br>6.1<br>6.2<br>6.3<br>6.4                      | CODECs<br>Bandwidth<br>Quality of Service (QoS) Implementation<br>Prioritization<br>Layer 2 QoS (802.1pq)<br>Layer 3 QoS<br>IP Precedence                                                                                                    | 6-11<br>6-13<br>6-13<br>6-14<br>6-16<br>6-20<br>6-22                                 |
| 5.1<br>5.2<br><b>Section 6</b><br>6.1<br>6.2<br>6.3<br>6.4<br>6.5               | CODECs<br>Bandwidth<br>Quality of Service (QoS) Implementation<br>Prioritization<br>Layer 2 QoS (802.1pq)<br>Layer 3 QoS<br>IP Precedence<br>Diffserv (Differentiated Service)                                                                                                    | 6-11<br>6-13<br>6-13<br>6-14<br>6-16<br>6-20<br>6-22<br>6-23                         |
| 5.1<br>5.2<br><b>Section 6</b><br>6.1<br>6.2<br>6.3<br>6.4<br>6.5<br>6.5        | CODECs<br>Bandwidth<br><b>Quality of Service (QoS) Implementation</b><br>Prioritization<br>Layer 2 QoS (802.1pq)<br>Layer 3 QoS<br>IP Precedence<br>Diffserv (Differentiated Service)<br>Comparison of IP Precedence and Diffserv Values                                                                                    | 6-11<br>6-13<br>6-13<br>6-14<br>6-16<br>6-20<br>6-22<br>6-23<br>6-24                 |
| 5.1<br>5.2<br><b>Section 6</b><br>6.1<br>6.2<br>6.3<br>6.4<br>6.5<br>6.6<br>6.7 | CODECs                                                                                                    | 6-11<br>6-13<br>6-13<br>6-14<br>6-16<br>6-20<br>6-22<br>6-23<br>6-24<br>6-27         |
| 5.1<br>5.2<br><b>Section 6</b><br>6.1<br>6.2<br>6.3<br>6.4<br>6.5<br>6.6<br>6.7 | CODECs<br>Bandwidth<br>Quality of Service (QoS) Implementation<br>Prioritization<br>Layer 2 QoS (802.1pq)<br>Layer 3 QoS<br>IP Precedence<br>Diffserv (Differentiated Service)<br>Comparison of IP Precedence and Diffserv Values<br>Programming QoS in the SL1100 System<br>6.7.1 Marking Voice Traffic - Program 84-10-XX | 6-11<br>6-13<br>6-13<br>6-14<br>6-16<br>6-20<br>6-22<br>6-23<br>6-27<br>6-27<br>6-27 |

-

|               | 6.7.3 Configuring Diffserv                                  | 6-27 |
|---------------|-------------------------------------------------------------|------|
|               | 6.7.4 Configuration Examples for Classification and Queuing | 6-29 |
| Section 7     | Port Designations                                           | 6-31 |
| Chapter 7 SIP | P Trunking                                                  |      |
| Section 1     | VoIP                                                        | 7-1  |
| Section 2     | IP Networking                                               | 7-1  |
| Section 3     | SIP Trunking                                                | 7-2  |
| 3.1           | Introduction                                                | 7-2  |
|               | 3.1.1 SIP Trunking Requirements                             | 7-3  |
|               | 3.1.2 SIP Trunking Setup                                    | 7-4  |
| Section 4     | SIP Trunk Overview                                          | 7-5  |
| 4.1           | General Information                                         | 7-5  |
| 4.2           | Supported Protocols                                         | 7-5  |
| 4.3           | Supported SIP Methods                                       | 7-6  |
| 4.4           | Supported SIP Trunking Options                              | 7-6  |
| 4.5           | Supported CODEC                                             | 7-7  |
| Section 5     | Supported SIP Trunking Functions                            | 7-7  |
| 5.1           | Address Resolution                                          | 7-7  |
| 5.2           | Authentication Process                                      | 7-7  |
| 5.3           | Caller ID                                                   | 7-8  |
| 5.4           | Carrier Support                                             | 7-8  |
| 5.5           | Early Media                                                 | 7-8  |
| 5.6           | Fault Tolerance                                             | 7-8  |
| 5.7           | Network Address Port Translation (NAPT)                     | 7-9  |

| 5.8       | Quality of Service (QoS)                 |      |  |
|-----------|------------------------------------------|------|--|
| 5.9       | Registration                             | 7-9  |  |
|           | 5.9.1 Registration Process               | 7-9  |  |
|           | 5.9.2 Registration Recover Process       | 7-9  |  |
| Section 6 | SIP Trunk Programming                    | 7-10 |  |
| 6.1       | SIP Trunk Basic Setup                    | 7-10 |  |
| 6.2       | IP DSP Resource                          | 7-13 |  |
| 6.3       | SIP Authentication Information           | 7-14 |  |
| 6.4       | SIP Caller ID                            | 7-16 |  |
| 6.5       | SIP CODEC Trunk                          | 7-17 |  |
| 6.6       | SIP DNS Setup                            | 7-22 |  |
| 6.7       | SIP NAPT Router Setup                    | 7-22 |  |
| 6.8       | SIP System Interconnection Setup         | 7-23 |  |
| 6.9       | SIP Protocol                             | 7-23 |  |
| 6.10      | SIP Server Information Setup             | 7-24 |  |
| 6.11      | SIP Registrar Setup                      | 7-25 |  |
| 6.12      | SIP Server Status                        | 7-26 |  |
| 6.13      | SIP Trunk Registration Information Setup | 7-27 |  |
| 6.14      | SIP UPnP                                 | 7-27 |  |
|           |                                          |      |  |

## Chapter 8 DHCP Client

| Section 1    | DHCP Client                       | 8-1 |
|--------------|-----------------------------------|-----|
| Section 2    | DHCP Server Configuration Example | 8-5 |
| Chapter 9 IP | Multiline Station (SIP)           |     |
| 0 11 1       |                                   |     |

| Section 1 | Introduction | 9-1 |  |
|-----------|--------------|-----|--|
|           |              |     |  |

-

| Section 2  | IP to TDM Conversion                                            |
|------------|-----------------------------------------------------------------|
| 2.1        | DR700 IP Multiline Telephones                                   |
| 2.2        | Conditions                                                      |
| 2.3        | LAN Connection9-4                                               |
| Section 3  | Providing Power9-5                                              |
| 3.1        | Local Power                                                     |
| 3.2        | Powered Patch Panel9-5                                          |
| 3.3        | Power Over Ethernet (PoE)9-5                                    |
| Section 4  | Peer-to-Peer                                                    |
| Section 5  | Programming9-6                                                  |
| 5.1        | Music on Hold                                                   |
| Section 6  | Configuration Examples9-7                                       |
| 6.1        | Example Configuration 1 - Static IP Addressing, One LAN         |
| 6.2        | Example Configuration 2 - Dynamic IP Addressing, One LAN        |
| 6.3        | Example Configuration 3 - Static IP Addressing, Routed WAN 9-11 |
| Section 7  | IP Phone Programming Interface                                  |
| Section 8  | DHCP Server Configuration9-12                                   |
| Section 9  | Configuring Quality of Service9-13                              |
| 9.1        | Layer 2 Priority Control                                        |
|            | 9.1.1 Programming Layer 2 Priority Control                      |
| 9.2        | Layer 3 (ToS) Priority Control                                  |
|            | 9.2.1 Programming Layer 3 Priority Control                      |
| Section 10 | IP Telephone Registration and Deletion                          |

| Section 11 | System IP Phones and Analog Trunks9-16                                         |  |  |
|------------|--------------------------------------------------------------------------------|--|--|
| Section 12 | Firmware Upgrade Procedure9-16                                                 |  |  |
| 12.1       | Manually Upgrading Firmware9-16                                                |  |  |
| 12.2       | Checking the Firmware Version                                                  |  |  |
| 12.3       | Upgrading Automatically9-17                                                    |  |  |
| Section 13 | IP Station (SIP Multiline Telephone)9-18                                       |  |  |
| 13.1       | Description                                                                    |  |  |
| 13.2       | IP Addressing                                                                  |  |  |
| 13.3       | IP Phone Registration Modes                                                    |  |  |
| 13.4       | General IP Configuration                                                       |  |  |
| 13.5       | VLANs                                                                          |  |  |
|            | 13.5.1 Logging In on the PC                                                    |  |  |
|            | 13.5.2 Tagging Voice Packets Using IP Phone                                    |  |  |
|            | 13.5.3 Tagging Data Packets Using IP Phone9-28                                 |  |  |
|            | 13.5.4 Entering VLAN Settings by Phone (Voice Packets Only)9-31                |  |  |
|            | 13.5.5 Entering VLAN Settings for PC Port by Phone (Data Packets Only)<br>9-31 |  |  |
| 13.6       | ToS Settings (Layer 3 QoS)                                                     |  |  |
| 13.7       | Bandwidth                                                                      |  |  |
| 13.8       | Some Network Considerations                                                    |  |  |
| 13.9       | Guide to Feature Programming                                                   |  |  |
| 13.10      | SIP MLT Quick Startup Guide                                                    |  |  |
|            | 13.10.1 Plug and Play                                                          |  |  |
|            | 13.10.2 Automatic Registration                                                 |  |  |
|            | 13.10.3 Manual Registration9-67                                                |  |  |
| 13.11      | IP Phone Relocation                                                            |  |  |

## Chapter 10 IP Single Line Telephone

| Section 1 | Introduction10- |                                         |       |
|-----------|-----------------|-----------------------------------------|-------|
| Section 2 | Programming 1   |                                         |       |
| 2.1       | Card S          | Setup                                   |       |
| 2.2       | Config          | ure VoIPDB Networking Information       |       |
|           | 2.2.1           | VoIPDB (DSP) Basic Setup                |       |
|           | 2.2.2           | VoIP ToS Setup                          |       |
|           | 2.2.3           | SIP Peer to Peer                        |       |
|           | 2.2.4           | IP Extension Numbering                  |       |
|           | 2.2.5           | SIP Extension CODEC Information         |       |
|           | 2.2.6           | SIP Extension Basic Information Setup . |       |
|           | 2.2.7           | IP Phone Configuration                  |       |
| 2.3       | SIP P           | none Example                            | 10-12 |

## Chapter 11 NAPT

| Section 1 | NAPT 11-1        |                        |      |
|-----------|------------------|------------------------|------|
| 1.1       | Introduction     |                        |      |
| 1.2       | SL1100           | SL1100 Requirements    |      |
|           | 1.2.1            | Main Software          | 11-3 |
|           | 1.2.2            | Hardware               |      |
|           | 1.2.3            | Capacity               |      |
|           | 1.2.4            | License                |      |
| 1.3       | 1.3 Installation |                        | 11-3 |
|           | 1.3.1            | Settings for terminals | 11-3 |
| Section 2 | Condi            | itions                 | 11-5 |

| Section 3    | Restrictions – Static NAT    | 11-5 |
|--------------|------------------------------|------|
| Section 4    | Minimum Required Programming | 11-6 |
| Chapter 12 A | III DSP Busy Indication      |      |
| Section 1    | Introduction                 | 12-1 |
| Section 2    | Service Conditions           | 12-2 |
| Section 3    | Related Features             | 12-3 |
| Section 4    | Guide to Feature Programming | 12-3 |

-

## LIST OF FIGURES

### *SL1100*

| Figure 3-1 | Example of SL1100 IP Network Configuration                        | 3-2  |
|------------|-------------------------------------------------------------------|------|
| Figure 4-1 | Example Configuration 1 - Existing Network with Static IP Address | 4-4  |
| Figure 4-2 | Example Configuration 1 - Adding the SL1100 KSU to the Network    | 4-5  |
| Figure 4-3 | Testing the Network Connection                                    | 4-6  |
| Figure 6-1 | Layer 2 Diagram (802.1Q)                                          | 6-5  |
| Figure 6-2 | Virtual Private Network (VPN) Example                             | 6-10 |
| Figure 6-3 | Network Bottleneck Example                                        | 6-14 |
| Figure 6-4 | Voice and Data Network Implementation                             | 6-15 |
| Figure 6-5 | Priority Queuing on Voice and Data Networks                       | 6-16 |
| Figure 6-6 | Protocol Structure for Layer 2 QoS                                | 6-17 |
| Figure 6-7 | Layer 3 QoS Example                                               | 6-20 |
| Figure 6-8 | Common Network with Cisco Router                                  | 6-29 |
| Figure 7-1 | Common IP Network using SL1100 SIP Trunk                          | 7-3  |
| Figure 8-1 | DHCP - Set Predefined Options                                     | 8-5  |
| Figure 8-2 | DHCP - Predefined Options and Values                              | 8-6  |
| Figure 8-3 | DHCP - Scope Options                                              | 8-7  |
| Figure 8-4 | DHCP - Data Entry for 1st DHCP Server                             | 8-8  |
| Figure 9-1 | DR700 IP Telephone (ITL)                                          | 9-2  |
| Figure 9-2 | Typical Network IP Connection                                     | 9-4  |
| Figure 9-3 | Example Configuration 1 - Static IP Addressing, One LAN           | 9-8  |
| Figure 9-4 | Example Configuration 2 - Dynamic IP Addressing, One LAN          | 9-10 |
| Figure 9-5 | Example Configuration 3 - Static IP Addressing, Routed WAN        | 9-11 |
| Figure 9-6 | DR700 Encryption                                                  | 9-22 |
| Figure 9-7 | Log In to IP Phone                                                | 9-25 |
| Figure 9-8 | LAN Port Settings Window                                          | 9-26 |

-

| Figure 9-9  | VLAN Mode                                                | 9-27 |
|-------------|----------------------------------------------------------|------|
| Figure 9-10 | VLAN ID                                                  | 9-27 |
| Figure 9-11 | VLAN Priority                                            | 9-27 |
| Figure 9-12 | PC Port Settings Window                                  | 9-28 |
| Figure 9-13 | Port VLAN Mode                                           | 9-29 |
| Figure 9-14 | Port VLAN ID                                             | 9-29 |
| Figure 9-15 | Port VLAN Priority                                       | 9-29 |
| Figure 9-16 | Save Network Settings                                    | 9-30 |
| Figure 9-17 | Save Confirmation Window                                 | 9-30 |
| Figure 9-18 | 84-10: ToS Setup                                         | 9-34 |
| Figure 9-19 | SIP MLT Basic Setup                                      | 9-36 |
| Figure 9-20 | Type of Service Window                                   | 9-38 |
| Figure 9-21 | RTP - Voice Packets                                      | 9-39 |
| Figure 9-22 | SIP - Signalling Packets                                 | 9-39 |
| Figure 9-23 | SL1100 Network Example No. 1                             | 9-44 |
| Figure 9-24 | SL1100 Network Example No. 2                             | 9-45 |
| Figure 9-25 | IP System Operation Setup                                | 9-47 |
| Figure 9-26 | System Data 10-12: CD CP00 Network Setup                 | 9-59 |
| Figure 9-27 | System Data 84-26: VoIPDB Basic Setup (DSP)              | 9-60 |
| Figure 9-28 | System Data 11-02: Extension Numbering                   | 9-61 |
| Figure 9-29 | IP Phone List                                            | 9-61 |
| Figure 9-30 | IP Phone List                                            | 9-63 |
| Figure 9-31 | DR700 Server Information Setup                           | 9-64 |
| Figure 9-32 | Automatic Registration Basic Setup                       | 9-64 |
| Figure 9-33 | Automatic Registration Personal ID Index                 | 9-64 |
| Figure 9-34 | Automatic Registration User Name and Password Assignment | 9-65 |
| Figure 9-35 | DR700 Server Information Setup                           | 9-67 |
| Figure 11-1 | NAPT Configuration Example                               | 11-2 |

\_

## LIST OF TABLES

### *SL1100*

| Table 1-1  | Common Terms and Associated Abbreviations                       | 1-1  |
|------------|-----------------------------------------------------------------|------|
| Table 2-1  | VoIP Specifications                                             | 2-1  |
| Table 5-1  | Keys for Entering Data                                          | 5-4  |
| Table 5-2  | Keys for Entering Names                                         | 5-5  |
| Table 5-3  | Softkey Display Prompts                                         | 5-7  |
| Table 6-4  | Type of Service Field (IP Precedence - i Ref. REC 1349)         | 6-22 |
| Table 6-5  | Diffserv Parameters                                             | 6-23 |
| Table 6-6  | IP Precedence and Diffserv Values Comparison                    | 6-25 |
| Table 6-7  | Cisco Router Configuration Example                              | 6-30 |
| Table 9-1  | IP Phone Programming Options User Menu                          |      |
| Table 9-2  | DR700 Supported Encryption                                      | 9-22 |
| Table 9-3  | Common IP Precedence/Diffserv Values and Hexadecimal Equivalent | 9-37 |
| Table 9-4  | IP Phone Relocation                                             | 9-70 |
| Table 12-1 | Alarm Types                                                     | 12-1 |

-

## Introduction

#### SECTION 1 GENERAL OVERVIEW

This manual provides information for networking for the SL1100 system.

#### SECTION 2 COMMON TERMS

The following terms and the associated abbreviations or alternate nomenclature may be found throughout this document.

| Term                                   | Abbreviation                          | Description                                                                                       |
|----------------------------------------|---------------------------------------|---------------------------------------------------------------------------------------------------|
| IP4[ ]-1228M-B KSU                     | CPU-B1<br>SL1100 CPU<br>CPU           | CPU-B1 with main software (CPU is shipped with KSU)                                               |
| IP4WW-VOIPDB-C1                        | VOIPDB<br>VOIP Daughter Board         | Mount this card onto the CPU card (VoIPDB slot) at Main KSU. Max. 16 channels by license control. |
| IP4WW-4COIDB-B1                        | 4COIDB                                | The 4COIDB provides four analog trunks and is mounted on the 084M, 080E or 008E card.             |
| IP4WW-080E-B1                          | 080E card                             | 8-digital station interface card                                                                  |
| IP4WW-12TXH-B TEL<br>IP4WW-24TXH-B TEL | 2-wire Digital Multiline<br>Telephone | 12TXH-B TEL 12-button digital telephone<br>24TXH-B TEL 24-button digital telephone                |
| IP4[]-24TIXH-C TEL                     | IP Multiline Telephone                | 24TIXH-C TEL 24-button IP telephone                                                               |

#### Table 1-1 Common Terms and Associated Abbreviations

THIS PAGE INTENTIONALLY LEFT BLANK

# 2

## **General Information**

#### SECTION 1 VOICE OVER IP

Voice over IP (VoIP) is a technology that converts speech into data packets and transmits these packets over TCP/IP networks. The technology also facilitates compression and silence suppression to reduce network bandwidth demands.

As most organizations already have existing data networks in place, considerable cost savings can be achieved by utilizing spare bandwidth on these networks for voice traffic.

SL1100 supports the use of IP Phones. These telephones provide the same functionality as a multiline telephone but use the data network rather then the traditional telecoms infrastructure. This can reduce costs and allow the use of SL1100 telephones in locations that would not normally be supported by multiline telephones.

Table 2-1 VoIP Specifications lists the specifications for various aspects ofSL1100 VoIP system.

| Category    | Feature                 | Notes                  |  |
|-------------|-------------------------|------------------------|--|
|             | DHCP Server *           | CPU-B1/VoIPDB          |  |
| IF Address  | DHCP Client *           | VoIPDB/IP Phone        |  |
| 0.05        | 802.1p/1q               | CPU-B1                 |  |
| 405         | L3 QoS (ToS)            | Diffserv/IP Precedence |  |
| Maintenance | HTTP Server             | CPU-B1/VoIPDB          |  |
| VLAN        | Tag and port-based VLAN |                        |  |

Table 2-1 VoIP Specifications

| Category                    | Feature                   | Notes             |  |
|-----------------------------|---------------------------|-------------------|--|
|                             | G.711 µ-law/A-law         |                   |  |
|                             | G.729a                    |                   |  |
| VoCoder                     | G.722                     |                   |  |
| VUCUUEI                     | G.723                     |                   |  |
|                             | G.726                     |                   |  |
|                             | iLBC                      |                   |  |
| Jitter Buffer Size          | Set by system programming |                   |  |
| RTP Length                  | Set by system programming |                   |  |
| Echo Canceller Tail<br>Size | Set by system programming |                   |  |
| Level Adjustment            | Set by system programming |                   |  |
| IP Phone                    | SIP Phone                 | SIP Phone         |  |
| SIP Trunk                   | SIP Trunk                 | Maximum 16 Trunks |  |

Table 2-1 VoIP Specifications (Continued)

\* DHCP Server and DHCP Client cannot be used at the same time. When the DHCP Server is enabled the DHCP Client function cannot be activated.

When the VoIPDB is installed, the CPU-B1 is no longer active, all IP connections go through the VoIPDB.

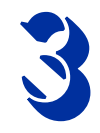

## **IP** Networking

#### SECTION 1 INTRODUCTION<sup>1</sup>

IP Networking uses VoIP technology to connect two or more telephone systems together. This allows calls to be made between sites without using the public telephone network. This saves considerable money, and makes communication between sites much easier.

#### SECTION 2 IP TRUNKS

The SIP Trunks method of networking allows connection to SIP devices. This could be a PBX system or a third-party product. When using SIP, the feature set is limited and the advanced networking features cannot be used.

Refer to SIP Trunking for a a detailed description of SIP trunking and for set up instructions.

To set up IP trunks:

- 1. Connect the system to the Data Network. (Refer to General IP Configuration for detailed instructions.)
- 2. Configure the IP trunks.
- 3. Configure the SIP information.
- 4. Configure the F-Route.

<sup>1.</sup> The voice quality of VoIP is dependent on variables such as available bandwidth, network latency and Quality of Service (QoS) initiatives, all of which are controlled by the network and internet service providers. Because these variables are not in NEC control, it cannot guarantee the performance of the user's IP-based remote voice solution. Therefore, NEC recommends connecting VoIP equipment through a local area network using a Private IP address.

#### 2.1 Configure IP Trunks

When installing a VoIP daughter board in the SL1100 system, external line ports are allotted in accordance with the number of Licensed ports for the particular IP Application.

The SL1100 system now has the required information about the remote destinations and the SIP configuration is complete. The only remaining task is to configure F-Route to route calls to remote destinations via the IP trunks. F-Route configuration is discussed in detail in the Automatic Route Selection (ARS) feature in the SL1100 Programming Manual.

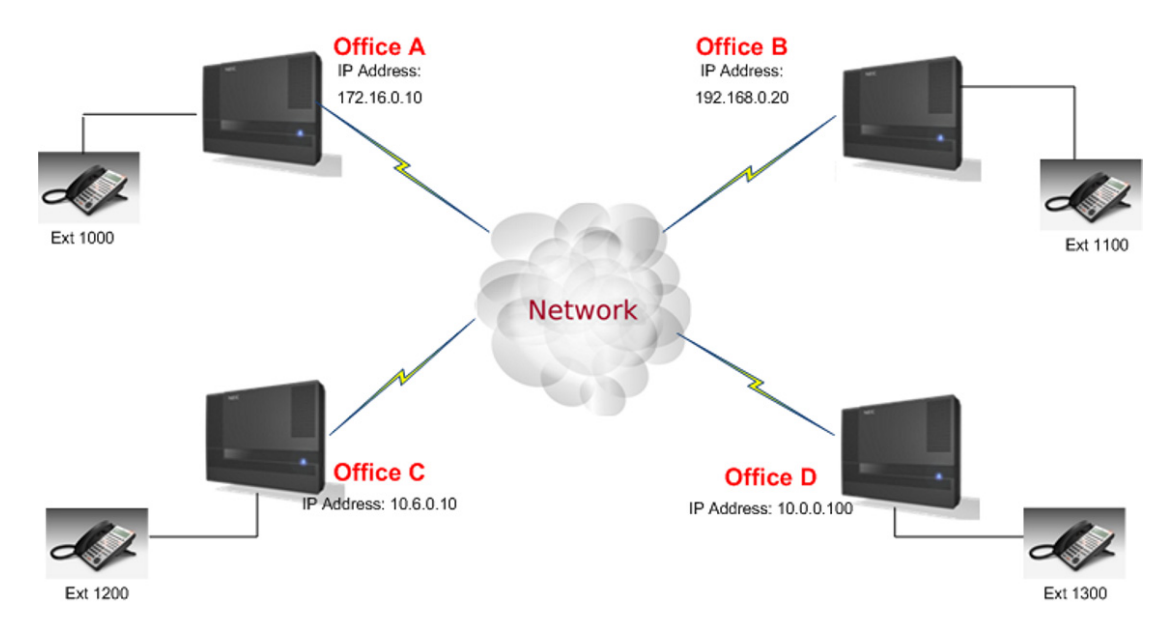

Figure 3-1 Example of SL1100 IP Network Configuration

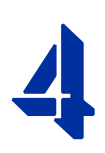

## **General IP Configuration**

#### Enhancements

With SL1100 **Version 1200 (V1.20)** and VoIP daughter board installed, half duplex connections are not supported. For troubleshooting purposes, a managed switch capable of port mirroring is required to capture packet data from the SL1100 VoIPDB Ethernet port.

#### SECTION 1 INTRODUCTION

The SL1100 system uses IP for various applications, including:

- O System Programming
- O Voice Over IP

This section describes the procedure for connecting the SL1100 system to an existing data network and configuring TCP/IP. This is the first step in implementing VoIP and other IP applications.

#### SECTION 2 NETWORK ADDRESSING OVERVIEW

Before connecting the system to a data network, it is necessary to obtain the relevant IP Addressing information. This information is supplied by the IT Manager or Network Administrator at the customer site.

#### 2.1 IP Address

All equipment/devices used in the LAN setup must have an IP address assignment. An IP address assigns a unique address for each device. There are two types of IP addresses: Private and Global. A Private IP address is not accessible through the internet; a Global IP address can be accessed through the internet.

In most cases, a Private address is used, as LAN devices are not usually directly connected to the internet. Private addresses are usually taken from the following ranges:

- O Class A 10.0.0.0 ~ 10.22.255.255
- O Class B 172.16.0.0. ~ 172.31.255.255
- O Class C 192.168.0.0 ~ 192.168.255.255

A Public address is normally only used when a device is directly connected to the internet. This is unlikely in the case of the equipment. If Public addressing is used, the numbers are normally allocated by an ISP.

#### 2.2 Subnet Mask

As the IP address includes information to identify both the network and the final destination, the Subnet Mask sets apart the network and destination information. The default subnet masks are:

- O Class A 255.0.0.0
- O Class B 255.255.0.0
- O Class C 255.255.255.0

The Subnet Mask is made up of four groups of numbers. When a group contains the number 255, the router ignores or masks that group of numbers in the IP address as it is defining the network location of the final destination.

For example, if the IP address is: 172.16.0.10 and the Subnet Mask used is Class B (255.255.0.0), the first two groups of numbers (172.16) are ignored once they reach the proper network location. The next two groups (0.10) are the final destination within the LAN to which the connection is to be made.

For sub-netted networks, the subnet mask may be different from the default subnet masks listed above.

#### 2.3 DHCP

Dynamic Host Configuration Protocol (DHCP) assigns a dynamic IP address. Network control may be easier with DHCP as there is no need to assign and program individual IP addresses for the LAN equipment. To use a dynamic IP address, a DHCP server must be provided. The SL1100 can be configured to be the DHCP server for the customers network. Before the DHCP server in the SL1100 can be enabled, the DHCP client function must first be disabled.

When equipment, which is connected to the LAN (the DHCP client), is requesting an IP address, it searches the DHCP server.

When the request for an address is recognized, the DHCP server assigns an IP address, Subnet mask, and the IP address of the router, based on SL1100 system programming.

#### SECTION 3 CONFIGURATION EXAMPLES

The following configuration examples illustrate a typical network configuration for an existing network that uses a static address and a typical configuration for a new network that uses a dynamic address.

#### 3.1 Example Configuration 1 - Existing Network with Static Addressing

Figure 4-1 Example Configuration 1 - Existing Network with Static IP Address on page 4-4 shows a typical network configuration that uses Static IP Addressing.

Each client device has a manually assigned IP address in the 192.168.1.0/24 network (i.e., 192.168.1.1 to 192.168.1.254 with a subnet mask of 255.255.255.0). They also have a default gateway address configured (192.168.1.254) this allows the device to route packets to destinations that exist outside of their own LAN.

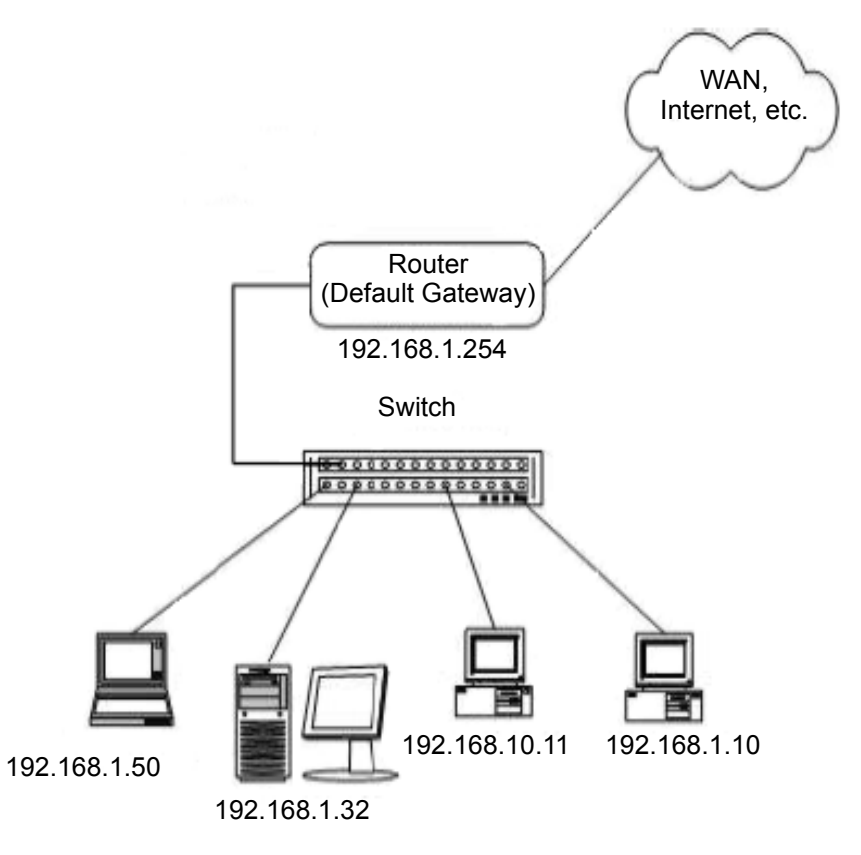

Figure 4-1 Example Configuration 1 - Existing Network with Static IP Address

Assume that a SL1100 is added to the existing data network. The Network Administrator (or IT Manager) should provide the following:

- O IP Address (for the CPU-B1)
- O IP Addresses (for the VoIP daughter board)
- O Subnet Mask
- O Default Gateway
- O A spare switch

First, program the SL1100:

- O 192.168.1.200
- O 255.255.255.0
- O PRG10-12-03: 192.168.1.254

Now connect the CPU-B1/VoIPDB Ethernet Port to the switch port, using a standard Cat-5 patch cable. The SL1100 is now configured on the network and should be accessible by other devices on the network. Refer to Figure 4-2 Example Configuration 1 - Adding the SL1100 KSU to the Network.

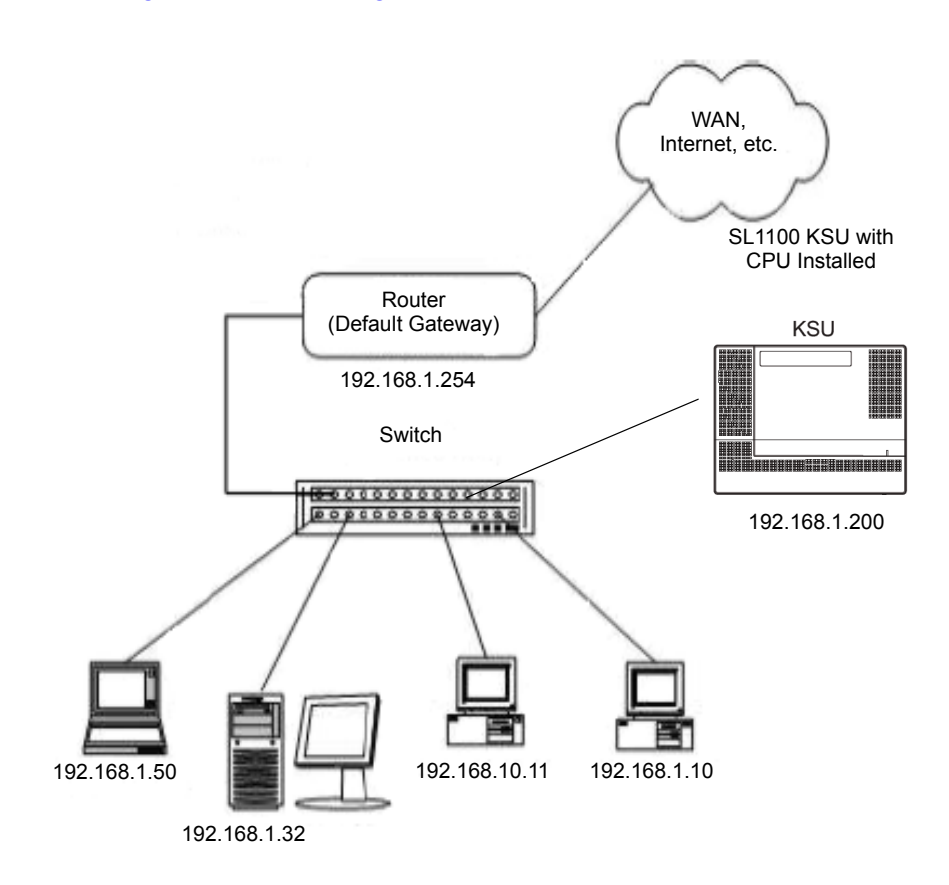

Figure 4-2 Example Configuration 1 - Adding the SL1100 KSU to the Network

#### SECTION 4 TESTING THE SL1100 NETWORK CONNECTION

To test the SL1100 network connection, it is possible to use the ICMP (Internet Control Message Protocol) Ping command. This basically sends a small amount of data from one device to another and then waits for a reply. This test confirms that the IP addressing and physical connection are good. To perform this test, from a Windows PC:

- 1. Click Start.
- 2. Click Run... .
- 3. In the Open dialogue box, enter **command**.
- 4. Click **OK**. A Command prompt window opens.
- 5. Type ping 192.168.1.200.

Figure 4-3 Testing the Network Connection shows that the SL1100 system has replied to the Ping request – this indicates that the SL1100 system is correctly connected to the network.

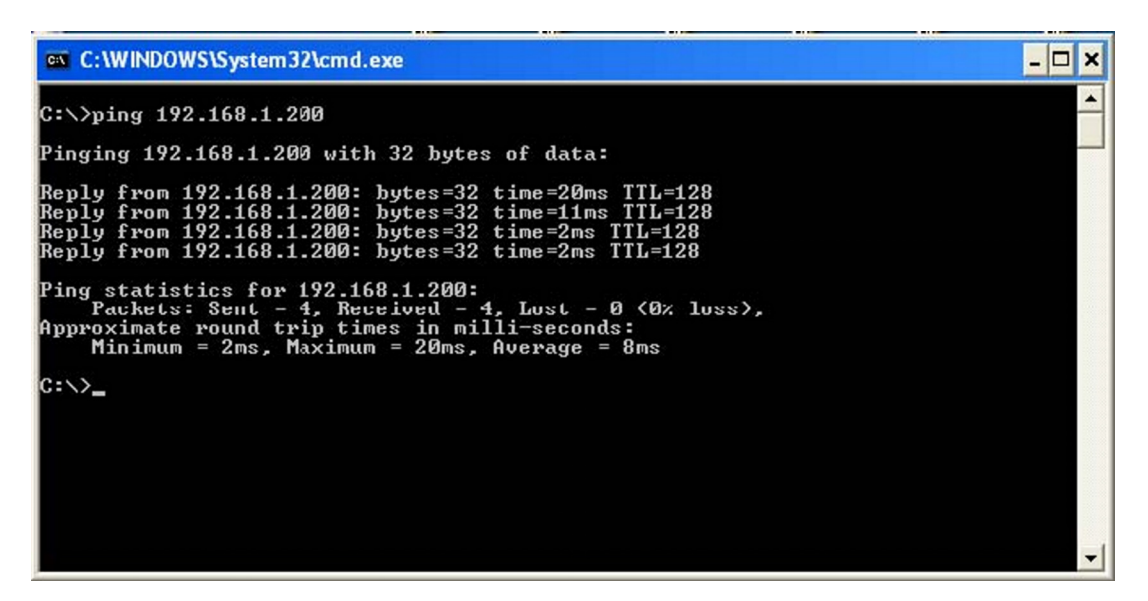

Figure 4-3 Testing the Network Connection

# 5

## **Programming**

#### SECTION 1 BEFORE YOU START PROGRAMMING

This chapter provides you with detailed information about the SL1100 program blocks that may be required to connect the SL1100 to a data network and to configure the VoIP function. The configuration and programming examples, found in the earlier chapters, can be a useful reference when programming the data.

When using this chapter, note that the information on each program is subdivided into the following headings:

**Description** describes what the program options control. The Default Settings for each program are also included. When you first install the system, it uses the Default Setting for all programs. Along with the Description are the *Conditions* which describe any limit or special consideration that may applies to the program.

The reverse type (white on black) just beneath the Description heading is the program access level. You can use only the program if your access level meets or exceeds the level the program requires. Refer to Section 2 How to Enter Programming Mode on page 5-2 for a list of the system access levels and passwords.

**Feature Cross Reference** provides you with a table of all the features affected by the program. You should keep the referenced features in mind when you change a program. Customizing a feature may have an effect on another feature that you did not intend.

**Telephone Programming Instructions** shows how to enter the program data into system memory. For example:

#### To enter the programming mode:

1. 15-07-01

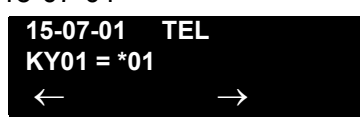

Dial 150701 from the telephone dial pad. See the message 15-07-01 TEL on the first line of the telephone display. This indicates the program number (15-07), item number (01), and that the options are being set for the extension.

The second row of the display KY01 = \*01 indicates that Key 01 is being programmed with the entry of \*01. The third row allows you to move the cursor to the left or right, depending on which arrow is pressed.

To learn how to enter the programming mode, refer to Section 2 How to Enter Programming Mode below.

#### SECTION 2 HOW TO ENTER PROGRAMMING MODE

#### To enter programming mode:

- 1. Go to any working display telephone.
  - In a newly installed system, use extension (port 1).
- 2. Do not lift the handset.
- 3. Press Speaker.
- 4. #\*#\*.

Password

5. Dial the system password + **Hold**.

Refer to the following table for the default system passwords. To change the passwords, use 90-02: Programming Password Setup.

| Password | User<br>Name | Level  | Programs at this Level                                                                                                    |
|----------|--------------|--------|----------------------------------------------------------------------------------------------------|
| 12345678 | tech         | 2 (IN) | Installation(IN): All programs in this section not listed for MF, SA, and SB                                                                                                    |
| 0000     | admin1       | 3 (SA) | System Administrator - Level 1 (SA):<br>10-01,10-02,10-12,10-13,10-14,10-15,10-16,10-17,10-<br>18,10-23,10-24,10-25,10-28,10-29,10-45,12-02,12-<br>03,12-04,12-08,15-01,15-07,15-09,15-10,15-11,20-<br>16,20-34,21-07,21-14,22-04,22-11,22-17,25-08,30-<br>03,30-04,32-02,45-02,84-22,90-03,90-04,90-06,90-<br>07,90-19,90-57,90-58,90-59,90-65 |
| 9999     | admin2       | 4 (SB) | System Administrator - Level 2 (SB):<br>13-04, 13-05, 13-06, 13-11, 15-14, 21-20                                                                                                    |

#### SECTION 3 HOW TO EXIT PROGRAMMING MODE

#### To exit the programming mode:

To exit programming mode, first exit the programming options mode.

1. Press **Mute** to exit program options, if needed.

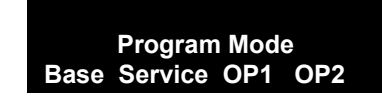

- 2. Press **Speaker**. If changes were made to the system programming, Saving System Data is displayed.
- 3. When completed, the display shows Complete Data Save and exits the telephone to idle.
  - To save a customer database, a blank Compact Flash (CF) is required. Insert the CF into the IP4[]-1228M-B KSU and, using Program 90-03, save the software to the Compact Flash. (Program 90-04 is used to reload the customer data if necessary.) Note that a Compact Flash can hold only one customer database. Each database to be saved requires a separate card.

#### SECTION 4 USING KEYS TO MOVE AROUND IN THE PROGRAMS

Once you enter the programming mode, use the keys in the following chart to enter data, edit data and move around in the menus.

| Keys for Entering Data |                                                                                                    |  |  |
|------------------------|----------------------------------------------------------------------------------------------------|--|--|
| Use this key           | When you want to                                                                                                    |  |  |
| 0~9 and <b>*</b>       | Enter data into a program.                                                                                                    |  |  |
| Hold                   | Complete the programming step you just made (e.g., pressing <b>Enter</b> on a PC keyboard). When a program entry displays, press <b>Hold</b> to bypass the entry without changing it.                                                                                                    |  |  |
| Clear/Back             | Delete the entry to the left (e.g., pressing <b>Backspace</b> on a PC keyboard).                                                                                                    |  |  |
| Flash                  | Delete or clear all characters to the right of the cursor.                                                                                                    |  |  |
| Mute                   | Exit one step at a time from the program window currently being viewed.<br>For example, if programming item 5 in 15-03, pressing <b>Mute</b> allows you<br>to enter a new option in program 15-03. Pressing <b>Mute</b> again allows you<br>to select a new program in the 15-XX series. Pressing <b>Mute</b> a third time<br>allows you to enter a new program beginning with <b>1</b> . Pressing <b>Mute</b> one<br>last time brings you to the beginning program display, allowing you to<br>enter any program number. |  |  |
| DND                    | Switch between the different input data fields by pressing <b>DND</b> . The cursor moves up to the top row of the display. Pressing <b>DND</b> again moves the cursor back to the middle row.                                                                                                    |  |  |
| Line Keys              | Use pre-programmed settings to help with the program entry. These<br>settings vary between programs from LINE 1 = 0 (off) and LINE 2 = 1<br>(on) to preset values for timers where LINE 1 = 5, LINE 2 = 10, LINE 3 =<br>15, etc.<br>For programs with this option, the line key, which currently matches the<br>programmed setting, lights steady.<br>The display can also indicate Softkey, which will allow you to select the<br>values as well (-1 and +1 will step through these pre-programmed<br>settings.)         |  |  |
| Line Key 1             | Program a pause into an Speed Dialing bin.                                                                                                    |  |  |
| Line Key 2             | Program a recall/flash into an Speed Dialing bin.                                                                                                    |  |  |
| Line Key 3             | Program an @ into an Speed Dialing bin.                                                                                                    |  |  |
| VOL                    | Scroll backward through a list of entry numbers (e.g., from extension etc.) or through entries in a table (e.g., Common Permit Table). If you enter data and then press this key, the system accepts the data before scrolling forward.                                                                                                    |  |  |

#### Table 5-1 Keys for Entering Data

| Keys for Entering Data |                                                                                                    |  |  |  |
|------------------------|----------------------------------------------------------------------------------------------------|--|--|--|
| Use this key           | Use this key When you want to                                                                                                    |  |  |  |
| VOL 🕶                  | Scroll forward through a list of entry numbers (e.g., from extension etc.) or through entries in a table (e.g., Common Permit Table). If you enter data and then press this key, the system accepts the data before scrolling backward. |  |  |  |

 Table 5-1 Keys for Entering Data (Continued)

#### SECTION 5 PROGRAMMING NAMES AND TEXT MESSAGES

Several programs (e.g., Program 20-16 : Selectable Display Messages) require you to enter text. Use the following chart when entering and editing text. When using the keypad digits, press the key once for the first character, twice for the second character, etc. For example, to enter a C, press the key **2** three times. Press the key six times to display the lower case letter. The name can be up to 12 digits long.

| Use this keypad digit | When you want to                                                                                                    |  |  |
|-----------------------|----------------------------------------------------------------------------------------------------|--|--|
| 1                     | Enter characters:<br>1 @ [¥]^_`{ }ƨÁÀÂÃÇÉÊìó                                                                                                    |  |  |
| 2                     | Enter characters: A-C, a-c, 2.                                                                                                    |  |  |
| 3                     | Enter characters: D-F, d-f, 3.                                                                                                    |  |  |
| 4                     | Enter characters: G-I, g-i, 4.                                                                                                    |  |  |
| 5                     | Enter characters: J-L, j-l, 5.                                                                                                    |  |  |
| 6                     | Enter characters: M-O, m-o, 6.                                                                                                    |  |  |
| 7                     | Enter characters: P-S, p-s, 7.                                                                                                    |  |  |
| 8                     | Enter characters: T-V, t-v, 8.                                                                                                    |  |  |
| 9                     | Enter characters: W-Z, w-z, 9.                                                                                                    |  |  |
| 0                     | Enter characters:<br>0 ! " # \$ % & ' ( ) ô Õ ú ä ö ü α ε θ                                                                                                    |  |  |
| *                     | Enter characters:<br><b>*</b> + , / : ; < = > ? $\pi \Sigma \sigma \Omega \Box \notin f$                                                                                                    |  |  |
| #                     | # = Accepts an entry (only required if two letters on the same<br>key are needed - ex: TOM). Pressing # again = Space. (In<br>system programming mode, use the right arrow Softkey<br>instead to accept and/or add a space.) |  |  |

Table 5-2 Keys for Entering Names

| Use this keypad digit | When you want to                                                              |  |
|-----------------------|-------------------------------------------------------------------------------|--|
| Clear/Back            | Clear the character entry one character at a time.                            |  |
| Flash                 | Clear all the entries from the point of the flashing cursor and to the right. |  |

Table 5-2 Keys for Entering Names

#### SECTION 6 USING SOFTKEYS FOR PROGRAMMING

Each SL1100 display telephone provides interactive Softkeys for intuitive feature access. The options for these keys will automatically change depending on where you are in the system programming. Simply press the Softkey located below the option you wish and the display will change accordingly.

| _            | Program    | Mode         |            |
|--------------|------------|--------------|------------|
| Base         | Service    | OP1          | OP2        |
| $\mathbf{O}$ | $\bigcirc$ | $\mathbf{O}$ | $\bigcirc$ |

Pressing the VOLUME  $\checkmark$  or VOLUME  $\checkmark$  will scroll between the menus.

#### SECTION 7 WHAT THE SOFTKEY DISPLAY PROMPTS MEAN

When using a display telephone in programming mode, various Softkey options are displayed. These keys will allow you to easily select, scan, or move through the programs.

| Softkey Display Prompts      |                                                                                                    |
|------------------------------|----------------------------------------------------------------------------------------------------|
| If you press this<br>Softkey | The system will                                                                                                    |
| back                         | Go back one step in the program display.<br>You can press VOLUME 	→ or VOLUME 		 to scroll forward or<br>backward through a list of programs. |
| $\uparrow$                   | Scroll down through the available programs.                                                                                                   |
| $\rightarrow$                | Scroll up through the available programs.                                                                                                    |
| select                       | Select the currently displayed program.                                                                                                    |
| $\leftarrow$                 | Move the cursor to the left.                                                                                                    |
| $\rightarrow$                | Move the cursor to the right.                                                                                                    |
| -1                           | Move back through the available program options.                                                                                              |
| +1                           | Move forward through the available program options.                                                                                           |

#### Table 5-3 Softkey Display Prompts

#### SECTION 8 PROGRAMS

This sections describes the programs used to connect the SL1100 to a data network and to configure the VoIP functions.
# Program 10 : System Configuration Setup 10-12 : CPU Network Setup

Level: SA

## Description

Use **Program 10-12 : CPU Network Setup** to setup the IP Address, Subnet-Mask, and Default Gateway addresses.

# Caution! If any IP Address or NIC settings are changed, the system must be reset for the changes to take affect.

#### Input Data

| ltem<br>No. | ltem               | Input Data                                                                                                    |                                                                                                    | Default                                                                                                    | Description   |                                                                                                    |
|-------------|--------------------|----------------------------------------------------------------------------------------------------|----------------------------------------------------------------------------------------------------|----------------------------------------------------------------------------------------------------|---------------|----------------------------------------------------------------------------------------------------|
| 01          | IP Address         | 0.0.0.0 ~ 126.255.2<br>128.0.0.1 ~ 191.25<br>192.0.0.1 ~ 223.25                                                                                                    | 255.254<br>4.255.254<br>5.255.254                                                                                                    |                                                                                                    | 192.168.0.10  | Set for CPU.                                                                                                    |
| 02          | Subnet<br>Mask     | 128.0.0.0<br>240.0.0<br>254.0.0.0<br>255.192.0.0<br>255.248.0.0<br>255.255.0.0<br>255.255.252.0<br>255.255.252.0<br>255.255.255.128<br>255.255.255.240<br>255.255.255.254 | 192.0.0.0<br>248.0.0.0<br>255.0.0.0<br>255.224.0.0<br>255.252.0.0<br>255.255.128.0<br>255.255.240.0<br>255.255.254.0<br>255.255.255.192<br>255.255.255.248<br>255.255.255.255 | 224.0.0.0<br>252.0.0.0<br>255.128.0.0<br>255.240.0.0<br>255.255.192.0<br>255.255.248.0<br>255.255.255.0<br>255.255.255.224<br>255.255.255.25224<br>255.255.255.255.252 | 255.255.255.0 | The setting of Subnet<br>Mask is invalid when<br>all Host Addresses<br>are 0.<br>If the network section<br>is:<br>0,<br>127,<br>128.0,<br>191.255,<br>192.0.0,<br>223.255.255<br>The setting of Subnet<br>Mask is invalid. |
| 03          | Default<br>Gateway | 0.0.0.0 ~ 126.255.2<br>128.0.0.1 ~ 191.25<br>192.0.0.1 ~ 223.25                                                                                                    | 255.254<br>4.255.254<br>5.255.254                                                                                                    |                                                                                                    | 0.0.0.0       | IP Address for Router.                                                                                                    |

### Input Data (Continued)

| ltem<br>No. | ltem                                                          | Input Data                                                                                                    | Default     | Description                                                                                                    |
|-------------|---------------------------------------------------------------|----------------------------------------------------------------------------------------------------|-------------|----------------------------------------------------------------------------------------------------|
| 04          | Time Zone                                                     | 0~24 (0 = -12 Hours and 24 = +12 Hours)                                                                                       | 12          | Determine the offset<br>from Greenwich Mean<br>Time (GMT) time.<br>Then enter its<br>respective value. For<br>example, Eastern<br>Time (US and<br>Canada) has a GMT<br>offset of -5. The<br>program data would<br>then be 7 (0= -12, 1=<br>-11, 2= -10, 3= -9, 4=<br>-8, 5= -7, 6= -6,<br>7= -5,24= +12) |
| 05          | NIC<br>Interface                                              | 0 = Auto Detect<br>1 = 100Mbps, Full-Duplex<br>2 = 100Mbps, Half-Duplex<br>3 = 10Mbps, Full-Duplex<br>4 = 10Mbps, Half-Duplex | 0           | NIC Auto Negotiate<br>(CPU)                                                                                                    |
| 06          | NAT Router<br>Setup                                           | 0 = No (Disable)<br>1 = Yes (Enable)                                                                                          | 0           | If using an external NAT Router or not.                                                                                                    |
| 07          | NAPT<br>Router IP<br>Address<br>(Default<br>Gateway<br>[WAN]) | 0.0.0.0 ~ 126.255.255.254<br>128.0.0.1 ~ 191.255.255.254<br>192.0.0.1 ~ 223.255.255.254                                       | 0.0.0.0     | Set the IP address on<br>the WAN side of<br>router.                                                                                                    |
| 08          | ICMP<br>Redirect                                              | 0= (Enable)<br>1= (Disable)                                                                                                   | 0           | When receiving ICMP<br>redirect message, this<br>determines if the IP<br>Routing Table<br>updates automatically<br>or not.                                                                                                    |
| 09          | IP Address                                                    | 0.0.0.0 ~ 126.255.255.254<br>128.0.0.1 ~ 191.255.255.254<br>192.0.0.1 ~ 223.255.255.254                                       | 172.16.0.10 | Set for VoIPDB.                                                                                                    |

| ltem<br>No. | ltem      |                     | Input Data      |                 | Default     | Description     |
|-------------|-----------|---------------------|-----------------|-----------------|-------------|-----------------|
| 10          | Subnet    | 128.0.0.0           | 192.0.0.0       | 224.0.0.0       | 255.255.0.0 | Set for VoIPDB. |
|             | Mask      | 240.0.0.0           | 248.0.0.0       | 252.0.0.0       |             |                 |
|             |           | 254.0.0.0           | 255.0.0.0       | 255.128.0.0     |             |                 |
|             |           | 255.192.0.0         | 255.224.0.0     | 255.240.0.0     |             |                 |
|             |           | 255.248.0.0         | 255.252.0.0     | 255.254.0.0     |             |                 |
|             |           | 255.255.0.0         | 255.255.128.0   | 255.255.192.0   |             |                 |
|             |           | 255.255.224.0       | 255.255.240.0   | 255.255.248.0   |             |                 |
|             |           | 255.255.252.0       | 255.255.254.0   | 255.255.255.0   |             |                 |
|             |           | 255.255.255.128     | 255.255.255.192 | 255.255.255.224 |             |                 |
|             |           | 255.255.255.240     | 255.255.255.248 | 255.255.255.252 |             |                 |
|             |           | 255.255.255.254     | 255.255.255.255 |                 |             |                 |
| 11          | NIC Setup | 0 = Auto Detect     |                 |                 | 0           | Set for VoIPDB. |
|             |           | 1 = 100Mbps, Full-  | Duplex          |                 |             |                 |
|             |           | 2 = 100Mbps, Half-  | -Duplex         |                 |             |                 |
|             |           | 3 = 10Mbps, Full-D  | ouplex          |                 |             |                 |
|             |           | 4 = 10Mbps, Half-E  | Duplex          |                 |             |                 |
|             |           | 5 = 1 Gbps, Full-Du | uplex           |                 |             |                 |
|             |           | 6 = 1 Gbps, Half-D  | uplex           |                 |             |                 |

## Input Data (Continued)

#### Conditions

O The system must be reset for these changes to take affect.

## **Feature Cross Reference**

Voice Over Internet Protocol (VoIP)

# Program 10 : System Configuration Setup 10-13 : In-DHCP Server Setup

Level: SA

## Description

Use **Program 10-13 : In-DHCP Server Setup** to setup the DHCP Server built into the CPU-B1 card.

#### Input Data

| ltem<br>No. | ltem                | Input Data                | Default    | Description                                               |
|-------------|---------------------|---------------------------|------------|-----------------------------------------------------------|
| 01          | DHCP Server<br>Mode | 0 = Disable<br>1 = Enable | 0          | Enable/Disable the built-in DHCP<br>Server.               |
| 02          | Lease Time          | Days 0~255                | 0 day      | Lease Time of the IP address to a client.                 |
|             |                     | Hour 0~23                 | 0 hour     | Press Transfer to increment to<br>the next setting data.  |
|             |                     | Minutes 1~59              | 30 minutes |                                                           |
| 05          | Last DHCP Data      | 0 = Disable<br>1 = Enable | 1          | If 10-13-01 is enabled, Enable/<br>Disable DHCP resource. |

#### Conditions

 Program 10-13-01 cannot be enabled if Program 10-63-01 (DHCP Client Mode) is enabled.

## Feature Cross Reference

Voice Over Internet Protocol (VoIP)

# Program 10 : System Configuration Setup 10-14 : Managed Network Setup

Level: SA

## Description

Use **Program 10-14 : Managed Network Setup** to set up the range of the IP address which the DHCP Server leases to a client.

| ltem<br>No. | Item                                                                                                    | Input Data                                                                                          | Default      | Related<br>Program |
|-------------|----------------------------------------------------------------------------------------------------|----------------------------------------------------------------------------------------------------|--------------|--------------------|
| 01          | The range of the IP address<br>to lease.<br>When Maximum has not been<br>entered, the maximum value<br>equals the minimum value.                                                                       | Minimum:<br>1.0.0.1 ~ 126.255.255.254<br>128.1.0.1 ~ 191.254.255.254<br>192.0.1.1 ~ 223.255.254.254 | 172.16.0.100 | 10-13-04           |
|             | When <b>Single</b> is selected in<br>10-13-04, only 1 scope range<br>can be entered.<br>When <b>Divide Same Network</b> is<br>selected in 10-13-04, a<br>maximum of 10 scope ranges<br>can be entered. | Maximum:<br>1.0.0.1 ~ 126.255.255.254<br>128.1.0.1 ~ 191.254.255.254<br>192.0.1.1 ~ 223.255.254.254 | 172.16.5.254 |                    |

Conditions

None

## **Feature Cross Reference**

□ Voice Over Internet Protocol (VoIP)

# Program 10 : System Configuration Setup 10-15 : Client Information Setup

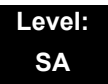

## Description

Use **Program 10-15 : Client Information Setup** to set up the client information when the DHCP server needs to assign a fixed IP address to clients.

#### Input Data

| Oliont Number | 4.40 |
|---------------|------|
|               | 1~10 |
|               |      |

| ltem<br>No. | ltem                                                        | Input Data                                                                              | Default |
|-------------|-------------------------------------------------------------|-----------------------------------------------------------------------------------------|---------|
|             | The IP address should be                                    | The IP address should be                                                                |         |
| 01          | assigned out of the scope<br>range set up in Program 10-14. | 1.0.0.0 ~ 126.255.255.254<br>128.0.0.1 ~ 191.255.255.254<br>192.0.0.1 ~ 223.255.255.254 | 0.0.0.0 |

#### Conditions

None

## **Feature Cross Reference**

Voice Over Internet Protocol (VoIP)

# Program 10 : System Configuration Setup 10-16 : Option Information Setup

Level: SA

## **Description**

Use **Program 10-16 : Option Information Setup** to set up the option given from the DHCP server to each client.

#### Input Data

| ltem<br>No. | ltem                          | Input Data                                                                                            | Default     |
|-------------|-------------------------------|----------------------------------------------------------------------------------------------------|-------------|
| 01          | Router                        | Code number 0~255                                                                                     | 3 (Fixed)   |
|             | Set the Router IP address.    | IP address<br>0.0.0.0 ~ 126.255.255.254<br>128.0.0.1 ~ 191.255.255.254<br>192.0.0.1 ~ 223.255.255.254 | 0.0.0.0     |
| 02          | DNS Server                    | Code number 0~255                                                                                     | 6 (Fixed)   |
|             | Set IP address of DNS Server. | IP address<br>0.0.0.0 ~ 126.255.255.254<br>128.0.0.1 ~ 191.255.255.254<br>192.0.0.1 ~ 223.255.255.254 | 0.0.0.0     |
| 03          | TFTP Server                   | Code number 0~255                                                                                     | 66 (Fixed)  |
|             | Server.                       | Maximum 64 character strings                                                                          | No setting  |
| 05          | MGC                           | Code number 0~255                                                                                     | 129 (Fixed) |
|             |                               | IP address<br>0.0.0.0 ~ 126.255.255.254<br>128.0.0.1 ~ 191.255.255.254<br>192.0.0.1 ~ 223.255.255.254 | 172.16.0.10 |
| 06          | Client Host Name              | Code number 0~255                                                                                     | 12 (Fixed)  |
|             | Set the Client Host Name.     | Maximum 64 character strings                                                                          | No setting  |
| 07          | DNS Domain Name               | Code number 0~255                                                                                     | 15 (Fixed)  |
|             | Set the DNS Domain Name.      | Maximum 20 character strings                                                                          | No setting  |

### Input Data (Continued)

| ltem<br>No. | Item                                                    | Input Data                                                                                            | Default     |
|-------------|---------------------------------------------------------|----------------------------------------------------------------------------------------------------|-------------|
| 08          | Download Protocol                                       | Code number 0~255                                                                                     | 43 (Fixed)  |
|             | Set Download Protocol used<br>for AutoConfig (for DT700 | Sub code number                                                                                       | 163         |
|             | Series).                                                | 1 = FTP<br>2 = HTTP                                                                                   | 1           |
| 09          | Encryption Information                                  | Code number 0~255                                                                                     | 43 (Fixed)  |
|             | used for AutoConfig (for DT700                          | Sub code number                                                                                       | 164         |
|             | series).                                                | Maximum 128 character strings                                                                         | No setting  |
| 10          | FTP Server Address                                      | Code number 0~255                                                                                     | 43 (Fixed)  |
|             | used for AutoConfig.                                    | Sub code number                                                                                       | 141         |
|             |                                                         | IP address<br>0.0.0.0 ~ 126.255.255.254<br>128.0.0.1 ~ 191.255.255.254<br>192.0.0.1 ~ 223.255.255.254 | 0.0.0.0     |
| 11          | Config File Name                                        | Code number 0~255                                                                                     | 43 (Fixed)  |
|             | AutoConfig.                                             | Sub code number                                                                                       | 151         |
|             |                                                         | Maximum 15 character strings                                                                          | No setting  |
| 12          | Vender Class ID                                         | Code number 0~255                                                                                     | 60 (Fixed)  |
|             |                                                         | Maximum 256 character strings                                                                         | NECDT700    |
| 13          | SNMP Server                                             | Code number 0~255                                                                                     | 69 (Fixed)  |
|             |                                                         | IP address<br>0.0.0.0 ~ 126.255.255.254<br>128.0.0.1 ~ 191.255.255.254<br>192.0.0.1 ~ 223.255.255.254 | 0.0.0.0     |
| 14          | POP3 Server                                             | Code number 0~255                                                                                     | 70 (Fixed)  |
|             |                                                         | IP address<br>0.0.0.0 ~ 126.255.255.254<br>128.0.0.1 ~ 191.255.255.254<br>192.0.0.1 ~ 223.255.255.254 | 0.0.0.0     |
| 16          | SIP Server (IP Address)                                 | Code number 0~255                                                                                     | 120 (Fixed) |
|             |                                                         | IP address<br>0.0.0.0 ~ 126.255.255.254<br>128.0.0.1 ~ 191.255.255.254<br>192.0.0.1 ~ 223.255.255.254 | 172.16.0.10 |

### Input Data (Continued)

| ltem<br>No. | ltem                     | Input Data                                                                                            | Default     |
|-------------|--------------------------|----------------------------------------------------------------------------------------------------|-------------|
| 17          | SIP Server (Domain Name) | Code number 0~255                                                                                     | 120 (Fixed) |
|             |                          | Maximum 20 character strings                                                                          | No setting  |
| 18          | FTP Server               | Code number 0~255                                                                                     | 141 (Fixed) |
|             |                          | IP address<br>0.0.0.0 ~ 126.255.255.254<br>128.0.0.1 ~ 191.255.255.254<br>192.0.0.1 ~ 223.255.255.254 | 0.0.0.0     |
| 19          | Config File Name         | Code number 0~255                                                                                     | 151 (Fixed) |
|             |                          | Maximum 15 character strings                                                                          | No setting  |
| 20          | LDS Server 1             | Code number 0~255                                                                                     | 162 (Fixed) |
|             |                          | IP address<br>0.0.0.0 ~ 126.255.255.254<br>128.0.0.1 ~ 191.255.255.254<br>192.0.0.1 ~ 223.255.255.254 | 0.0.0.0     |
| 21          | LDS Server 2             | Code number 0~255                                                                                     | 162 (Fixed) |
|             |                          | IP address<br>0.0.0.0 ~ 126.255.255.254<br>128.0.0.1 ~ 191.255.255.254<br>192.0.0.1 ~ 223.255.255.254 | 0.0.0.0     |
| 22          | LDS Server 3             | Code number 0~255                                                                                     | 162 (Fixed) |
|             |                          | IP address<br>0.0.0.0 ~ 126.255.255.254<br>128.0.0.1 ~ 191.255.255.254<br>192.0.0.1 ~ 223.255.255.254 | 0.0.0.0     |
| 23          | LDS Server 4             | Code number 0~255                                                                                     | 162 (Fixed) |
|             |                          | IP address<br>0.0.0.0 ~ 126.255.255.254<br>128.0.0.1 ~ 191.255.255.254<br>192.0.0.1 ~ 223.255.255.254 | 0.0.0.0     |
| 24          | Next Server IP Address   | IP address<br>0.0.0.0 ~ 126.255.255.254<br>128.0.0.1 ~ 191.255.255.254<br>192.0.0.1 ~ 223.255.255.254 | 0.0.0.0     |
| 27          | SIP Server Receive Port  | Code number 0~255                                                                                     | 168 (Fixed) |
|             |                          | Port: 1~65535                                                                                         | 5080        |

# Conditions

None

# **Feature Cross Reference**

□ Voice Over Internet Protocol (VoIP)

# Program 10 : System Configuration Setup 10-19 : VoIP DSP Resource Selection

#### Level: SA

# Description

Use **Program 10-19 : VoIP DSP Resource Selection** to define the criteria for each DSP resource on the VoIPDB card.

#### Input Data

| Slot Number | 0 |
|-------------|---|
|             |   |

#### Input Data

| DSP Resource Number | 01~16 |
|---------------------|-------|

#### Input Data

| ltem<br>No. | ltem                        | Input Data                                                                                                    | Default           |
|-------------|-----------------------------|----------------------------------------------------------------------------------------------------|-------------------|
| 01          | VoIP DSP Resource Selection | 0 = Common use for both IP<br>extensions and trunks<br>1 = IP Extension<br>2 = SIP Trunk<br>5 = Blocked<br>6 = Common without unicast<br>paging<br>7 = Multicast paging<br>8 = Unicast paging | Resource 1~16 = 0 |

#### Conditions

None

## Feature Cross Reference

# Program 10 : System Configuration Setup 10-62 : NetBIOS Setting

Level: IN

## Description

Use **Program 10-62 : NetBIOS Setting** to enable or disable the SL1100 to use NetBIOS for connection with PCPro and Web Pro

#### Input Data

| ltem<br>No. | ltem         | Input Data                  | Default | Description                                                                                                    |
|-------------|--------------|-----------------------------|---------|----------------------------------------------------------------------------------------------------|
| 01          | NetBIOS MODE | 0 = Disabled<br>1 = Enabled | 1       | With NetBIOS enabled, a user<br>can connect to the SL1100 using<br>PCPro or Web Pro with the name<br>specified in Program 10-62-02. |
| 02          | NetBIOS Name | Maximum 15 characters       | SL1100  | Enter this name in PCPro or Web<br>Pro to connect to the SL1100.                                                                    |

#### Conditions

O Spaces cannot be included in a NetBIOS name.

## **Feature Cross Reference**

# **Program 10 : System Configuration Setup** 10-63 : DHCP Client Setting

Level: IN

## Description

Use **Program 10-63 : DHCP Client Setting** to enable or disable the SL1100 to receive its IP Addressing information from a DHCP server.

#### Input Data

| ltem<br>No. | ltem             | Input Data                | Default | Description                                                                                                    |
|-------------|------------------|---------------------------|---------|----------------------------------------------------------------------------------------------------|
| 01          | DHCP Client Mode | 0 = Disable<br>1 = Enable | 0       | If you are using IP Phones/IP<br>trunks it is recommended to not<br>use the DHCP Client function, a<br>static IP address is preferred. If<br>you are going to still use DHCP,<br>the DHCP server should be set up<br>so that the same IP address is<br>always provided to the SL1100.<br>If this program is changed a<br>system reset is required. |

#### Conditions

O This feature can not be enabled if Program 10-13-01 (DHCP Server) is enabled.

## **Feature Cross Reference**

# **Program 20 : System Option Setup** 15-05 : IP Telephone Terminal Basic Data Setup

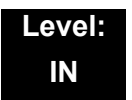

## Description

Use **Program 15-05 : IP Telephone Terminal Basic Data Setup** to set up the basic settings for an IP telephone.

Maximum eight digits

#### Input Data

| Extension Number |  |
|------------------|--|
|                  |  |

| ltem<br>No. | ltem                       | Input Data                                                   | Default        | Description                                                                                                    | Related<br>Program |
|-------------|----------------------------|--------------------------------------------------------------|----------------|----------------------------------------------------------------------------------------------------|--------------------|
| 01          | Terminal Type              | 0 = NGT<br>1 = H.323<br>2 = SIP<br>3 = MEGACO<br>4 = SIP-MLT | 0              | Viewing Only – No changes<br>permitted                                                                                                    |                    |
| 02          | Terminal MAC<br>Address    | MAC address<br>00-00-00-00-00 to<br>FF-FF-FF-FF-FF           | 00-00-00-00-00 | MAC Address of registered<br>MLT SIP phone is stored<br>and/or can input the MAC<br>address of an MLT SIP<br>phone so when it comes<br>online it will be provided with<br>the extension in which the<br>MAC address matches. | 15-05-01           |
| 04          | Nickname                   | Up to 48 characters                                          | No setting     | Nickname section on Invite message.                                                                                                    |                    |
| 07          | Using IP<br>Address        | 0.0.0.0~255.255.255.255                                      | 0.0.0.0        | Informational Only registered IP Phones                                                                                                    | 15-05-01           |
| 09          | Call Procedure<br>Port     | 0~65535                                                      |                |                                                                                                    | 15-05-01           |
| 15          | CODEC Type                 | 1-Type 1<br>2-Type 2<br>3-Type 3<br>4-Type 4<br>5-Type 5     | 1              | Assign the CODEC Type of the MLT SIP.                                                                                                    | 84-24-XX           |
| 16          | Authentication<br>Password | Up to 24 characters                                          | None           | Assign the authentication password for SIP single line telephones.                                                                                                    | 15-05-01           |

| ltem<br>No. | ltem                                                                                                    | Input Data                                                                                                    | Default | Description                                                                                                    | Related<br>Program |
|-------------|----------------------------------------------------------------------------------------------------|----------------------------------------------------------------------------------------------------|---------|----------------------------------------------------------------------------------------------------|--------------------|
| 18          | IP Duplication<br>Allowed Group                                                                            | 0 = Not Used<br>1 = Group 1<br>2 = Group 2<br>3 = Group 3<br>4 = Group 4<br>5 = Group 5<br>6 = Group 6<br>7 = Group 7<br>8 = Group 8<br>9 = Group 9<br>10 = Group 10                                     | 0       | For an adapter with one IP<br>address coming into it but<br>multiple extensions off of it.<br>Assign all the extensions to<br>a group so that way the CPU<br>knows that the one IP<br>address is assigned to<br>multiple extensions. | 15-05-01           |
| 26          | DR700<br>Terminal Type                                                                                     | 1 = Not Used<br>2 = ITL-**D-1D/ITL-24BT1D/<br>ITL- 24PA-1D [without<br>8LKI(LCD)-L]<br>3 = Not Used<br>4 = Not Used<br>5 = Softphone<br>6 = CTI<br>7 = Not Used<br>8 = Not Used<br>9 = IP4WW-24TXH-B TEL | 0       |                                                                                                    |                    |
| 27          | Personal ID<br>Index                                                                                       | 0~084                                                                                                    | 0       | Use when the SIP Multiline<br>telephone is using manual/<br>auto registration. Assign<br>each phone a unique<br>personal index. Then go to<br>command 84-22 to assign<br>the user name and<br>password.                              | 84-22-XX           |
| 28          | Addition<br>Information<br>Setup<br>Select whether<br>to inform of<br>additional<br>information or<br>not. | 0 = Disable<br>1 = Enable                                                                                                    | 0       |                                                                                                    |                    |
| 29          | Terminal WAN-<br>side IP<br>Address                                                                        | 0.0.0.0~255.255.255.255                                                                                                    | 0.0.0.0 |                                                                                                    |                    |
| 30          | DTMF play<br>during<br>conversation<br>at Receive<br>Extension                                             | 0 = Do Not Play<br>1 = Play                                                                                                    | 0       |                                                                                                    |                    |

| ltem<br>No. | ltem                                                               | Input Data                                                                  | Default     | Description                                                                                                    | Related<br>Program |
|-------------|--------------------------------------------------------------------|-----------------------------------------------------------------------------|-------------|----------------------------------------------------------------------------------------------------|--------------------|
| 31          | Alarm Tone<br>during<br>conversation<br>(RTP packet<br>loss alarm) | 0 = Not Ringing<br>1 = Ringing                                              | 1           |                                                                                                    |                    |
| 33          | LAN Side IP<br>Address of<br>Terminal                              | 0.0.0.0~255.255.255.255                                                     | 0.0.0.0.    | Read-only                                                                                                    |                    |
| 35          | Encryption<br>Mode On/Off                                          | 0 = Off<br>1 = On                                                           | 0           |                                                                                                    |                    |
| 36          | DR700<br>Firmware<br>Version                                       | 00.00.00.00~FF.FF.FF.FF                                                     | 00.00.00.00 | Indicate a current firmware version.                                                                                                    |                    |
| 38          | Paging<br>Protocol Mode                                            | 0 = Multcast<br>1 = Unicast<br>2 = Auto                                     | 0           | Sets the protocol mode for the Paging function.                                                                                                    |                    |
| 39          | CTI Override<br>Mode                                               | 0 = Disable<br>1 = Enable                                                   | 0           |                                                                                                    |                    |
| 40          | Calling Name<br>Display Info via<br>Trunk for<br>Standard SIP      | 0 = Both name and<br>number<br>1 = Name only<br>2 = Number only<br>3 = None | 0           |                                                                                                    |                    |
| 41          | Time Zone<br>(Hour)                                                | 0~24<br>(-12 ~ +12 hour)                                                    | 12          |                                                                                                    |                    |
| 43          | Video Mode                                                         | 0 = Disable<br>1 = Enable                                                   | 0           |                                                                                                    |                    |
| 44          | Using STD-SIP<br>Display for<br>CPN                                | 0 = Disable<br>1 = Enable                                                   | 0           |                                                                                                    |                    |
| 45          | NAT Plug &<br>Play                                                 | 0 = Off<br>1 = On                                                           | 1           | Effective when PRG<br>10-46-14 is set to NAT<br>mode. Select sending RTP<br>port number to remove<br>Router, use from negotiation<br>result (0), or received RTP<br>packet (1). | 10-46-14           |

### Conditions

O 15-05-04 – Nickname must be unique in the system.

# **Feature Cross Reference**

None

O Voice Over Internet Protocol (VoIP)

# Program 84 : Hardware Setup for VoIP 84-09 : VLAN Setup

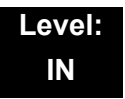

## Description

Use Program 84-09 : VLAN Setup to set up the VLAN data.

Input Data

| ltem<br>No. | Item          | Input Data                           | Default |
|-------------|---------------|--------------------------------------|---------|
| 01          | VLAN          | 0 = Disable (Off)<br>1 = Enable (On) | 0       |
| 02          | VLAN ID       | 1~4094                               | 0       |
| 03          | VLAN Priority | 0~7                                  | 0       |

#### Conditions

O System programming must be exited before these program options take affect.

## **Feature Cross Reference**

U Voice Over Internet Protocol (VoIP)

# Program 84 : Hardware Setup for VoIP 84-10 : ToS Setup

# Level: IN

## Description

Use Program 84-10 : ToS Setup to set up the Type of Service data.

#### Input Data

| Protocol Type | 1 = Not Used  |
|---------------|---------------|
|               | 2 = Not Used  |
|               | 3 = Not Used  |
|               | 4 = H.323     |
|               | 5 = RTP/RTCP  |
|               | 6 = SIP       |
|               | 7 = Not Used  |
|               | 8 = SIP MLT   |
|               | 9 = SIP Trunk |
|               | 10 = Not Used |

| ltem<br>No. | Item                                                        | Input Data                                                 | Default | Description                                                                                                    |
|-------------|-------------------------------------------------------------|------------------------------------------------------------|---------|----------------------------------------------------------------------------------------------------|
| 01          | ToS Mode                                                    | 0 = Disable (Invalid)<br>1 = IP Precedence<br>2 = Diffserv | 0       | When Input Data is set to 1,<br>Item No. 07 is invalid.<br>When Data is set to 2, Item<br>No. 02 ~ 06 are invalid. |
| 02          | Priority, IP Precedence                                     | 0~7<br>0 = Low<br>7 = High                                 | 0       | 1 = Router queuing priority                                                                                        |
| 03          | Low Delay                                                   | 0∼1<br>0 = Normal Delay, Low<br>Delay                      | 0       | 1 = Optimize for low delay<br>routing                                                                              |
| 04          | Wideband<br>(Throughout)                                    | 0~1<br>0 = Normal Throughput<br>1 = High Throughput        | 0       | 1 = Optimize for high<br>bandwidth routing                                                                         |
| 05          | High Reliability                                            | 0~1<br>0 = Normal Reliability<br>1 = Low Reliability       | 0       | 1 = Optimize for reliability<br>routing                                                                            |
| 07          | Priority (D.S.C.P<br>Differentiated Services<br>Code Point) | 0~63                                                       | 0       | DSCP (Differentiated<br>Services Code Point)                                                                       |

### Conditions

• The system must be reset for these program options to take affect.

# **Feature Cross Reference**

U Voice Over Internet Protocol (VoIP)

# **Program 90 : Maintenance Program** 90-23 : Deleting Registration of IP Telephones

## Level: IN

# Description

(This program is available only via telephone programming and not through PC Programming).

Use **Program 90-23 : Deleting Registration of IP Telephones** to delete the registered IP telephone from the system.

#### Input Data

| Extension Number Up to 8 digits | Extension Number | Up to 8 digits |
|---------------------------------|------------------|----------------|
|---------------------------------|------------------|----------------|

| ltem<br>No. | Item                                                                                           | Input Data                      |
|-------------|------------------------------------------------------------------------------------------------|---------------------------------|
| 01          | Delete IP Telephone                                                                            | [Delete?] : Dial 1 + press Hold |
|             | This assignment removes the station number association with the MAC address of the IP station. | (Press <b>Hold</b> to cancel.)  |

#### Conditions

None

## **Feature Cross Reference**

U Voice Over Internet Protocol (VoIP)

# **Program 90 : Maintenance Program** 90-34 : Firmware Information

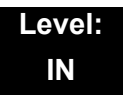

## Description

Use **Program 90-34 : Firmware Information** to list the package type and firmware cards installed in the system.

#### Input Data

| ••• | Slot No. | 0~9 |
|-----|----------|-----|
|-----|----------|-----|

| Item No. | Item                     | Display Data                         |
|----------|--------------------------|--------------------------------------|
| 01       | Pkg Name                 | PKG Name                             |
| 02       | Firmware Version Number  | 00.00~0F.FF                          |
| 03       | VOIPDB Software Version  | 00.00.00.00.00~<br>FF.FF.FF.FF.FF.FF |
| 04       | DSP Project Number       | 0000000~FFFFFFF                      |
| 05       | Vocallo Firmware Version | 00.00.00.00~FF.FF.FF.FF              |
| 06       | OCT1010ID Version        | 00.00.00.00~FF.FF.FF.FF              |

#### Conditions

O These Programs are 'Read Only.'

## **Feature Cross Reference**

\_

THIS PAGE INTENTIONALLY LEFT BLANK

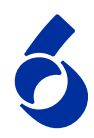

# **Network Design Considerations**

### SECTION 1 INTRODUCTION

This chapter explains some issues that should be considered when planning a SL1100 VoIP installation. This is a generalized explanation and therefore does not discuss vendor-specific issues and solutions. Typically, different solutions are implemented by different manufacturers.

## SECTION 2 QOS

Quality of Service (QoS) is one of the most important factors for VoIP. This refers to the perceived quality of speech and the methods used to provide good quality speech transmission. Several factors that affect speech quality and several mechanisms can be used to ensure QoS.

This chapter also describes the problems that can occur and some possible solutions. Each network equipment manufacturer (NEC, 3Com, Cisco, etc.) has slightly different methods of implementing QoS and these are not discussed in this document. This chapter provides an overview to classify voice traffic on the SL1100 so that the network equipment can impose QoS.

## 2.1 QoS Definitions

This section lists common definitions used with QoS for VoIP.

#### Latency (Delay):

If at any point the usage on the network exceeds the available bandwidth, the user experiences delay, also called latency. In more traditional uses of an IP data network, the applications can deal with this latency. If a person is waiting for a web page to download, they can accept a certain amount of wait time. This is not so for voice traffic. Voice is a real time application, which is sensitive to latency. If the end-to-end voice latency becomes too long (150ms, for example), the call quality is usually considered poor. It is also important to remember that packets can get lost. IP is a best effort networking protocol. This means the network tries to get the information there, but there is no guarantee.

Delay is the time required for a signal to traverse the network. In a telephony context, end-to-end delay is the time required for a signal generated at the talker's mouth to reach the listener's ear. Therefore, end-to-end delay is the sum of all the delays at the different network devices and across the network links through which voice traffic passes. Many factors contribute to end-to-end delay, which are covered next.

The buffering, queuing, and switching or routing delay of IP routers primarily determines IP network delay. Specifically, IP network delay is comprised of the following:

O Packet Capture Delay

Packet capture delay is the time required to receive the entire packet before processing and forwarding it through the router. This delay is determined by the packet length and transmission speed. Using short packets over high-speed networks can easily shorten the delay but potentially decrease network efficiency.

O Switching/Routing Delay

Switching/routing delay is the time the router takes to switch the packet. This time is needed to analyze the packet header, check the routing table, and route the packet to the output port. This delay depends on the architecture of the switches/routers and the size of the routing table.

O Queuing Time

Due to the statistical multiplexing nature of IP networks and to the asynchronous nature of packet arrivals, some queuing, thus delay, is required at the input and output ports of a packet switch. This delay is a function of the traffic load on a packet switch, the length of the packets and the statistical distribution over the ports. Designing very large router and link capacities can reduce but not completely eliminate this delay.

#### Jitter

Delay variation is the difference in delay exhibited by different packets that are part of the same traffic flow. High frequency delay variation is known as jitter. Jitter is caused primarily by differences in queue wait times for consecutive packets in a flow, and is the most significant issue for QoS. Certain traffic types, especially real-time traffic such as voice, are very intolerant of jitter. Differences in packet arrival times cause choppiness in the voice.

All transport systems exhibit some jitter. As long as jitter falls within defined tolerances, it does not impact service quality. Excessive jitter can be overcome by buffering, but this increases delay, which can cause other problems. With intelligent discard mechanisms, IP telephony/VoIP systems try to synchronize a

communication flow by selective packet discard, in an effort to avoid the walkie-talkie phenomenon caused when two sides of a conversation have significant latency. SL1100 incorporates a Jitter Buffer to avoid these problems.

#### Packet Loss

During a voice transmission, loss of multiple bits or packets of stream may cause an audible pop that can become annoying to the user. In a data transmission, loss of a single bit or multiple packets of information is almost never noticed by users. If packet drops become epidemic, the quality of all transmissions degrades. Packet loss rate must be less than five percent for minimum quality and less than one percent for toll quality.

### 2.2 Voice Quality Improvements

This section describes various techniques that can be used to improve the voice quality.

O Increase available bandwidth:

This can sometimes be the most basic solution and the easiest of the solutions. If running a System IP Phone using G.711 with a 30ms fill time over Ethernet, for only one call, 90Kbps of bandwidth is needed. If that same user only has a 64K line, they do not have a decent IP voice call. The user can increase the available bandwidth to slightly exceed the 90Kbps requirements and their voice quality dramatically increases. This solution might not be viable if no more bandwidth is available.

• Use a different CODEC:

The CODEC contains possible compression algorithms to be used on the voice. Let's take the example above again. The user only wants one voice line over a 64Kbps data connection. They also want to maintain their current fill time of 30ms. Change to a G.729. For one line, only 34Kbps is required for a call. This fits well within the 64Kbps of available bandwidth.

Increase the number of frames per packet:
To continue with the example above, the user has moved to a G.729
CODEC. But now, the user wishes to add two more System IP Phone

CODEC. But now, the user wishes to add two more System IP Phones. Their current 64Kbps line can handle one call, because it is only 34Kbps. Two more System IP Phones would increase the total to 102Kbps so obviously there is not sufficient bandwidth.

The user can now increase the fill time to 50ms. This reduces the bandwidth per call to 19.8Kbps (3x 19.8 = 59.4Kbps). The savings in bandwidth comes from the fact that with a longer fill time, fewer packets are needed to send the voice. With fewer packets, less header information needs to be attached and transmitted.

O Change Layer 2 Protocols:

Ethernet is most commonly used for IP packets. Unfortunately, Ethernet has a fairly large overhead of 34 bytes. So every IP voice packet going over Ethernet has a 34-byte Ethernet header attached to it. As the number of packets add up, this header data can become significant. Frame Relay has a 7-byte header and Point-to-Point Protocol (PPP) has a 6-byte header. With this decrease in header length at layer 2, some significant savings in bandwidth use can be achieved.

The down side to this is that most networks may not have these services available, where Ethernet is very widely used. This is usually outside the control of the installer and therefore NEC strongly advises users to do more research on other layer 2 protocols before trying to implement them in their voice network.

O Implement Quality of Service (QOS):

Now, assume a derivative of the above example. The user needs only one voice line over their 64Kbps connection. They are using G.729 with a 30ms fill time. This requires 34Kbps of their available bandwidth. Also assume that this line is used at certain times of the day for data connectivity. This data connectivity is very light, only 20Kbps or so during most of the day, but does spike to 50Kbps during certain points of the day. This data is not time sensitive like the voice data, so if necessary it could be forced to wait.

Therefore, the user can implement a Quality of Service mechanism on the IP network. At its most basic form, this denotes certain IP packets as being more important than others. So they would tell this 64Kbps line that IP packets with voice deserve a higher priority than those without voice. This allows the network devices to give priority to the other data, so the quality of the call is not compromised.

### 2.3 Types of Classifications for Traffic for QoS

Classification uses information from a packet (or frame) to define the type of data and therefore how the data should be handled for QoS on the network. Using packet classification, you can partition network traffic into multiple priority levels or Types of Service (ToS). SL1100 supports methods of marking a packet with its classification information in the Layer 2 or 3 headers.

O VLAN (802.1Q):

Virtual LANs work at Layer 2 of the OSI model and can be equated to a broadcast domain. More specifically, VLANs can be seen as a group of end stations, perhaps on multiple physical LAN segments that are not constrained by their physical location and therefore, communicate as if they were on a common LAN. Packets can be marked as important by

using layer 2 classes of service (CoS) settings in the User Priority bits of the 802.1Pq header. Refer to Program 84-09 : VLAN Setup on page 5-30 for information for VLAN configuration.

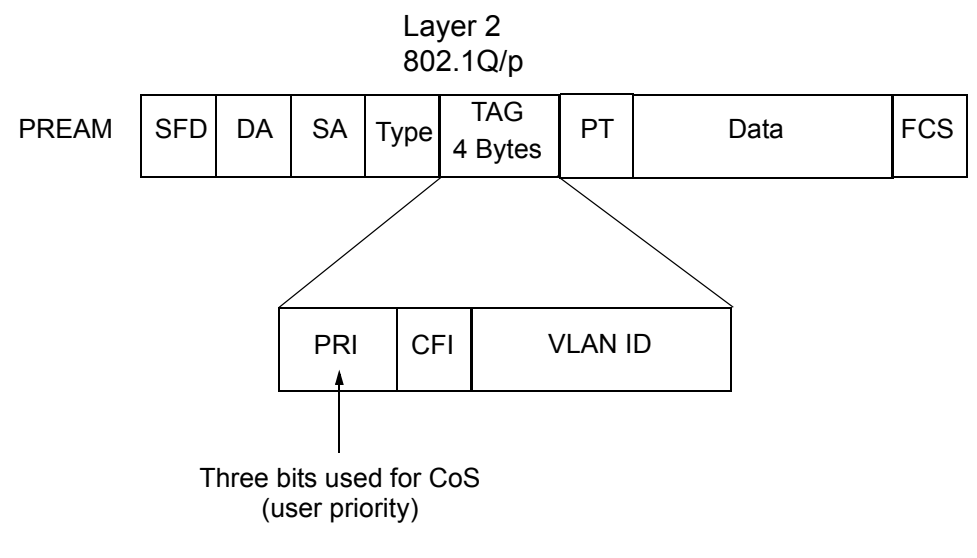

Figure 6-1 Layer 2 Diagram (802.1Q)

O IP Precedence - Layer 3 QoS:

Allows you to specify the class of service for a packet. You use the three precedence bits in the IPv4 header type of service (ToS) field for this purpose. Using the ToS bits, you can define up to six classes of service. Other devices configured throughout the network can then use these bits to determine how to treat the packet in regard to the type of service to grant it. These other QoS features can assign appropriate traffic-handling policies including congestion management and bandwidth allocation. By setting IP Precedence levels on incoming traffic and using them in combination with QoS queuing features, you can create differentiated service. (Refer to Program 84-10 : ToS Setup on page 5-31 for detailed programming information.)

 Differentiated service (Diffserv) - Layer 3 QoS: Provides services differentiated on performance using weighted priority queuing. DiffServ requires that edge routers classify traffic flows into a member from a set of categories based on the TCP/IP header fields in what is called a micro flow. Because the Diffserv is present in every packet header, each node can provide differentiated services per-hop. Refer to Program 84-10 : ToS Setup on page 5-31 for detailed programming information.

## SECTION 3 INTERNET BASED CONNECTIONS (XDSL, CABLE, ETC.)

Internet-based connections are becoming increasingly popular. This is mainly due to the speed and cost of xDSL and cable modem connections. For data applications, these types of connection are generally acceptable. For Voice over IP applications several issues should be taken into consideration.

#### Asymmetric Data Rates

On many internet based connections, there are different data rates for upstream and downstream. For example 1Mbps down and 256Kbps up. This works well for internet access, as generally you download files from the internet to your PC and transmit less information in the other direction. For VoIP, speech uses the same amount of bandwidth in both directions, which means that the amount of simultaneous calls can not exceed the amount of "upstream" bandwidth available.

#### Contention

Most internet based connections specify a contention ratio. This is typically 50:1 for home users or 20:1 for business users. This specifies the number of users subscribed to a single connection to the Internet Service Provider (ISP). This indicates how many users share the bandwidth with other users on the internet, which means that the speeds that you are quoted are not necessarily accurate – you receive less than these figures.

It is unlikely that all subscribers are using a connection at the same time, so these figures are not quite as bad as they first seem.

#### **Network Address Translation (NAT)**

Usually, the equipment that your ISP provides (cable modem, ADSL router, etc.) uses Network Address Translation. This allows several devices to share one public IP address. The issues relating to the use of NAT are outlined in Firewalls and NAT below.

#### VPN

Due to the use of NAT, and non-routable IP addressing, it may be necessary to implement a VPN solution. This is outlined in VPN Tunneling below. (Refer to 4.3 Virtual Private Network (VPN) Tunnelling on page 6-9.)

#### QoS

As discussed earlier, it is essential to have some form of Quality of Service implemented. With internet based connections, we are not in control of the many routers, switches and other network hardware that reside between our two VoIP endpoints. This means that we cannot specify any QoS parameter on these devices.

The only point where the QoS can be controlled is at the VPN or firewall. This allows VoIP traffic to be prioritized over any other data that is sent out to the internet. This helps to maintain reasonable quality speech – but once the data has exited the local router/cable modem it is at the mercy of the internet.

When implementing SL1100 IP over internet based connections it is very important that these factors are considered, and that the customer is made aware that neither the installer nor NEC are held responsible for any quality issues experienced.

## SECTION 4 FIREWALLS AND NAT

The ways in which networks are designed to be secure (firewall, VPN services, proxy servers, etc.) and integration of NAT create problems for VoIP. This is due in part, to the endless number of different scenarios for non-real time protocols and their limited solutions.

### 4.1 Understanding the Infrastructure

The networks in place today look very different than the networks of yesterday. In the past, only computers and servers were connected to the network. The network was built to be as a best effort delivery mechanism, where delay and lost of information between devices was something we dealt with. Today, there is an over saturation of devices needing to gain access to the IP network. Desktop computers, fax machines, wireless PDAs, Servers, home appliances, video servers and now VoIP terminals all are fighting for bandwidth, precedence, and addresses on this converged network.

It is necessary to create some kind of Intranet environment (across the Internet), with fixed network characteristics, where VoIP solutions can tolerate some minor variations. IT personnel have been tasked with implementing different mechanisms in the network to support the new demands required on the converged network. Some solutions that have been implemented are:

- O QoS devices to support precedence settings of voice packets.
- Elimination of hubs in place of switches to support 100Mbps full-duplex transmission.
- Firewall integration to protect the internal network from external attack.
- Network Address Translation (NAT) devices are widely deployed to support the addressing issues.
- Virtual Private Network (VPN) Servers were added to Enterprise networks to support the security and connectivity issues for remote users.

Some solutions, such as the hub replacement and integration of QoS, are done behind the scenes and should have no effect on the voice application. Other solutions such as NAT and Firewall cause major disturbance to VoIP.

### 4.2 Firewall Integration

Network security is always a concern when connecting the Local Area Network (LAN) to the Wide Area Network (WAN). There are many ways to integrate security in the network – the most popular are Firewalls and Proxy servers.

O Firewalls

Firewalls can be implemented in both hardware and software, or a combination of both. Firewalls are frequently used to prevent unauthorized Internet users from accessing private networks connected to the Internet, especially intranets. All messages entering or leaving the intranet pass through the firewall, which examines each message and blocks those that do not meet the specified security criteria.

O Proxy Server

Proxy server intercepts all messages entering and leaving the network. The proxy server effectively hides the true network address.

What should be noted is that no matter which security measure is implemented, the VoIP must have TCP/UDP ports open in the security wall (e.g., firewall/proxy) for the media and control streams to flow. If any point in the network prevents the ports from flowing from end-to-end, the VoIP application does not work.

The ports that need to be open on the firewall/proxy vary depending on the particular application being used. A list of these ports is shown below, however it should be noted that the preferred solution would be to allow all ports on the SL1100 device to be open, or to place the SL1100 outside of the firewall.

| Applications                | Rx Port      | SL1100 Programming   |
|-----------------------------|--------------|----------------------|
| PC Programming              | 8000         | 90-54-02             |
| Web Programming             | 80           | 90-54-01             |
| DHCP Server                 | 67           |                      |
| SIP MLT Listening Port      | 5080<br>5081 | 10-46-06<br>10-46-13 |
| SIP Trunk Listening Port    | 5060         | 10-29-04             |
| SIP Single Line Stations    | 5070         | 84-20-01             |
| Realtime Transport Protocol | 10020~10082  | 84-26-01             |

| Applications                                  | Rx Port     | SL1100 Programming |
|-----------------------------------------------|-------------|--------------------|
| Realtime Transport Control<br>Protocol (RTCP) | 10021~10083 | 84-26-02           |

### 4.3 Virtual Private Network (VPN) Tunnelling

A Virtual Private Network is a private data network that maintains privacy through using a tunneling protocol and security procedures. Allowing for remote networks (including VoIP devices), which reside behind NATs and/or Firewalls to communicate freely with each other.

The idea of the VPN is to connect multiple networks together using public (i.e., internet) based connections. This type of connection is ideal for those commuters, home workers, or small branch offices needing connectivity into the corporate backbone. It is possible to connect these remote networks together using private links (such as leased lines, ISDN, etc.) but this can be very expensive and there is now a high demand for low cost internet connectivity.

Companies today are exploring the use of VPN for a variety of connectivity solutions, such as:

- Remote User to Corporate Site VPN Allows employees to use their local ISP fastest connection such as cable modems, DSL, and ISDN. For traveling users, all they need to do is dial into their ISP local phone number.
- O Site-to-site VPN

Allows companies to make use of the Internet for the branch-to-branch connections, cutting the cost of the expensive point to point leased line service.

O Extranet

Extranet describes one application using VPN technology. The concept allows a company and a vendor/supplier to access network resources at each site. For example, a customer may have access to a suppliers intranet for access to product information.

VPNs can be implemented in hardware or software. Single users, such as traveling sales personnel, may have a software based VPN client on their laptop computer. This connects back to the Head Office VPN server. For larger sites, the VPN is typically implemented using a hardware VPN – this is often incorporated in to a firewall solution.

The diagram below is example of how a VPN tunnel may be implemented. The red lines in the diagram show the tunnels that are created through the internet. Each network can connect to the others as though they are connected with private connections (kilostream, etc.), without the issues relating to NAT.

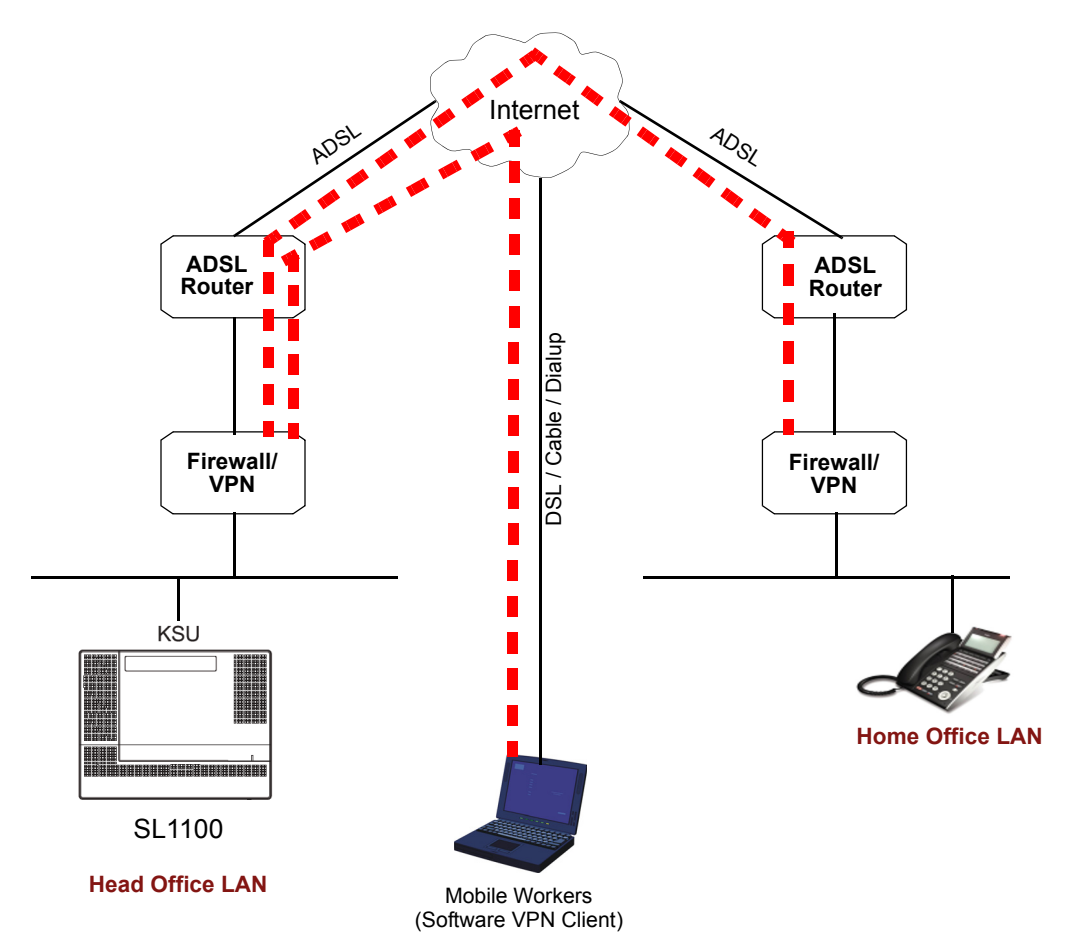

Figure 6-2 Virtual Private Network (VPN) Example

When IP address translation is applied to a VoIP packet, the application fails and the communication path is broken. VoIP packets contain the IP address information and the ports used as part of its payload. When NAT is applied, only the header parameter is changed, not the payload data that affects the process of data packets within the VoIP switch and terminal. The common scenario for remote IP deployment is:

• Implementation of an IP Phone with a public IP address talking with an SL1100 behind NAT. An example would be a telecommuter.

Implementation of an IP Phone behind a NAT, which connects to the internet, terminates in a SL1100 behind a different NAT. When selecting VPN equipment it is important to consider Quality of Service. Generally, VPN hardware is connected to internet connections which are unreliable and out of the control of the customer. However, it is possible to set prioritization on some VPN units for voice traffic. This does not solve the unreliability of the internet, but helps to ensure that the data traffic to and from the LAN do not impair the quality of the voice traffic. (Refer to Section 2 QoS on page 6-1).

NEC strongly recommends that any VPN hardware used for VoIP has the facility to prioritize voice traffic.

## SECTION 5 CODEC AND BANDWIDTH

This section describes CODEC and bandwidth and their application with the SL1100 system.

### 5.1 CODECs

CODEC (COder/DECoder) uses the technology of encoding and decoding a signal. For VoIP, this specifically refers to the algorithm used to convert analog speech to digital data for transmission on an IP network.

The SL1100 system supports three different CODECs:

O G.711

This is the ITU-T recommendation for coding of speech at 64kbps using PCM (pulse code modulation). This CODEC is often described as uncompressed as it uses the same sampling rate as Time-Division Multiplexing (TDM). G.711 has a MOS<sup>1</sup> score of 4.2 but uses a large bandwidth for transmission. This CODEC is not commonly used due to the bandwidth required, although it can be acceptable in LAN environment (i.e., IP Phones connected over a 100Mbps LAN).

O G.722

G.722 is an ITU standard CODEC that provides 7kHz wideband audio at data rates from 48 to 64kbps. This is useful in a fixed network Voice Over IP applications, where the required bandwidth is typically not prohibitive,

<sup>1.</sup> The Mean Opinion Score (MOS) provides a numerical measure of the quality of human speech at the destination end of the circuit. The scheme uses subjective tests (opinionated scores) that are mathematically averaged to obtain a quantitative indicator of the system performance.

and offers a significant improvement in speech quality over older narrowband codecs such as G.711, without an excessive increase in implementation complexity.

O G.726

G.726 is an ITU-T ADPCM speech CODEC standard covering voice transmission at rates of 16, 24, 32, and 40kbit/s. It was introduced to supersede both G.721, which covered ADPCM at 32kbit/s, and G.723, which described ADPCM for 24 and 40kbit/s. G.726 also introduced a new 16kbit/s rate. The four bit rates associated with G.726 are often referred to by the bit size of a sample as 2-bits, 3-bits, 4-bits, and 5-bits respectively.

O G.729A

This ITU-T recommendation describes the algorithm for coding of speech signals at 8kbps using CS-ACELP (conjugate-structure algebraic code-excited linear prediction). This CODEC samples the analog signal at 8000Hz and uses a frame size of 10ms. This CODEC has a MOS score of 4.0.

G.729 is the most commonly used CODEC for SL1100 VoIP installations. This is due to the fact that it offers high compression (and therefore low bandwidth) while maintaining good speech quality.

O G.723

This ITU-T recommendation describes a very low bit-rate compression algorithm. The standard describes two versions 5.3Kbps and 6.4Kbps. SL1100 uses the higher bit rate. This CODEC offers low bandwidth speech transmission, but has a lower MOS score of 3.9. This CODEC is not commonly used on the SL1100, but is particularly suited to low bandwidth WAN connections.

O iLBC

The iLBC CODEC is an algorithm that compresses each basic frame (20ms or 30ms) of 8000 Hz, 16-bit sampled input speech, into output frames with rate of 400 bits for 30ms basic frame size and 304 bits for 20ms basic frame size. This CODEC is suitable for real-time communications such as, telephony and video conferencing, streaming audio, archival and messaging.

#### Packet Size:

Each CODEC has a set frame length. This is the time that the frame encapsulates. For G.729 and G.711 the frame length is 10ms and for G.723 the frame length is 30ms. It is possible to configure the packet size in the SL1100 programming. To do this, we tell the SL1100 how many frames to encapsulate into each packet for transmission.

For example, the G.729 has a frame length of 10ms - the packet size is set to 3 (in Program 84-11-01). This gives a  $10\text{ms} \times 3 = 30\text{ms}$  packet.

#### 5.2 Bandwidth

The bandwidth required for VoIP calls depends on several factors, including:

- O Number of simultaneous calls
- O CODEC used
- O Frame Size
- O Data Networking Protocol used

The more frames encapsulated into each packet, the less bandwidth is required. This is because each packet transmitted has the same header size. Therefore, if numerous very small packets are sent then bandwidth is also being used for a large amount of header information. If we add several frames to the packet, less packets are transmitted and therefore have less header information sent.

If we add many voice frames to each packet, less bandwidth is being used. However, this does have disadvantages. If there is a large packet size, and a particular voice packet is lost, this has a greater impact on the speech quality. If a small quantity of voice frames per packet is being used, the effect of losing a packet is reduced.

As a general rule: The more frames per packet, the less bandwidth is used, but the quality is also lower.

Examples:

Example 1: CODEC: G.729 Frame Size: 10ms Voice Frames per Packet: 2 Voice Sample Size: 20ms (frame size x Voice Frames) Bandwidth Required: 24Kbps

Example 2: CODEC: G.729 Frame Size: 80ms Voice Frames per Packet: 8 Voice Sample Size: 80ms (frame size x Voice Frames) Bandwidth Required: 12Kbps

### SECTION 6 QUALITY OF SERVICE (QOS) IMPLEMENTATION

Section 2.2 Voice Quality Improvements on page 6-3 discusses some of the problems associated with voice quality. This section describes how QoS can be implemented on data networks to provide the "best case" for VoIP traffic.
Not all network hardware supports QoS and each manufacturer has their own methods of implementing QoS. The explanations below are as generic as possible. The installer/maintainer of the data network should be familiar with the QoS characteristics of their equipment and should be able to configure the equipment accordingly.

Quality of Service is commonly used to describe the actual implementation of prioritization on network hardware. This prioritization (at Layer 2 and Layer 3 of the OSI model) is described in Figure 6-1 Layer 2 Diagram (802.1Q) on page 6-5.

#### 6.1 Prioritization

When data is transmitted through a network, bottlenecks can occur causing the available bandwidth to be reduced or the data to increase. This impacts the packet delivery.

Consider data communication between the two computers shown in the diagram Figure 6-1 Layer 2 Diagram (802.1Q). The Hosts can transmit data at 100 Mbps. When a packet from Host A, destined for Host B, reaches the router, the available bandwidth is reduced to 256Kbps and the packet flow must be reduced. Figure 6-3 Network Bottleneck Example shows a diagram of this condition.

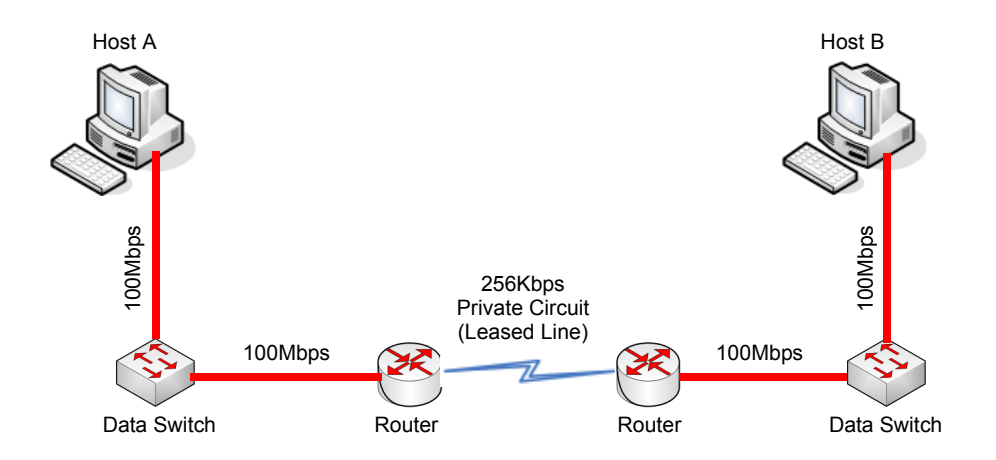

Figure 6-3 Network Bottleneck Example

For this example, each end of the network has only one host Typically, many hosts are sending data over the narrow bandwidth. The routers buffer packets and transmit them over the WAN lines as efficiently as possible. When this occurs, certain packets are dropped by the router and some packets are delayed.

For most data applications this packet loss/delay is not critical. For example, a delay of one to five seconds to transmit an email is imperceptible. When VoIP is implemented, this loss/delay has a massive impact on the voice quality. The resulting gaps in speech, distortion and delay are unacceptable for voice traffic.

To avoid this problem, it is possible to prioritize the VoIP packets. The router examines all packets received, determines the priority level of the packet, and forwards it accordingly. The data<sup>1</sup> is assigned lower priority and the voice is transmitted before the data. This can have a negative impact on the data network if a lot of voice is transmitted.

Figure 6-4 Voice and Data Network Implementation shows how a voice and data network can be implemented.

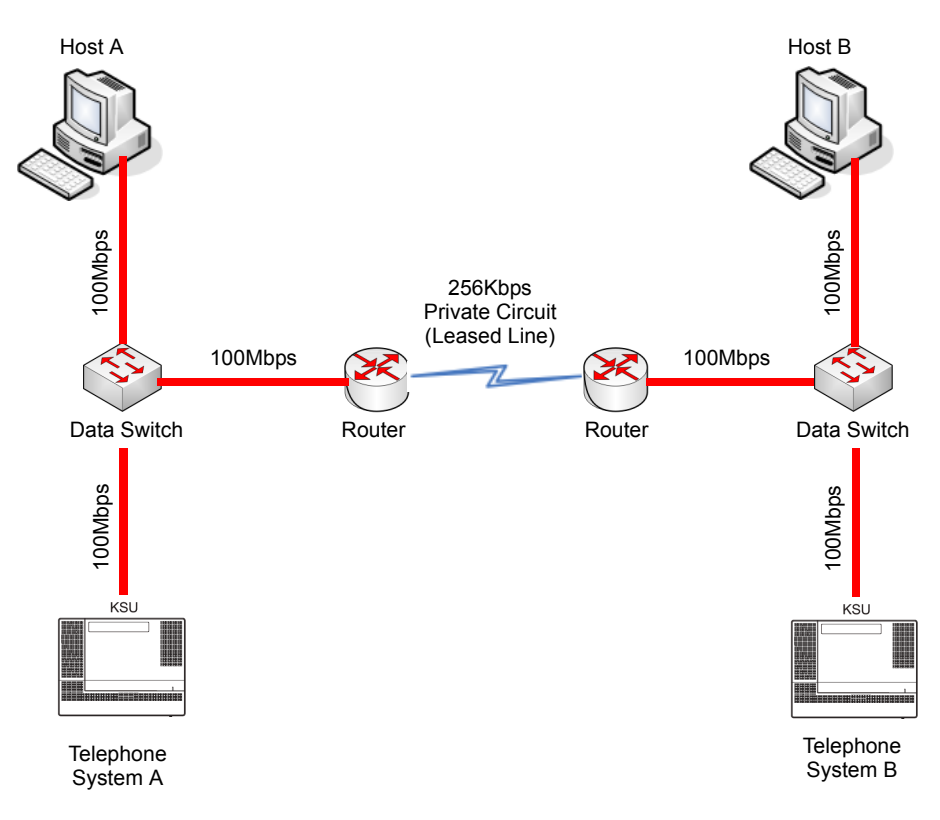

Figure 6-4 Voice and Data Network Implementation

<sup>1.</sup> This description discusses voice and data. These terms are commonly used when describing QoS, although in the case of VoIP, the voice is actually converted to IP and transmitted as data. Therefore, everything transmitted on a Data Network is data, but logically we think of this as voice and data traffic.

After the router is configured for QoS, it examines incoming packets and allocates a priority to the packet. Figure 6-5 Priority Queuing on Voice and Data Networks shows the affect priority queuing has on voice and data networks. The packets arrive randomly. They are processed and output according to the QoS policy. The VoIP traffic is output first.

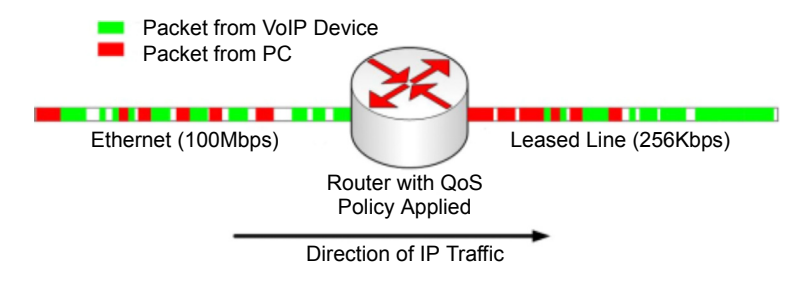

Figure 6-5 Priority Queuing on Voice and Data Networks

To enable this type of queuing it is necessary to:

- a Configure the VoIP equipment to mark its packets with a specific value so that the switches/routers can identify that it is voice Called **Marking**.
- b Configure the network equipment to recognize the difference between the different Marked packets Called **Classification.** (i.e., informs the router what a voice packet looks like.
- c Configure the network equipment to give priority to the packets that have been classified as voice Called **Priority Queuing**.

#### 6.2 Layer 2 QoS (802.1pq)

QoS is most commonly implemented at Layer 3 of the OSI model. This layer deals with IP addresses, and is usually handled by Routers. However, sometimes it is necessary to implement Layer 2 QoS – usually in large LAN environments with many IP phones.

Layer 2 devices work with Ethernet frames (encapsulated IP packets) rather than IP addresses. Layer 2 QoS uses the Priority field of the Ethernet frame. This field has three bits and can have eight possible values (000 to 111 in binary). Some switches can be configured to prioritize traffic based on these values. This field is available only if the Ethernet device is configured for VLAN (IEEE 802.1q) operation (VLAN is outside the scope of this document).

#### Protocol Structure - IEEE 802.1p: LAN Layer 2 QoS

Figure 6-6 Protocol Structure for Layer 2 QoS illustrates the format of an Ethernet frame and the User Priority field that is used for Layer 2 QoS.

| IEEE 802.1Q Tagged Frame for Ethernet |           |            |            |            |            |                |                  |            |
|---------------------------------------|-----------|------------|------------|------------|------------|----------------|------------------|------------|
| 7<br>Bytes                            | 1<br>Byte | 6<br>Bytes | 6<br>Bytes | 2<br>Bytes | 2<br>Bytes | 2<br>Bytes     | 42~1496<br>Bytes | 4<br>Bytes |
| Preamble                              | SFD       | DA         | SA         | TPID       | TCI        | Type<br>Length | Data             | CRC        |

| Expanded View of TCI Field                                         |  |  |  |  |
|--------------------------------------------------------------------|--|--|--|--|
| 3 Bits 1 Bit 12 Bits                                               |  |  |  |  |
| User Priority CFI Bits of VLAN ID (VID) to identify possible VLANs |  |  |  |  |

Figure 6-6 Protocol Structure for Layer 2 QoS

The following define the fields used for the protocol structure:

**Preamble** (PRE) - The PRE is an alternating pattern of ones and zeros that tells receiving stations a frame is coming, and synchronizes frame-reception portions of receiving physical layers with the incoming bit stream.

**Start-of-frame delimiter** (SFD) - The SOF is an alternating pattern of ones and zeros, ending with two consecutive 1-bits indicating that the next bit is the left-most bit in the left-most byte of the destination address.

**Destination Address** (DA) - The DA field identifies which station(s) should receive the frame.

Source Addresses (SA) - The SA field identifies the sending station.

**Tag Protocol Identifie**r (TPID) - The defined value of SL1100 in hex. When a frame has the EtherType equal to SL1100, this frame carries the tag IEEE 802.1Q / 802.1P.

**Tag Control Information** (TCI) - The field including user priority, Canonical format indicator and VLAN ID.

**User Priority** - Defines user priority, giving eight priority levels. IEEE 802.1P defines the operation for these three user priority bits.

**CFI** - Canonical Format Indicator is always set to zero for Ethernet switches. CFI is used for compatibility reason between Ethernet type network and Token Ring type network.

**VID** - VLAN ID is the identification of the VLAN, which is basically used by the standard 802.1Q. It allows the identification of 4096 VLANs.

**Length/Type** - This field indicates either the number of MAC-client data bytes that are contained in the data field of the frame, or the frame type ID if the frame is assembled using an optional format.

**Data** - Is a sequence of bytes of any value. The total frame minimum is 64 bytes.

**Frame Check Sequence** (FCS) - This sequence contains a 32-bit cyclic redundancy check (CRC) value, which is created by the sending MAC and is recalculated by the receiving MAC to check for damaged frames.

#### Example Ethernet Frame with Layer 2 QoS Enabled

The example below shows an Ethernet Frame containing one RTP (speech) packet. The Frame is VLAN tagged, has a VLAN ID of 99 and a VLAN Priority of 5. It is also possible to see that the Layer 3 QoS has not been set.

#### Ethernet Frame Example - Layer 2 QoS Enabled

```
Source
             Destination
                               Protocol
172.16.0.101 172.16.0.21
                               RTP
Info
Payload type=ITU-T G.729, SSRC=701655963, Seq=28165, Time=21520
Frame 160 (78 bytes on wire, 78 bytes captured)
   Arrival Time: Jan 18, 2005 13:55:44.842738000
   Time delta from previous packet: 0.008241000 seconds
   Time since reference or first frame: 2.910072000 seconds
   Frame Number: 160
   Packet Length: 78 bytes
   Capture Length: 78 bytes
Ethernet II, Src: 00:60:b9:c6:6e:45, Dst: 00:60:b9:c1:ab:a3
   Destination: 00:60:b9:c1:ab:a3 (Nitsuko c1:ab:a3)
   Source: 00:60:b9:c6:6e:45 (Nitsuko c6:6e:45)
   Type: 802.1Q Virtual LAN (0xSL1100)
```

Ethernet Frame Example - Layer 2 QoS Enabled (Continued)

```
802.1q Virtual LAN
    101. .... = Priority: 5
                                            (Layer 2 Priority = 5)
    \dots 0 \dots \dots \dots \dots = CFI: 0
    .... 0000 0110 0011 = ID: 99
    Type: IP (0x0800)
Internet Protocol, Src Addr: 172.16.0.101 (172.16.0.101), Dst Addr:
172.16.0.21 (172.16.0.21)
    Version: 4
    Header length: 20 bytes
   Differentiated Services Field: 0x00 (DSCP 0x00: Default; ECN: 0x00)
        0000 00.. = Differentiated Services Codepoint: Default
(0x00)
        .... .. 0. = ECN-Capable Transport (ECT): 0
        \ldots \ldots 0 = \text{ECN-CE}: 0
    Total Length: 60
    Identification: 0x0086 (134)
    Flags: 0x00
        0... = Reserved bit: Not set
        .0.. = Don't fragment: Not set
        ...0. = More fragments: Not set
    Fragment offset: 0
    Time to live: 30
    Protocol: UDP (0x11)
    Header checksum: 0x4391 (correct)
    Source: 172.16.0.101 (172.16.0.101)
    Destination: 172.16.0.21 (172.16.0.21)
User Datagram Protocol, Src Port: 10022 (10022), Dst Port: 10020
(10020)
    Source port: 10022 (10022)
    Destination port: 10020 (10020)
    Length: 40
    Checksum: 0x0581 (correct)
Real-Time Transport Protocol
    Stream setup by SDP (frame 1)
        Setup frame: 1
        Setup Method: SDP
    10... = Version: RFC 1889 Version (2)
    ..0. .... = Padding: False
    ...0 .... = Extension: False
    .... 0000 = Contributing source identifiers count: 0
    0.... = Marker: False
    .001 0010 = Payload type: ITU-T G.729 (18)
    Sequence number: 28165
    Timestamp: 21520
    Synchronization Source identifier: 701655963
    Payload: 76AC9D7AB6ACE2510B3A3338646DA738...
```

# 6.3 Layer 3 QoS

QoS is most commonly implemented at Layer 3. This allows the VoIP packets to be prioritized by routers, before they are forwarded to their next hop.

Layer 3 QoS uses the Type of Service (ToS) field of the IP packet. This is an 8-bit field in the header of the IP packet. The field can be used by Diffserv or IP Precedence. Although these are two different standards, the actual field in the IP packet is the same – Only the method of evaluating the bits differs.

QoS does not function only by using the ToS field (i.e., Marking the VoIP packets). It is an end-to-end process and requires configuration on all networking devices.

Packet Marking is the first step in this process and is often the only step that the NEC dealer performs.

| 4 Bits                | 4 Bits 8 Bits |                       | 16 Bits         |              |  |
|-----------------------|---------------|-----------------------|-----------------|--------------|--|
| Version               | IHL           | Type of Service       |                 | Total Length |  |
|                       | Identifica    | Flags Fragment Offset |                 |              |  |
| Time to Live Protocol |               |                       | Header Checksum |              |  |
| Source Address        |               |                       |                 |              |  |
| Destination Address   |               |                       |                 |              |  |
| Option + Padding      |               |                       |                 |              |  |
| Data                  |               |                       |                 |              |  |

#### Protocol Structure - IP/Pv4 Header (Internet Protocol Version 4)

#### Type of Service Field (Diffserv)

| 6 Bits                             | 2 Bits            |
|------------------------------------|-------------------|
| Differentiated Services Code Point | ECN               |
|                                    | (Not QoS related) |

#### Type of Service Field (IP Precedence - Ref. RFC 1349)

| 3 Bits              | 1 Bit | 1 Bit      | 1 Bit       | 1 Bit | 1 Bit                    |
|---------------------|-------|------------|-------------|-------|--------------------------|
| IP Precedence Value | Delay | Throughput | Reliability | Cost  | MBZ<br>(must be<br>zero) |

#### Figure 6-7 Layer 3 QoS Example

Listed below are the fields used in Figure 6-7 Layer 3 QoS Example.

Version – the version of IP currently used.

**IP Header Length (IHL)** – datagram header length. Points to the beginning of the data. The minimum value for a correct header is 5.

**Type-of-Service** – Indicates the quality of service desired by specifying how an upper-layer protocol would like a current datagram to be handled, and assigns datagrams various levels of importance. This field is used for the assignment of Precedence, Delay, Throughput and Reliability.

**Total Length** – Specifies the length, in bytes, of the entire IP packet, including the data and header. The maximum length specified by this field is 65,535 bytes. Typically, hosts are prepared to accept datagrams up to 576 bytes.

**Identification** – Contains an integer that identifies the current datagram. This field is assigned by sender to help receiver to assemble the datagram fragments.

**Flags** – Consists of a 3-bit field of which the two low-order (least-significant) bits control fragmentation. The low-order bit specifies whether the packet can be fragmented. The middle bit specifies whether the packet is the last fragment in a series of fragmented packets. The third or high-order bit is not used.

**Fragment Offset** – This 13-bit field indicates the position of the fragment data relative to the beginning of the data in the original datagram, which allows the destination IP process to properly reconstruct the original datagram.

**Time-to-Live** – This is a counter that gradually decrements down to zero, at which point the datagram is discarded. This keeps packets from looping endlessly.

**Protocol** – Indicates which upper-layer protocol receives incoming packets after IP processing is complete.

**Header Checksum** – Helps ensure IP header integrity. Since some header fields change, e.g., Time To Live, this is recomputed and verified at each point that the Internet header is processed.

**Source Address** – Specifies the sending node.

**Destination Address** – Specifies the receiving node.

**Options** – Allows IP to support various options, such as security.

**Data** – Contains upper-layer information.

#### 6.4 IP Precedence

IP Precedence is a QoS method that combines a priority value with different on/off parameters; Delay, Throughput, Reliability and Cost. The MBZ (Must be Zero) bit is not used.

Using the ToS bits, you can define up to eight classes of service. Other devices configured throughout the network can then use these bits to determine how to treat the packet in regard to the type of service to grant it. These other QoS features can assign appropriate traffic-handling policies including congestion management and bandwidth allocation. By setting IP Precedence levels on incoming traffic and using them in combination with QoS queuing features, you can create differentiated service.

Table 6-4 Type of Service Field (IP Precedence - i Ref. REC 1349)

| 3 Bits              | 1 Bit | 1 Bit      | 1 Bit       | 1 Bit | 1 Bit                    |
|---------------------|-------|------------|-------------|-------|--------------------------|
| IP Precedence Value | Delay | Throughput | Reliability | Cost  | MBZ<br>(must be<br>zero) |

#### IP Precedence Value

| Value | Binary<br>Value | Description          |
|-------|-----------------|----------------------|
| 0     | 000             | Routine              |
| 1     | 001             | Priority             |
| 2     | 010             | Immediate            |
| 3     | 011             | Flash.               |
| 4     | 100             | Flash Override       |
| 5     | 101             | CRITIC/ECP           |
| 6     | 110             | Internetwork Control |
| 7     | 111             | Network Control      |

| Delay |
|-------|
|-------|

| Value | Description  |
|-------|--------------|
| 0     | Normal Delay |
| 1     | Low Delay    |

#### Throughput

| Value | Description       |
|-------|-------------------|
| 0     | Normal Throughput |
| 1     | High Throughput   |

| Reliability          |             |  |  |  |
|----------------------|-------------|--|--|--|
| Value                | Description |  |  |  |
| 0 Normal Reliability |             |  |  |  |
| 1 High Reliability   |             |  |  |  |

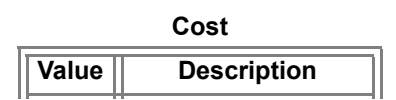

# 6.5 Diffserv (Differentiated Service)

Differentiated Services (Diffserv) uses the ToS field in an IP header. Diffserv is now commonly used instead of IP Precedence (refer to 6.4 IP Precedence on page 6-22) as it provides greater flexibility. This method uses six bits of the ToS field to determine the priority – which provides up to 64 possible values. The combination of binary digits is known as the Diffserv Codepoint (DSCP).

| 6 bits                             | 2 bits                   |  |
|------------------------------------|--------------------------|--|
| Differentiated Services Code Point | ECN<br>(Not QoS related) |  |

| Table 6-5 | Diffserv | Parameters |
|-----------|----------|------------|
|-----------|----------|------------|

The example below shows an Ethernet Frame containing one RTP (speech) packet. The IP Packet has the ToS field set to 101000 (binary) which is the equivalent of Class Selector 5. The router(s) in this network should be programmed to prioritize based on CS5.

#### Ethernet Frame Example - Containing One RTP (Speech) Packet

```
Source
                 Destination
                                    Protocol
172.16.0.21
                 172.16.0.101
                                    RTP
Info
Payload type=ITU-T G.729, SSRC=732771006, Seq=30885, Time=20560
Frame 159 (65 bytes on wire, 65 bytes captured)
    Arrival Time: Jan 18, 2005 13:55:44.834497000
    Time delta from previous packet: 0.000445000 seconds
    Time since reference or first frame: 2.901831000 seconds
    Frame Number: 159
    Packet Length: 65 bytes
    Capture Length: 65 bytes
Ethernet II, Src: 00:60:b9:c1:ab:a3, Dst: 00:60:b9:c6:6e:45
    Destination: 00:60:b9:c6:6e:45 (Nitsuko c6:6e:45)
    Source: 00:60:b9:c1:ab:a3 (Nitsuko c1:ab:a3)
    Type: IP (0x0800)
Internet Protocol, Src Addr: 172.16.0.21 (172.16.0.21), Dst Addr:
172.16.0.101 (172.16.0.101)
    Version: 4
    Header length: 20 bytes
    Diff Services Field: 0xa0 (DSCP 0x28: Class Selector 5; ECN: 0x00)
        1010 00.. = Diff Services Codepoint: Class Selector 5 (0x28)
        .... ..0. = ECN-Capable Transport (ECT): 0
        \dots \dots 0 = ECN-CE: 0
```

```
Total Length: 44
    Identification: 0x0069 (105)
    Flags: 0x00
       0... = Reserved bit: Not set
        .0.. = Don't fragment: Not set
        ...0. = More fragments: Not set
   Fragment offset: 0
    Time to live: 30
    Protocol: UDP (0x11)
   Header checksum: 0x431e (correct)
    Source: 172.16.0.21 (172.16.0.21)
    Destination: 172.16.0.101 (172.16.0.101)
User Datagram Protocol, Src Port: 10020 (10020), Dst Port: 10022
(10022)
    Source port: 10020 (10020)
    Destination port: 10022 (10022)
    Length: 24
    Checksum: 0x5293 (correct)
Real-Time Transport Protocol
    Stream setup by SDP (frame 112)
       Setup frame: 112
       Setup Method: SDP
    10... = Version: RFC 1889 Version (2)
    ..1. .... = Padding: True
    ...0 .... = Extension: False
    .... 0000 = Contributing source identifiers count: 0
    0.... = Marker: False
    .001 0010 = Payload type: ITU-T G.729 (18)
    Sequence number: 30885
    Timestamp: 20560
    Synchronization Source identifier: 732771006
    Payload: 3ED0
    Padding data: 00
    Padding count: 2
```

Ethernet Frame Example - Containing one RTP (Speech) Packet (Continued)

# 6.6 Comparison of IP Precedence and Diffserv Values

As stated earlier, IP Precedence and Diffserv use the same 8-bit ToS field in the IP header to mark packets. It is possible to have the same ToS value for either method which means that the two methods can work alongside each other.

For example, if the VoIP equipment supports IP Precedence and the router can prioritize only using the DSCP they can be set to the same value. Refer to Table 6-6 IP Precedence and Diffserv Values Comparison for the values.

| DSCP<br>Decimal | DSCP<br>Binary | IP<br>Precedence | Description               |
|-----------------|----------------|------------------|---------------------------|
| 0               | 000000         | 0                | Class Selector 0          |
| 1               | 000001         |                  |                           |
| 2               | 000010         |                  |                           |
| 3               | 000011         |                  |                           |
| 4               | 000100         |                  |                           |
| 5               | 000101         |                  |                           |
| 6               | 000110         |                  |                           |
| 7               | 000111         |                  |                           |
| 8               | 001000         | 1                | Class Selector 1          |
| 9               | 001001         |                  |                           |
| 10              | 001010         |                  | AF11 (Assured Forwarding) |
| 11              | 001011         |                  |                           |
| 12              | 001100         |                  | AF12 (Assured Forwarding) |
| 13              | 001101         |                  |                           |
| 14              | 001110         |                  | AF13 (Assured Forwarding) |
| 15              | 001111         |                  |                           |
| 16              | 010000         | 2                | Class Selector 2          |
| 17              | 010001         |                  |                           |
| 18              | 010010         |                  | AF21 (Assured Forwarding) |
| 19              | 010011         |                  |                           |
| 20              | 010100         |                  | AF22 (Assured Forwarding) |
| 21              | 010101         |                  |                           |
| 22              | 010110         |                  | AF23 (Assured Forwarding) |
| 23              | 010111         |                  |                           |
| 24              | 011000         | 3                | Class Selector 3          |
| 25              | 011001         |                  |                           |
| 26              | 011010         |                  | AF31 (Assured Forwarding) |
| 27              | 011011         |                  |                           |

Table 6-6 IP Precedence and Diffserv Values Comparison

| DSCP<br>Decimal | DSCP<br>Binary | IP<br>Precedence | Description               |
|-----------------|----------------|------------------|---------------------------|
| 28              | 011100         |                  | AF32 (Assured Forwarding) |
| 29              | 011101         |                  |                           |
| 30              | 011110         |                  | AF33 (Assured Forwarding) |
| 31              | 011111         |                  |                           |
| 32              | 100000         | 4                | Class Selector 4          |
| 33              | 100001         |                  |                           |
| 34              | 100010         |                  | AF41 (Assured Forwarding) |
| 35              | 100011         |                  |                           |
| 36              | 100100         |                  | AF42 (Assured Forwarding) |
| 37              | 100101         |                  |                           |
| 38              | 100110         |                  | AF43 (Assured Forwarding) |
| 39              | 100111         |                  |                           |
| 40              | 101000         | 5                | Class Selector 5          |
| 41              | 101001         |                  |                           |
| 42              | 101010         |                  |                           |
| 43              | 101011         |                  |                           |
| 44              | 101100         |                  |                           |
| 45              | 101101         |                  |                           |
| 46              | 101110         |                  | EF (Expedited Forwarding) |
| 47              | 101111         |                  |                           |
| 48              | 110000         | 6                | Class Selector 6          |
| 49              | 110001         |                  |                           |
| 50              | 110010         |                  |                           |
| 51              | 110011         |                  |                           |
| 52              | 110100         |                  |                           |
| 53              | 110101         |                  |                           |
| 54              | 110110         |                  |                           |
| 55              | 110111         |                  |                           |

Table 6-6 IP Precedence and Diffserv Values Comparison (Continued)

| DSCP<br>Decimal | DSCP<br>Binary | IP<br>Precedence | Description      |
|-----------------|----------------|------------------|------------------|
| 56              | 111000         | 7                | Class Selector 7 |
| 57              | 111001         |                  |                  |
| 58              | 111010         |                  |                  |
| 59              | 111011         |                  |                  |
| 60              | 111100         |                  |                  |
| 61              | 111101         |                  |                  |
| 62              | 111110         |                  |                  |
| 63              | 111111         |                  |                  |

Table 6-6 IP Precedence and Diffserv Values Comparison (Continued)

#### 6.7 Programming QoS in the SL1100 System

6.7.1 Marking Voice Traffic - Program 84-10-XX

Before programming the SL1100 system, discuss the requirements with the network engineering staff or the managed network provider. If the ToS markings that are used are not specifically configured into the network equipment, the voice traffic is handled by the default queue and is given lowest priority.

6.7.2 SL1100 Voice Protocols

The SL1100 system supports the following types of VoIP traffic.

| Number | Protocol Type | Description                                          |
|--------|---------------|------------------------------------------------------|
| 1      | H.323         | Communication from VoIPDB to Network                 |
| 2      | RTP/RTCP      | Voice (RTP) and Call Quality Data (RTCP)             |
| 3      | SIP           | Communication from VoIPDB to Standard SIP device.    |
| 4      | DR700         | Communication from VoIPDB to SIP Multiline Terminal. |
| 5      | SIP Trunks    | Communication from VoIPDB to Network                 |

6.7.3 Configuring Diffserv

| Number | ToS Mode         | Programs Enabled                                                                                                    |
|--------|------------------|----------------------------------------------------------------------------------------------------|
| 0      | None             | None – ToS bits are: 00000000                                                                                                    |
| 1      | IP<br>Precedence | 84-10-02 Priority – 0=Lowest ~ 7=Highest<br>(ToS bits: 0~2)                                                                           |
|        |                  | 84-10-03 Delay – 0=Normal, 1=Low<br>(Tos Bit: 3)                                                                                      |
|        |                  | 84-10-04 Throughput – 0=Normal, 1=High<br>(Tos Bit: 4)                                                                                |
|        |                  | 84-10-05 Reliability – 0=Normal, 1=Low<br>(ToS Bit: 5)                                                                                |
|        |                  | 84-10-06 Cost – 0=Normal, 1=Low<br>(ToS Bit: 6)                                                                                       |
|        |                  | ToS Bit 7: Always 0                                                                                                    |
|        |                  | Typically, only one of bits 3~6 is set to 1 and the other three bits<br>are set to 0. For example, to maximize route reliability, set |

84-10-07 DSCP Value in Decimals: 0~63

ToS Bits 6 & 7 are not evaluated

(default).

(ToS bits: 0~5)

2

Diffserv

Use Program 84-10-10 to select the logic for marking the ToS field. The choices are:

84-10-05 to 1 and leave 84-10-03, 84-10-04 and 84-10-06 at 0

#### 6.7.4 Configuration Examples for Classification and Queuing

Figure 6-8 Common Network with Cisco Router shows a typical network scenario and an example of a Cisco router configuration.

This document provides a general description of VoIP technology, but it does not discuss individual manufacturer solutions. This sample configuration is provided as a common scenario. It is a good example of how QoS can be implemented on a router.

NEC does not endorse or provide support on any third party equipment unless it is supplied by NEC.

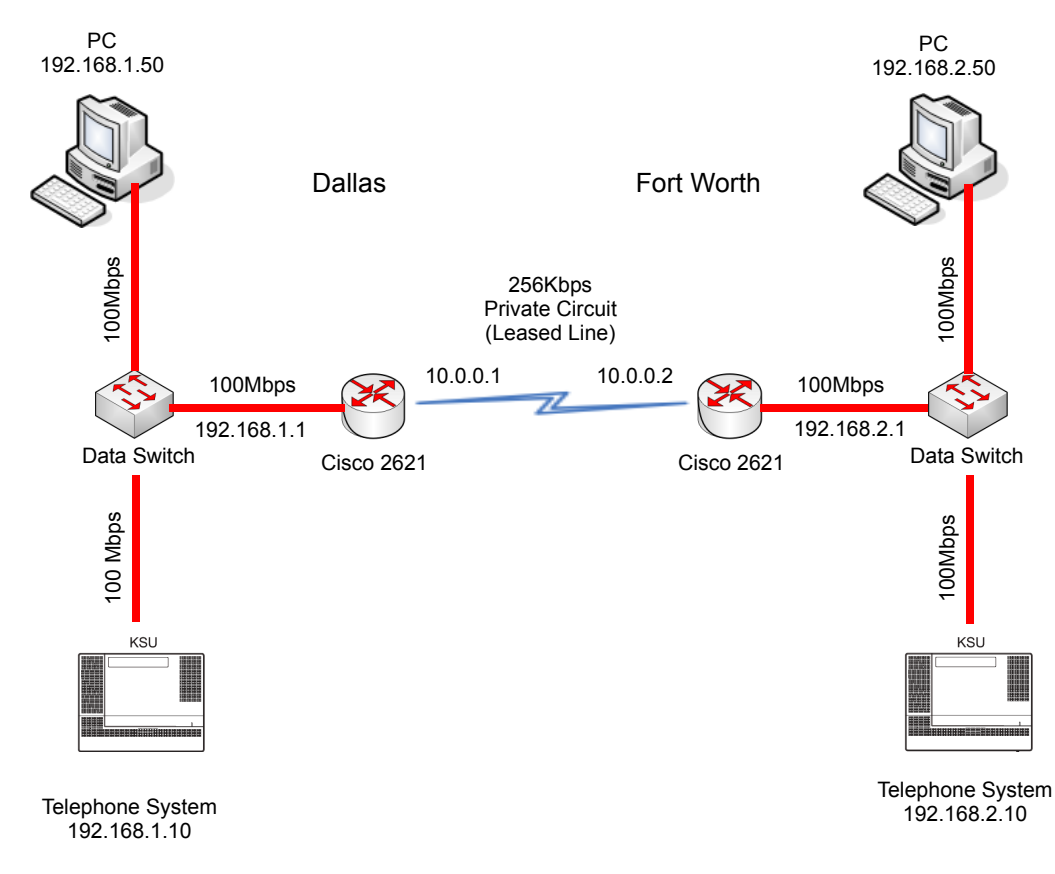

Figure 6-8 Common Network with Cisco Router

See Table 6-7 Cisco Router Configuration Example for configuration information about the Cisco 2621 router. A description of key commands follows.

```
Current Configuration : 2023 bytes
version 12.3
hostname Cisco2621
class-map match-any VoIPClass
                                                    (1)
 match ip dscp cs5
                                                    (2)
policy-map VoIPPolicy
                                                    (3)
 class VoIPClass
                                                    (4)
                                                    (5)
  priority 50
  class class-default
                                                    (6)
   fair-queue
                                                    (7)
interface FastEthernet0/0
description Connects to Dallas LAN
ip address 192.168.1.1 255.255.255.0
interface Serial0/0
description Connects to Fort Worth via Kilostream
bandwidth 256
                                                    (8)
ip address 10.0.0.1 255.255.0.0
service-policy output VoIPPolicy
                                                    (9)
encapsulation ppp
ip route 0.0.0.0 0.0.0.0 10.0.0.2
```

#### **Configuration Example Explanation:**

- 1. Defines a Class Map called VolPClass.
- Matches any packets that have the ToS field set to IP Precedence 5 / DSCP 40 and assigns them to VoIPClass.
- 3. Defines a Policy Map called VoIPPolicy.
- 4. Creates a Class called VoIPClass and assigns this to the VoIPPolicy.
- 5. Allocates 50Kbps of bandwidth to the VoIPClass.
- 6 & 7.Determines that any data that does not match VoIPClass should be processed using the "fair-queue" method (i.e., No Prioritization).
- 8. Determines the amount of bandwidth available on the Serial interface essential for the QoS calculations.
- 9. Applies the VoIP Policy to any packets that exit the serial interface. This means that data being received (input) does not use this policy.

# SECTION 7 PORT DESIGNATIONS

| IP Application                | IP Port Numbers | Comments |  |  |
|-------------------------------|-----------------|----------|--|--|
|                               | SIP Trunk       |          |  |  |
| SIP Trunk Signaling           | 5060            | UDP      |  |  |
| SIP Trunk Voice               | 10020~10083     | UDP      |  |  |
| :                             | 3rd Party SIP   |          |  |  |
| SIP SLT Signaling             | 5070            | UDP      |  |  |
| SIP SLT Voice                 | 10020~10083     | UDP      |  |  |
| NEC Proprietary SIP (SIP MLT) |                 |          |  |  |
| SIP MLT Signaling             | 5080 and 5081   | UDP      |  |  |
| SIP MLT Voice                 | 10020~10083     | UDP      |  |  |

THIS PAGE INTENTIONALLY LEFT BLANK

# 7

# **SIP** Trunking

# SECTION 1 VOIP

VoIP (Voice over Internet Protocol or Voice over IP) allows the delivery of voice information using the Internet protocol (sending data over the Internet using an IP address). This means that digital voice information can be sent in packets over the Internet rather than using the traditional public switch telephone network (CO lines). A major advantage of VoIP is that it avoids the tolls charged by ordinary telephone service.

Using VoIP equipment at a gateway (a network point that acts as an entrance to another network), the packetized voice transmissions from users in the company are received and routed to other parts of the company intranet (local area or wide area network) or they can be sent over the Internet using CO lines to another gateway.<sup>1</sup>

# SECTION 2 IP NETWORKING

IP Networking uses VoIP technology to connect two or more telephone systems together. This allows calls to be made between sites without using the public telephone network. This can save money and make communication between sites much easier.

The following Networking modes are available on the SL1100 system:

- □ SIP TIE lines
- SIP Trunks (to a SIP Trunk Provider)

The voice quality of VoIP depends on variables such as available bandwidth, network latency and Quality of Service (QoS) initiatives, all of which are controlled by the network and internet service providers. Because these variables are not in NEC control, it cannot guarantee the performance of the user's IP-based remote voice solution. Therefore, NEC recommends connecting VoIP equipment through a local area network using a Private IP address.

# SECTION 3 SIP TRUNKING

#### 3.1 Introduction

SIP (Session Initiation Protocol) is used for Voice over IP. It is defined by the IETF (Internet Engineering Task Force) in RFC2543 and RFC3261. SIP trunking is the term used for linking a PBX, such as the SL1100 system, to the public telephone network by means of VoIP. This provides the ability for users to place and receive communications and services from any location and for networks to identify the users wherever they are located.

SIP analyzes requests from clients and retrieves responses from servers then sets call parameters at either end of the communication, handles call transfer and terminates.

The SL1100 system implementation and programming for SIP are very similar. The call routing, call features and speech handling (RTP) are the same. Only the signaling protocol is different.

With the SL1100 system, SIP trunks can receive incoming calls with Caller ID, place outgoing calls, and transfer SIP trunks to IP, SIP, analog and digital stations, and across a network.

# Currently, however, SIP Centrex Transfer and E.164 Numbering Plan are not supported.

If a common carrier supports SIP, the SL1100 can connect the SIP Carrier and outgoing calls to the PSTN (Public Switched Telephone Network) network and the common IP network using an SL1100 SIP trunk.

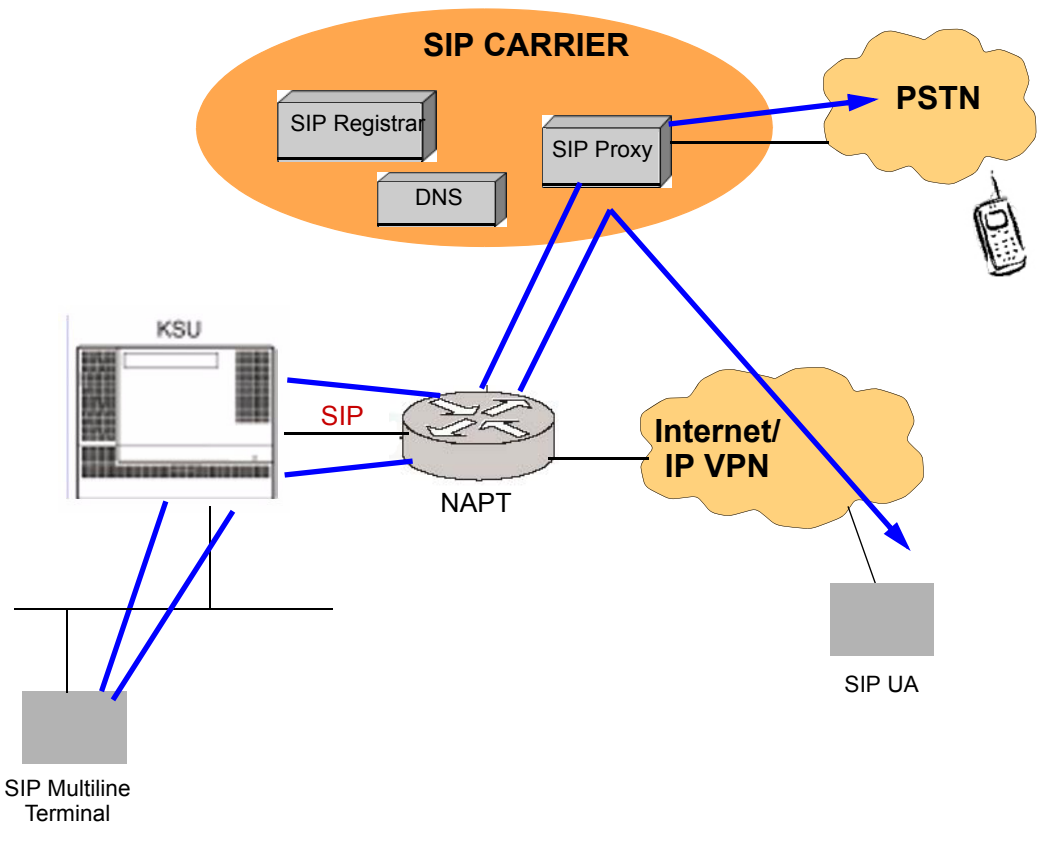

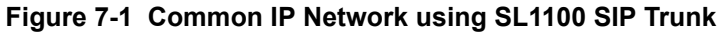

3.1.1 SIP Trunking Requirements

The following are required when using the SIP trunk on the SL1100 system:

- CPU-B1 software
- UOIPDB (VoIP Daughter Board) Programming Conditions

The following conditions apply when programming the SL1100 system for SIP Trunking:

 If entries are made in Program 10-29-xx for a SIP Server and the SIP Server is then removed or not used, the entries in Program 10-29-xx must be set back to their default settings. Even if Program 10-29-01 : SIP Proxy Setup – Outbound Proxy is set to 0, the SL1100 system checks the settings in the remaining 10-29 programs.

- The SL1100 system does not support the simultaneous use of a SIP trunk interconnection and a SIP trunk carrier connection.
- The SL1100 system restricts an outgoing call under the following conditions:
  - O SIP configuration failed
  - O SIP registration failed
  - O CPU-B1/VOIPDB daughter board link down
  - O Lack of VOIPDB DSP resource
  - O Lack of bandwidth
- 3.1.2 SIP Trunking Setup

Use the following steps to initially set up SIP Trunking for the SL1100 system:

- 1. By default, the SL1100 is assigned a static IP address and runs behind a NAT router.
  - When using an SL1100 on a LAN behind an NAPT router, forward port 5060 to the IP address of the SL1100 CPU-B1 (commonly called the SL1100 CPU) since the signaling is handled by the CPU-B1. Then, since the media stream (the speech) uses a large range of ports for the RTP packages, forward the ports (10020~10083) to the IP address of the VOIPDB. Or, use the DMZ option for the VOIPDB. This means that the VOIPDB is not actually behind the firewall. This is achieved by connecting the VOIPDB to a physical or virtual DMZ port. You can also achieve the same result by port forwarding 10020 to 10083.
- 2. Define the SIP Carrier account information (user name, password, domain name/IP address to the provider).
- 3. Define the trunk ports as SIP.
- 4. Set the Expire Time.

# SECTION 4 SIP TRUNK OVERVIEW

This section is an overview of basic SIP trunk behavior, protocols, supported SIP trunking methods and options, supported CODEC as well as other supported functions of SIP Trunking.

# 4.1 General Information

The SL1100 SIP Trunks behave like some SIP User Agents (UA). UA is the client application used with a particular network protocol.

The SL1100 provides a maximum of 32 register IDs and can register these IDs with any SIP server.

A maximum number of 16 SIP trunks can be used with the NEC SL1100 system. The maximum number of simultaneous VoIP calls is determined by the number of resources available on the VoIPDB.

The SL1100 can connect any SIP server over a NAPT router by one static global IP address. The SL1100 system supports a DNS resolution access and a IP address direct access for SIP servers and supports the sub-address feature with SIP trunk interconnection.

#### 4.2 Supported Protocols

The following protocols are supported:

- O SIP (RFC2543 bis04)
- O SIP RFC3261 Supported [updated version of RFC2543]
- O The SIP stack has been updated from RFC2543 Base to RFC3261 Base
- O SDP
- O RTP/RTCP
- O UDP
- O IPv4
- O T.38 (draft-ietf-sipping-realtimefax-02.txt)

# 4.3 Supported SIP Methods

The following SIP methods are supported with the SL1100 system:

- O REGISTER
- O INVITE
- O BYE
- O CANCEL
- O ACK
- O PRACK
- O Response 1xx 2xx, 3xx, 4xx, 5xx, 6xx

The following features are available:

- Support the 401 response for the Initial Invite
   If 401 message is sent for the Initial Invite, with previous software, the system cannot respond to the message correctly.
- Support the 401/407 response for the Invite of Session Timer If 401/407 response is sent for the invite of Session Timer, the system can send the Invite message with Authentication header.
- Support the 128 byte size of Nonce max value sent by the 401/407 message

The Nonce maximum size sent by the 401/407 message is expanded to 128 byte. With previous software, 64 byte size can be received.

# 4.4 Supported SIP Trunking Options

The options listed below are supported with SIP Trunking.

- 0 100rel
- O Session Timer
- O Early Media

# 4.5 Supported CODEC

SIP Trunking can use the following CODECs.

- G.729. Low bandwidth requirement, and is used on most Wide Area Network links
  - 🗅 VAD
  - VIF size 20ms~30ms
- G.711 High bandwidth requirement usually used on Local Area Networks.
- G.722 This CODEC is useful in fixed network, Voice over IP applications, where the required bandwidth is typically not prohibitive.
- G.726 is an ITU-T ADPCM speech coded standard covering the transmission of voice at rates of 16, 24, 32, and 40Kbps.
- ILBC (Internet Low Bitrate CODEC) Narrow band speech. ILBC enables graceful speech quality degradation for lost frames, which occurs in connection with lost or delayed IP packets

# SECTION 5 SUPPORTED SIP TRUNKING FUNCTIONS

The functions in this section are supported by SL1100 SIP Trunking.

#### 5.1 Address Resolution

If using any SIP Proxy Server, the SL1100 always sends messages to an external SIP server.

If not using any SIP Proxy Server, the SL1100 uses the internal address table (Program 10-23 : SIP System Interconnection Setup).

When a user creates an interconnection network with SIP trunks, **Program 10-29-14 : SIP Server Information Setup - SIP Carrier Choice** must be set to 0 (default).

# 5.2 Authentication Process

When using an external SIP Server provided by a carrier, an authentication process is usually needed.

SL1100 SIP trunks support HTTP digest authentication process (MD5). This process is done on a Register process and Initial INVITE process.

#### 5.3 Caller ID

Caller ID for SIP Trunks is set by **Program 21-17 : IP Trunk (SIP) Calling Party Number Setup for Trunk**.

Caller ID for SIP Extensions is **Program 21-19 : IP Trunk (SIP) Calling Party Number Setup for Extension**.

Programs follow program priority as follows: 21-19 > 21-17 > 10-28-04

With a trunk-to-trunk transfer and Trunk-to-Trunk Outgoing Caller ID Through Mode enabled (**Program 14-01-24**), the Caller ID/sub-address (received from the incoming trunk) is sent. If a SIP trunk is connected to any SIP carrier, the sub-address is not transferred.

Calling Party Name is not provided for outgoing calls on SIP trunks.

#### 5.4 Carrier Support

If a common carrier supports SIP, the SL1100 can connect:

- o the SIP Carrier
- the outgoing call to the PSTN network
- the common IP network via an SL1100 SIP trunk.

A conformity test with a carrier's SIP server is recommended.

#### 5.5 Early Media

When the SL1100 receives the response *18x w/SDP* and the CODEC negotiation is a success, the SL1100 starts to send/receive RTP packets.

#### 5.6 Fault Tolerance

When the SL1100 uses an external SIP Server and if the registration process fails, the SL1100 blocks outgoing calls with SIP trunks. All SIP trunk ports are placed into a busy status.

If the SL1100 has trunk groups that include both SIP trunks and ISDN trunks, and all SIP trunks are busy, a user can make an outgoing call using an ISDN trunk as a bypass.

# 5.7 Network Address Port Translation (NAPT)

SL1100 SIP trunk can pass through a NAPT router. The related system data is **Program 10-12-06 : CPU-B1 Network Setup – NAPT Router (On/Off)** and **Program 10-12-07 : CPU-B1 Network Setup – NAPT Router IP Address** (do not set with a dynamic router IP address).

Incorrect settings with these two programs can cause one-way audio problems.

The WAN global IP is set in the system data by the user or automatically using the NAT traversal feature (UPnP). The related system data is **10-37-01 : UPnP Setup – UPnP Mode** (On/Off) and **10-37-02 : UPnP Setup – UPnP Interval** (polling timer).

# 5.8 Quality of Service (QoS)

SL1100 SIP trunks support Type of Service (ToS) (**Program 84-10 : ToS Setup**, protocol type = 6 (SIP Trunk).

#### 5.9 Registration

#### 5.9.1 Registration Process

When the SL1100 system registers its own IDs with an external SIP server, the following system data are sent:

| Register ID #  | User ID  | Authentication<br>ID | Authentication<br>Password |
|----------------|----------|----------------------|----------------------------|
| Register ID 0  | 10-28-04 | 10-30-02             | 10-30-03                   |
| Register ID 1  | 10-36-02 | 10-36-03             | 10-36-04                   |
| :              | 10-36-02 | 10-36-03             | 10-36-04                   |
| Register ID 31 | 10-36-02 | 10-36-03             | 10-36-04                   |

The SL1100 sends the REGISTER Message when the system starts up, register timer expires, CPU LAN links and recover timer expires.

5.9.2 Registration Recover Process

The SL1100 has a registration recovery process for registration failure. When a registration fails, the SL1100 sets an internal recover timer. When the timer expires, the SL1100 sends a REGISTER message per register ID again.

The recover timer is either five minutes or 30 minutes. Typically, five minutes is used.

# SECTION 6 SIP TRUNK PROGRAMMING

# 6.1 SIP Trunk Basic Setup

| Program/<br>Item No. | Description/<br>Selection                     | Assigned Data         | Comments                                                                                                    |
|----------------------|-----------------------------------------------|-----------------------|----------------------------------------------------------------------------------------------------|
| 10-28-01             | SIP System Information<br>Setup – Domain Name | 64 characters maximum | Define the domain name. This information is generally provided by the SIP carrier.                                                                                                    |
|                      |                                               | Default not assigned  |                                                                                                    |
| 10-28-02             | SIP System Information<br>Setup – Host Name   | 48 characters maximum | Define the Host name. This information is generally provided by the SIP carrier.                                                                                                    |
|                      |                                               | Default not assigned  |                                                                                                    |
| 10-28-03             | SIP System Information                        | 0 = UDP               | Define the Transport type. This option                                                                                                    |
|                      | Setup – Transport Protocol                    | 1 = TCP               | will always be set to UDP.                                                                                                    |
|                      |                                               |                       |                                                                                                    |
|                      |                                               | Default = 0           |                                                                                                    |
| 10-28-04             | SIP System Information<br>Setup – User ID     | 32 characters maximum | Define the User ID.                                                                                                    |
|                      |                                               |                       | Program 10-23-04 for system<br>interconnection. This entry must be<br>numeric as 10-23-04 does not allow<br>text entry - only numeric. This<br>information is generally provided by<br>the SIP carrier. |
|                      |                                               | Default not assigned  |                                                                                                    |

| Program/<br>Item No. | Description/<br>Selection                              | Assigned Data                                                                                                    | Comments                                                                                                    |
|----------------------|--------------------------------------------------------|----------------------------------------------------------------------------------------------------|----------------------------------------------------------------------------------------------------|
| 10-28-05             | SIP System Information<br>Setup – Domain<br>Assignment | 0 = IP Address<br>1 = Domain Name                                                                                                    | Define the Domain Assignment. This<br>entry is determined by what information<br>the SIP carrier provides. If the SIP<br>carrier provides a server name:<br><b>SIPconnect-sca@L0.cbeyond.net</b><br>the domain would be:<br><b>@L0.cbeyond.net</b><br>and the host name would be:<br><b>SIPconnect-sca</b> . |
|                      |                                                        | Default = 0                                                                                                    |                                                                                                    |
| 10-29-14             | SIP Server Information<br>Setup – SIP Carrier Choice   | 0 = Standard<br>1 = Carrier A<br>2 = Carrier B<br>3 = Carrier C<br>4 = Carrier D<br>5 = Carrier E<br>6 = Carrier F<br>7 = Carrier G<br>Default = 0 | Define the SIP Carrier Choice.                                                                                                    |
| 10-40-01             | IP Trunk Availability – IP<br>Trunk Availability       | 0 = Disable<br>1 = Enable<br>Default = 0                                                                                                    | Determine SIP Trunk availability.                                                                                                    |
| 10-40-02             | IP Trunk Availability –<br>Number of Ports             | 0~16<br>Default = 0                                                                                                    | Determine the IP trunk type setup.<br>With SIP trunking, some ports must be<br>defined for SIP.                                                                                                    |

| Program/<br>Item No. | Description/<br>Selection | Assigned Data                                     | Comments                                                                                                    |
|----------------------|---------------------------|---------------------------------------------------|----------------------------------------------------------------------------------------------------|
| 22-02-01             | Incoming Call Trunk Setup | 0 = Normal                                        | Define the SIP trunks as type 3 (DID). Ir<br>addition to the SIP trunk programming,<br>refer to the Direct Inward Dialing (DID)<br>feature in the SL1100 Features and |
|                      |                           | 1 = VRS (second dial tone if<br>no VRS installed) |                                                                                                    |
|                      |                           | 2 = DISA                                          | Specifications Manuals and the SL1100                                                                                                    |
|                      |                           | 3 = DID                                           | information.                                                                                                    |
|                      |                           | 4 = DIL                                           |                                                                                                    |
|                      |                           | 5 = E&M Tie line                                  |                                                                                                    |
|                      |                           | 6 = Delayed VRS                                   |                                                                                                    |
|                      |                           | 7 = ANI/DNIS                                      |                                                                                                    |
|                      |                           | 8 = DID Mode Switching                            |                                                                                                    |
|                      |                           | Default = 0                                       |                                                                                                    |

# 6.2 IP DSP Resource

If any IP Address or NIC settings are changed, the system must be reset for the changes to take affect.

| Program/Item<br>No. | Description/<br>Selection                                       | Assigned Data                                                                                                    | Comments                                                                                             |
|---------------------|-----------------------------------------------------------------|----------------------------------------------------------------------------------------------------|----------------------------------------------------------------------------------------------------|
| 10-03-01            | VoIPDB Configuration –<br>Logical Port Number                   | 0 ~ 16                                                                                                    | The CPU-B1 automatically assigns each blade during installation. <b>READ ONLY</b>                    |
| 10-03-02            | VoIPDB Configuration –<br>Trunk Type                            | 0 = H.323<br>1 = SIP<br>Default = 1                                                                                                    | Assign each trunk type for each<br>DSP Resource.                                                     |
| 10-19-01            | VoIP DSP Resource<br>Selection – VoIP DSP<br>Resource Selection | 0 = Common (use for both IP<br>extensions and trunks)<br>1 = IP Extension<br>2 = SIP Trunk<br>5 = Blocked<br>6 = Common without Unicast<br>Paging<br>7 = Multicast Paging<br>8 = Unicast Paging<br>Default:<br>Resources 1~16 = 0 | Define the criteria for each DSP<br>resource on the VoIP blade.                                      |
| 14-05-01            | Trunk Group                                                     | Trunk Group = 0~25<br>Priority = 1 ~ 96<br>Default = Group1 for all trunk<br>ports and priorities                                                                                                    | Default priorities for trunks 1~96<br>is 1~96.<br>Assign Trunks to Trunk<br>Groups/Outbound Priority |

| Program/Item<br>No. | Description/<br>Selection                                      | Assigned Data                                                                                                    | Comments                                                                                                    |
|---------------------|----------------------------------------------------------------|----------------------------------------------------------------------------------------------------|----------------------------------------------------------------------------------------------------|
| 22-02-01            | Incoming Call Trunk Setup                                      | 0 = Normal<br>1 = VRS (second dial tone if no<br>VRS installed)<br>2 = DISA<br>3 = DID<br>4 = DIL<br>5 = E&M Tie line<br>6 = Delayed VRS<br>7 = ANI/DNIS<br>8 = DID Mode Switching<br>Default = 0 | Set the feature type for the<br>trunk you are programming.<br>(Second dial tone for option 1 if<br>no VRS is installed) |
| 84-26-01            | IPL Basic Setup – IP<br>Address                                | XXX.XXX.XXX.XXX                                                                                                    | Assign the VOIPDB Gateway IP<br>Address.<br>VoIP GW Number 1:<br>172.16.0.20                                            |
| 84-26-02            | IPL Basic Setup – RTP Port<br>Number                           | 0 ~ 65534                                                                                                    | Default:<br>VoIP GW1 = 10020~                                                                                           |
| 84-26-03            | IPL Basic Setup – RTCP<br>Port Number<br>(RTP Port Number + 1) | 0 ~ 65534                                                                                                    | Default:<br>VoIP GW1 = 10021~                                                                                           |

# 6.3 SIP Authentication Information

| Program/Item<br>No. | Description/<br>Selection                              | Assigned Data                                 | Comments                                                               |
|---------------------|--------------------------------------------------------|-----------------------------------------------|------------------------------------------------------------------------|
| 10-30-02            | SIP Authentication<br>Information Setup – User<br>Name | 64 characters maximum<br>Default not assigned | Define the authentication User<br>name provided by the SIP<br>carrier. |

| Program/Item<br>No. | Description/<br>Selection                                         | Assigned Data         | Comments                                                                                                    |
|---------------------|-------------------------------------------------------------------|-----------------------|----------------------------------------------------------------------------------------------------|
| 10-30-03            | SIP Authentication<br>Information Setup –<br>Password             | 32 characters maximum | Enter the authentication<br>password provided by the SIP<br>carrier. When the NEC SL1100<br>registers its own ID with the<br>carrier SIP server or makes an<br>outgoing call via the carrier SIP<br>server, the SIP server requests<br>the authentication. This data is<br>used as Register ID 0. |
|                     |                                                                   | Default not assigned  |                                                                                                    |
| 10-30-04            | SIP Authentication<br>Information Setup –<br>Authentication Trial | 0~9                   | Define the Authorization Trial.<br>When a call tries to register with<br>the SIP carrier and they refuse,<br>this entry determines how many<br>times the NEC SL1100 sends<br>authorization.                                                                                                    |
|                     |                                                                   | Default = 1           |                                                                                                    |

# 6.4 SIP Caller ID

| Program/Item<br>No. | Description/<br>Selection                                                     | Assigned Data                             | Comments                                                                                                    |
|---------------------|-------------------------------------------------------------------------------|-------------------------------------------|----------------------------------------------------------------------------------------------------|
| 14-01-24            | Basic Trunk Data Setup –<br>Trunk-to-Trunk Outgoing<br>Caller ID Through Mode | 0 = Disable<br>1 = Enable                 | Enable/Disable the Trunk-to-<br>Trunk Outgoing Caller ID<br>Through Mode. This option<br>allows Caller ID from the<br>original outside caller to be<br>displayed when a trunk is<br>forwarded off premise. This<br>option can be used only with<br>PRI and SIP trunks.                                    |
|                     |                                                                               | Default = 0                               |                                                                                                    |
| 21-17-01            | IP Trunk (SIP) Calling Party<br>Number Setup for Trunk                        | 1 ~ 0, *, # (to equal up to 16<br>digits) | This program assigns the Caller<br>Party Number for each IP trunk.<br>The assigned number is sent to<br>the central office when the<br>caller places an outgoing call. If<br>the Calling Party Number is<br>assigned by both 21-17 and<br>21-18/21-19, the system uses<br>the entry in 21-18/21-19.       |
| 21-19-01            | IP Trunk (SIP) Calling Party<br>Number Setup for Extension                    | 1 ~ 0, *, # (to equal up to 16<br>digits) | Assign the Calling Party<br>Number for each extension.<br>The assigned number is sent to<br>the central office when the<br>caller places an outgoing call. If<br>the Calling Party Number is<br>assigned by both Program<br>21-17 and 21-18/21-19, the<br>system uses the data in<br>Program 21-18/21-19. |
|                     |                                                                               | Default not assigned                      |                                                                                                    |

# 6.5 SIP CODEC Trunk

| Program/Item<br>No. | Description/<br>Selection                                                              | Assigned Data                                                                        | Comments                                     |
|---------------------|----------------------------------------------------------------------------------------|--------------------------------------------------------------------------------------|----------------------------------------------|
| 84-13-01            | SIP Trunk CODEC<br>Information Basic Setup –<br>G.711 Audio Frame Number               | 1 ~ 4<br>Default is 2                                                                | Set the G.711 Audio Frame<br>Number.         |
| 84-13-02            | SIP Trunk CODEC<br>Information Basic Setup –<br>G.711 Voice Activity<br>Detection Mode | 0 = Disable<br>1 = Enable<br>Default is 0                                            | Enable/Disable the G.711 VAD Detection Mode. |
| 84-13-03            | SIP Trunk CODEC<br>Information Basic Setup –<br>G.711 Type                             | 0 = A-law<br>1 = μ-law<br>Default is 0                                               | Define the G.711 type.                       |
| 84-13-04            | SIP Trunk CODEC<br>Information Basic Setup -<br>G.711 Jitter Buffer (min)              | 0 ~ 255 ms<br>Default is 20                                                          | Set the minimum G.711 Jitter<br>Buffer.      |
| 84-13-05            | SIP Trunk CODEC<br>Information Basic Setup –<br>G.711 Jitter Buffer<br>(average)       | 0 ~ 255 ms<br>40ms = Default is 40                                                   | Set the average G.711 Jitter<br>Buffer.      |
| 84-13-06            | SIP Trunk CODEC<br>Information Basic Setup –<br>G.711 Jitter Buffer (max)              | 0 ~ 255 ms<br>Default is 80                                                          | Set the maximum G.711 Jitter<br>Buffer.      |
| 84-13-07            | SIP Trunk CODEC<br>Information Basic Setup –<br>G.729 Audio Frame Number               | 1 = 10ms<br>2 = 20ms<br>3 = 30ms<br>4 = 40ms<br>5 = 50ms<br>6 = 60ms<br>Default is 2 | Set the G.729 Audio Frame<br>Number.         |
| Program/Item<br>No. | Description/<br>Selection                                                 | Assigned Data                 | Comments                                |
|---------------------|---------------------------------------------------------------------------|-------------------------------|-----------------------------------------|
| 84-13-08            | SIP Trunk CODEC                                                           | 0 = Disable                   | Enable/Disable the G.729 VAD            |
|                     | G.729 Voice Activity<br>Detection Mode                                    | 1 = Enable                    | Detection Mode.                         |
|                     |                                                                           | Default is 0                  |                                         |
| 84-13-09            | SIP Trunk CODEC<br>Information Basic Setup –<br>G.729 Jitter Buffer (min) | 0 ~ 300 ms                    | Set the minimum G.729 Jitter<br>Buffer. |
|                     |                                                                           | Default is 20                 |                                         |
| 84-13-10            | SIP Trunk CODEC<br>Information Basic Setup –<br>G.729 Jitter Buffer       | 0 ~ 300 ms                    | Set the average G.729 Jitter<br>Buffer. |
|                     | (average)                                                                 | Default is 40                 |                                         |
| 84-13-11            | SIP Trunk CODEC<br>Information Basic Setup –<br>G.729 Jitter Buffer (max) | 0 ~ 300 ms                    | Set the maximum G.729 Jitter<br>Buffer. |
|                     | . ,                                                                       | Default is 80                 |                                         |
| 84-13-17            | SIP Trunk CODEC<br>Information Basic Setup –<br>Jitter Buffer Mode        | 1 = Static                    | Set the Jitter Buffer Mode.             |
|                     |                                                                           | 2 = Adaptive During Silence   |                                         |
|                     |                                                                           | 3 = Adaptive Immediately      |                                         |
|                     |                                                                           | Default is 3                  |                                         |
| 84-13-18            | SIP Trunk CODEC<br>Information Basic Setup –<br>VAD Threshold             | Entries 1 ~ 30 (-19dBm~10dBm) | Set the VAD (voice activity             |
|                     |                                                                           | 1 = -19dB (-49dBm)            | detection) threshold.                   |
|                     |                                                                           | :                             |                                         |
|                     |                                                                           | 20 = 0dB (-30dBm)             |                                         |
|                     |                                                                           | :                             |                                         |
|                     |                                                                           | 29 = 9dB (-21dBm)             |                                         |
|                     |                                                                           | 30 =10dB (-20dBm)             |                                         |
|                     |                                                                           | Default is 20                 |                                         |

| Program/Item<br>No. | Description/<br>Selection                                                       | Assigned Data  | Comments                           |
|---------------------|---------------------------------------------------------------------------------|----------------|------------------------------------|
| 84-13-28            | SIP Trunk CODEC                                                                 | 0 = G.711_PT   | Define the CODEC Priority.         |
|                     | Information Basic Setup –<br>Audio Capability Priority                          | 1 = G.723_PT   |                                    |
|                     |                                                                                 | 2 = G.729_PT   |                                    |
|                     |                                                                                 | 3 = G.722_PT   |                                    |
|                     |                                                                                 | 4 = G.726_PT   |                                    |
|                     |                                                                                 | 5 = iLBC       |                                    |
|                     |                                                                                 | 6 = G.711 only |                                    |
|                     |                                                                                 | 7 = G.729 only |                                    |
|                     |                                                                                 |                |                                    |
|                     |                                                                                 | Default is 0   |                                    |
| 84-13-30            | Auto Gain Control                                                               | 0-5            |                                    |
|                     |                                                                                 | Default is 0   |                                    |
| 84-13-31            | SIP Trunk CODEC<br>Information Basic Setup –<br>DTME Payload Number             | 96 ~ 127       | Define the DTMF Payload<br>Number. |
|                     |                                                                                 | Default is 110 |                                    |
| 84-13-32            | SIP Trunk CODEC                                                                 | 0 = Disable    | Determine the DTMF setup.          |
|                     | Information Basic Setup –<br>DTMF Relay Mode                                    | 1 = RFC2833    |                                    |
|                     |                                                                                 | Default is 0   |                                    |
| 84-13-33            | SIP Trunk CODEC<br>Information Basic Setup –<br>Number of G.722 Audio<br>Frames | 1~4            |                                    |
|                     |                                                                                 | 1 = 10ms       |                                    |
|                     |                                                                                 | 2 = 20ms       |                                    |
|                     |                                                                                 | 3 = 30ms       |                                    |
|                     |                                                                                 | 4 = 40ms       |                                    |
|                     |                                                                                 | Default is 3   |                                    |
| 84-13-35            | SIP Trunk CODEC<br>Information Basic Setup –<br>G.722 Jitter Buffer (min)       | 0~255ms        |                                    |
|                     |                                                                                 | Default is 30  |                                    |
| 84-13-36            | G.722 Jitter Buffer                                                             | 0~255ms        |                                    |
|                     | (average)                                                                       | Default is 60  |                                    |

| Program/Item<br>No. | Description/<br>Selection        | Assigned Data  | Comments |
|---------------------|----------------------------------|----------------|----------|
| 84-13-37            | G.722 Jitter Buffer (max)        | 0~255ms        |          |
|                     |                                  | Default is 120 |          |
| 84-13-38            | Number of G.726 Audio            | 1~4            |          |
|                     | Frames                           | 1 = 10ms       |          |
|                     |                                  | 4 = 40ms       |          |
|                     |                                  | Default is 3   |          |
| 84-13-39            | G.726 VAD Mode                   | 0 = Disable    |          |
|                     |                                  | 1 = Enable     |          |
|                     |                                  | Default is 0   |          |
| 84-13-40            | G.726 Jitter Buffer (min)        | 0~255ms        |          |
|                     |                                  | Default is 30  |          |
| 84-13-41            | G.726 Jitter Buffer<br>(average) | 0~255ms        |          |
|                     |                                  | Default is 60  |          |
| 84-13-42            | G.726 Jitter Buffer (max)        | 0~255ms        |          |
|                     |                                  | Default is 120 |          |
| 84-13-43            | iLBC Audio Frame                 | 2-4            |          |
|                     |                                  | Default is 3   |          |
| 84-13-45            | iLBC Jitter Buffer (Min)         | 0 - 255ms      |          |
|                     |                                  | Default is 30  |          |
| 84-13-46            | iLBC jitter Buffer (Average)     | 0-255ms        |          |
|                     |                                  | Default is 60  |          |
| 84-13-47            | iLBC Jitter Buffer (Max)         | 0 - 255ms      |          |
|                     |                                  | Default is 120 |          |
| 84-13-48            | iLBC Pauload number              | 96 - 127       |          |
|                     |                                  | Default is 98  |          |
| 84-13-49            | RTP Filter                       | 0 Disable      |          |
|                     |                                  | 1 Enable       |          |
|                     |                                  | Default is 0   |          |
| 84-13-50            | FAX Relay Mode                   | 0 = Disable    |          |
|                     |                                  | 1 = Enable     |          |
|                     |                                  | Default is 0   |          |

| Program/Item<br>No. | Description/<br>Selection            | Assigned Data                             | Comments |
|---------------------|--------------------------------------|-------------------------------------------|----------|
| 84-13-51            | T.38 Protocol Mode                   | 0 = R/U                                   |          |
|                     |                                      | 1 = U/R                                   |          |
|                     |                                      | 2 = RTP                                   |          |
|                     |                                      | 3 = UDPTL                                 |          |
|                     |                                      | Default is 1                              |          |
| 84-13-52            | FAX Maximum Rate                     | 0 = Not Used                              |          |
|                     |                                      | 1 = V.27ter, 4800bps                      |          |
|                     |                                      | 2 = Not Used                              |          |
|                     |                                      | 3 = V.29, 9600bps                         |          |
|                     |                                      | 4 = V.17, 12000bps                        |          |
|                     |                                      | 5 = V.17, 14400bps                        |          |
|                     |                                      | Default is 5                              |          |
| 84-13-56            | Low Speed Redundancy                 | 0~2                                       |          |
|                     |                                      | Default is 0                              |          |
| 84-13-57            | High Speed Data Packet<br>Redundancy | 0~2                                       |          |
|                     |                                      | Default is 0                              |          |
| 84-13-58            | TCF Handling Method                  | 0 = Receive TCF signal by<br>VoIPDB       |          |
|                     |                                      | 1 = Through TCF signal to<br>external FAX |          |
|                     |                                      | Default is 1                              |          |
| 84-13-61            | T.38 RTP Format Payload              | 96~127                                    |          |
|                     | Number                               | Default is 100                            |          |

# 6.6 SIP DNS Setup

| Program/Item<br>No. | Description/<br>Selection                                  | Assigned Data                                                                                                 | Comments                                                                                                    |
|---------------------|------------------------------------------------------------|----------------------------------------------------------------------------------------------------|----------------------------------------------------------------------------------------------------|
| 10-29-08            | SIP Server Information<br>Setup – DNS Server Mode          | 0 = Off<br>1 = On<br>Default is 0                                                                             | Define the DNS Mode. If the<br>SIP carrier provides a domain<br>name, turn this option on.                                                                    |
| 10-29-09            | SIP Server Information<br>Setup – DNS Server IP<br>Address | 0.0.0.1 - 126.255.255.254<br>128.0.0.1 - 191.255.255.254<br>192.0.0.1 - 223.225.255.254<br>Default is 0.0.0.0 | Define the DNS IP Address<br>(normally provided by the SIP<br>carrier). Enter the carrier-<br>provided information or enter a<br>valid DNS server IP address. |
| 10-29-10            | SIP Server Information<br>Setup – DNS Port Number          | 0 ~ 65535<br>Default is 53                                                                                    | Define the DNS Transport port.                                                                                                    |

## 6.7 SIP NAPT Router Setup

| Program/Item<br>No. | Description/<br>Selection                     | Assigned Data                                                                           | Comments                                                                                                    |
|---------------------|-----------------------------------------------|-----------------------------------------------------------------------------------------|----------------------------------------------------------------------------------------------------|
| 10-12-06            | CPU Network Setup –<br>NAPT Router Setup      | 0 = Disable<br>1 = Enable                                                               | Enable/Disable the NAPT<br>Router Setup. With SIP trunking<br>behind a NAPT router, this<br>must be set to enable (1).    |
|                     |                                               | Default is 0                                                                            |                                                                                                    |
| 10-12-07            | CPU Network Setup –<br>NAPT Router IP Address | 0.0.0.0 ~ 126.255.255.254<br>128.0.0.1 ~ 191.254.255.254<br>192.0.0.1 ~ 223.255.255.254 | Set the NAPT Router IP<br>address. With SIP trunking, the<br>IP address of the WAN side of<br>the router must be entered. |
|                     |                                               |                                                                                         |                                                                                                    |
| 10-12-08            | Redirect                                      | 0 = Disable<br>1 = Enable                                                               | Enable/Disable ICMP (Internet<br>Control Message Protocol)<br>Redirect.                                                   |
|                     |                                               | Default is 0                                                                            |                                                                                                    |

# 6.8 SIP System Interconnection Setup

| Program/Item<br>No. | Description/<br>Selection                         | Assigned Data               | Comments                                           |
|---------------------|---------------------------------------------------|-----------------------------|----------------------------------------------------|
| 10-23-01            | SIP System Interconnection<br>Setup – System      | 0 = Disable<br>1 = Enable   | Enable/Disable system interconnection.             |
|                     | Interconnection                                   | Default is 0                |                                                    |
|                     |                                                   |                             |                                                    |
| 10-23-02            | SIP System Interconnection<br>Setup – IP Address  | 0.0.0.0 ~ 126.255.255.254   | Define the IP address of another system.           |
|                     |                                                   | 128.0.0.1 ~ 191.255.255.254 |                                                    |
|                     |                                                   | 192.0.0.1 ~ 223.255.255.254 |                                                    |
|                     |                                                   |                             |                                                    |
|                     |                                                   | Default is 0.0.0.0          |                                                    |
| 10-23-04            | SIP System Interconnection<br>Setup – Dial Number | Up to 12 digits (0 ~ 9)     | Determine another system call control port number. |
|                     |                                                   | Default not assigned        |                                                    |

#### 6.9 SIP Protocol

| Program/Item<br>No. | Description/<br>Selection                                             | Assigned Data                        | Comments                                                                                              |
|---------------------|-----------------------------------------------------------------------|--------------------------------------|----------------------------------------------------------------------------------------------------|
| 84-14-06            | SIP Trunk Basic Information<br>Setup – SIP Trunk Port<br>Number       | 1 ~ 65535                            | Set the SIP UA (User<br>Authorized) Trunk port number<br>(Receiving Transport for NEC<br>SL1100 SIP). |
|                     |                                                                       | Default is 5060                      |                                                                                                    |
| 84-14-07            | SIP Trunk Basic Information<br>Setup – Session Timer<br>Value         | 0 ~ 65535 seconds<br>Default is 0    | Set the Session Timer Value.<br>0 means session timer is Off                                          |
| 84-14-08            | SIP Trunk Basic Information<br>Setup – Minimum Session<br>Timer Value | 0 ~ 65535 seconds<br>Default is 1800 | Set the Minimum Session Timer<br>Value.                                                               |

| Program/Item<br>No. | Description/<br>Selection                                          | Assigned Data                    | Comments                             |
|---------------------|--------------------------------------------------------------------|----------------------------------|--------------------------------------|
| 84-14-09            | SIP Trunk Basic Information<br>Setup – Called Party<br>Information | 0 = Request URI<br>1 = To Header | Set the Called Party<br>Information. |

# 6.10 SIP Server Information Setup

| Program/Item<br>No. | Description/<br>Selection                                     | Assigned Data                     | Comments                                                                                                    |
|---------------------|---------------------------------------------------------------|-----------------------------------|----------------------------------------------------------------------------------------------------|
| 10-29-01            | SIP Server Information<br>Setup – Default Proxy<br>(Outbound) | 0 = Off<br>1 = On<br>Default is 0 | Define the SIP Proxy setup,<br>Default Proxy (Outbound).<br>When SIP trunking is used, this<br>must be on.<br>If entries are made in Program<br>10-29-xx for a SIP Server and<br>the SIP Server is then removed<br>or not used, the entries in<br>Program 10-29-xx must be set<br>back to their default settings.<br>Even if 10-29-01 is set to 0, the<br>NEC SL1100 still checks the<br>settings in the remaining 10-29<br>programs. |
| 10-29-02            | SIP Server Information<br>Setup – Default Proxy<br>(Inbound)  | 0 = Off<br>1 = On<br>Default is 0 | Define the Default Proxy (inbound).                                                                                                    |

| Program/Item<br>No. | Description/<br>Selection                                      | Assigned Data                                                                                                 | Comments                                                                                                    |
|---------------------|----------------------------------------------------------------|----------------------------------------------------------------------------------------------------|----------------------------------------------------------------------------------------------------|
| 10-29-03            | SIP Server Information<br>Setup – Default Proxy IP<br>Address  | 0.0.0.0 ~ 126.255.255.254<br>128.0.0.1 ~ 191.255.255.254<br>192.0.0.1 ~ 223.225.255.254<br>Default is 0.0.0.0 | Enter the default Proxy IP<br>Address if the SIP carrier is<br>using an IP Address for the<br>Proxy. In most cases, this is left<br>at the default entry as the<br>domain name is used. |
| 10-29-04            | SIP Server Information<br>Setup – Default Proxy Port<br>Number | 0 ~ 65535<br>Default is 5060                                                                                  | Define the Proxy Port Number.                                                                                                    |
| 10-29-12            | SIP Server Information<br>Setup – Proxy Domain<br>Name         | 64 characters maximum<br>Default not assigned                                                                 | Define the Proxy Domain Name (NEC SL1100 domain name).                                                                                                    |
| 10-29-13            | SIP Server Information<br>Setup – Proxy Host Name              | 48 characters maximum<br>Default not assigned                                                                 | Define the Proxy Host name (NEC SL1100 proxy name).                                                                                                    |

# 6.11 SIP Registrar Setup

| Program/Item<br>No. | Description/<br>Selection                                 | Assigned Data                                                                           | Comments                                                                                                    |
|---------------------|-----------------------------------------------------------|-----------------------------------------------------------------------------------------|----------------------------------------------------------------------------------------------------|
| 10-29-05            | SIP Server Information<br>Setup – Registrar Mode          | 0 = None<br>1 = Manual                                                                  | Define the Registrar Mode. This<br>should always be set to manual<br>when using SIP trunking.                                                                            |
| 10-29-06            | SIP Server Information<br>Setup – Registrar IP<br>Address | 0.0.0.0 ~ 126.255.255.254<br>128.0.0.1 ~ 191.255.255.254<br>192.0.0.1 ~ 223.255.255.254 | Define the Registrar IP Address.<br>The carrier may provide an IP<br>address. In most cases, a domain<br>name will be used so this entry will<br>be left at the default. |
|                     |                                                           | Default is 0.0.0.0                                                                      |                                                                                                    |

| Program/Item<br>No. | Description/<br>Selection                                              | Assigned Data          | Comments                                                                                                    |
|---------------------|------------------------------------------------------------------------|------------------------|----------------------------------------------------------------------------------------------------|
| 10-29-07            | SIP Server Information<br>Setup – Registrar Port<br>Number             | 0 ~ 65535              | Define the Registrar Port Numbers.                                                                                                    |
|                     |                                                                        | Default is 5060        |                                                                                                    |
| 10-29-11            | SIP Server Information<br>Setup – Registrar Domain<br>Name             | 128 characters maximum | Define the Registrar Domain Name<br>(normally provided by the SIP<br>carrier).<br>Example:<br>SIPconnect-<br>sca@L0.cbeyond.net             |
|                     |                                                                        | Default not assigned   |                                                                                                    |
| 10-29-15            | SIP Server Information<br>Setup – Registration Expiry<br>(Expire) Time | 120 ~ 65535 seconds    | Define the Registration Expire time<br>– the time allowed to register with<br>the SIP carrier.<br>This should stay at the default<br>entry. |
|                     |                                                                        | Default is 3600        |                                                                                                    |

## 6.12 SIP Server Status

| Program/<br>Item No. | Description/<br>Selection          | Assigned Data                                                                                                    | Comments                    |
|----------------------|------------------------------------|----------------------------------------------------------------------------------------------------|-----------------------------|
| 90-10-01             | System Alarm<br>Setup – Alarm Type | Alarm 14 - CPU-LAN Link Error (IP Layer 1)<br>Assign a Major or Minor alarm status for the LAN link.<br>This program also assigns whether or not the alarm is<br>displayed to a key telephone and whether or not the<br>alarm information is reported to the predefined<br>destination.                          | Define alarms 14<br>and 60. |
|                      |                                    | <b>Alarm 60</b> - SIP Registration Error Notification<br>Assign a Major or Minor alarm status for the SIP<br>Registration Error. This program also assigns whether<br>or not the alarm is displayed to a key telephone and<br>whether or not the alarm information is reported to the<br>predefined destination. |                             |

# 6.13 SIP Trunk Registration Information Setup

| Program/Item<br>No. | Description/<br>Selection                                                | Assigned Data         | Comments                            |
|---------------------|--------------------------------------------------------------------------|-----------------------|-------------------------------------|
| 10-36-01            | SIP Trunk Registration                                                   | 0 = Disable           | Enable/Disable the SIP trunk        |
|                     | Information Setup –<br>Registration                                      | 1 = Enable            | registration.                       |
|                     |                                                                          | Default is 0          |                                     |
| 10-36-02            | SIP Trunk Registration<br>Information Setup – User ID                    | 32 characters maximum | Define the user ID.                 |
|                     |                                                                          | Default not assigned  |                                     |
| 10-36-03            | SIP Trunk Registration<br>Information Setup –<br>Authentication User ID  | 64 characters maximum | Define the authentication user ID.  |
|                     |                                                                          | Default not assigned  |                                     |
| 10-36-04            | SIP Trunk Registration<br>Information Setup –<br>Authentication Password | 32 characters maximum | Define the authentication password. |
|                     |                                                                          | Default not assigned  |                                     |

### 6.14 SIP UPnP

| Program/Item<br>No. | Description/<br>Selection | Assigned Data               | Comments                                                                                                    |
|---------------------|---------------------------|-----------------------------|----------------------------------------------------------------------------------------------------|
| 10-37-01            | UPnP Setup – UPnP Mode    | 0 = Disable<br>1 = Enable   | Determine whether UPnP (Universal<br>Plug and Play) task starts. If UPnP<br>task starts, it obtains a NAPT router<br>WAN IP Address by using NAT<br>traversal and saves it in Program<br>10-12-07 automatically. |
|                     |                           | Default is 0                |                                                                                                    |
| 10-37-02            | UPnP Setup – Retry Time   | 0, 60~3600<br>Default is 60 | UPnP (Universal Plug and Play) task<br>tries to obtain the WAN IP Address of<br>the NAPT router at the interval<br>defined in this option.                                                                       |

THIS PAGE INTENTIONALLY LEFT BLANK

# **DHCP** Client

#### SECTION 1 DHCP CLIENT

**Warning:** When the VoIPDB is installed on the CPU, the built-in LAN port on the CPU becomes disabled. Only the LAN port on the VoIPDB is operational.

DHCP Client will access an external DHCP server every time the LAN cable is connected to the CPU/VoIPDB, or when the system is powered up. The system can receive the following information from the DHCP server: IP Address, Subnet Mask, and Default Gateway.

#### Conditions

- □ The DHCP Server should be configured to provide the system the same IP address every time. For example, in the DHCP server extend the lease time to infinite, or setup the server to provide the same IP address based on the system's MAC address.
- □ When changing PRG 10-63-01 (DHCP Client Enable/Disable) a system reset is required for this change to become effective.
- DHCP Client can set the following programs automatically; however, other IP related programs (such as PRG 84-26) have to be set manually as required.
  - O IP Address: PRG 10-12-01 (CPU), PRG 10-12-09 (VoIPDB)
  - O Subnet Masks: PRG 10-12-02 (CPU), PRG 10-12-10 (VoIPDB)
  - O Default Gateway: PRG 10-12-03
- DHCP Client (PRG 10-63) and existing DHCP Server feature (PRG 10-13) cannot be used at the same time.

While the system accesses the DHCP Server, to receive IP Addressing information, the CPU RUN LED flashes as follows. If the system fails to receive an IP Address from the DHCP Server, the system uses the IP Address assigned in PRG 10-12.

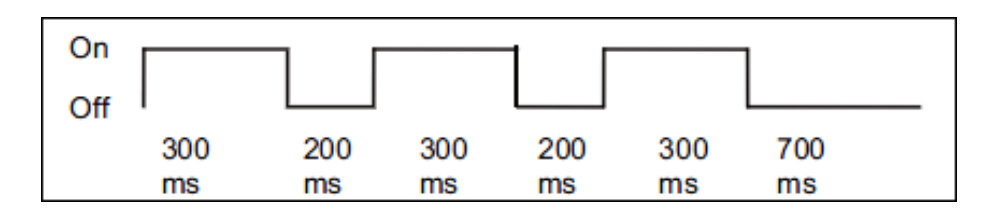

After the IP Address and Subnet Mask are set, if different IP Addresses or Subnet Mask is delivered during normal operation mode, both LED2 (Red lit) and RUN LED (flash as above) indicate system requires reset.

#### **Default Settings**

Enabled

#### System Availability

Required component(s):

- IP4[]-1228M-B KSU
- □ IP4WW-VOIPDB-C1

| Guide | to I | Feature | Programming |
|-------|------|---------|-------------|
|-------|------|---------|-------------|

| Program  |                                          | ma Description/Comments Assigned Data              |                                                                                                    |   | Leve |   |
|----------|------------------------------------------|----------------------------------------------------|----------------------------------------------------------------------------------------------------|---|------|---|
| Number   | Program Name                             | Description/Comments                               | Assigned Data                                                                                                    | 1 | 2    | 3 |
| 10-63-01 | DHCP Client Mode                         | Enable/disable the DHCP Client feature.            | 0 = Disable<br>1 = Enable<br>(default = 0)                                                                                  | ~ |      |   |
| 10-12-01 | IP Address - CPU                         | Assigns the IP address of the CPU card.            | 192.168.0.10                                                                                                    | ~ |      |   |
| 10-12-02 | Subnet Mask - CPU                        | Assigns the Subnet Mask of the CPU card.           | 255.255.255.0                                                                                                    | ~ |      |   |
| 10-12-03 | CPU Network Setup – Default<br>Gateway   | Assign the default gateway IP address for the CPU. | 0.0.0.0 ~<br>126.255.255.254<br>128.0.0.1 ~<br>191.254.255.254<br>192.0.0.1 ~<br>223.255.255.254<br>(default = 0.0.0.0)     | ~ |      |   |
| 10-12-09 | CPU Network Setup – IP<br>Address-VOIPDB | Set for VoIPDB.                                    | 0.0.0.0 ~<br>126.255.255.254<br>128.0.0.1 ~<br>191.255.255.254<br>192.0.0.1 ~<br>223.255.255.254<br>(default = 172.16.0.10) | ✓ |      |   |

| Program  |                            | Description/Commonte            | Assigned Date           | Level |   |   |
|----------|----------------------------|---------------------------------|-------------------------|-------|---|---|
| Number   | Program Name               | Description/Comments            | Assigned Data           | 1     | 2 | 3 |
| 10-12-10 | CPU Network Setup – Subnet | Define the Media Gateway Subnet | 128.0.0.0               |       |   |   |
|          | Mask-VoIPDB                | Mask Address.                   | 192.0.0.0               |       |   |   |
|          |                            |                                 | 224.0.0.0               |       |   |   |
|          |                            |                                 | 240.0.0.0               |       |   |   |
|          |                            |                                 | 248.0.0.0               |       |   |   |
|          |                            |                                 | 252.0.0.0               |       |   |   |
|          |                            |                                 | 254.0.0.0               |       |   |   |
|          |                            |                                 | 255.0.0.0               |       |   |   |
|          |                            |                                 | 255.128.0.0             |       |   |   |
|          |                            |                                 | 255.192.0.0             |       |   |   |
|          |                            |                                 | 255.224.0.0             |       |   |   |
|          |                            |                                 | 255.240.0.0             |       |   |   |
|          |                            |                                 | 255.248.0.0             |       |   |   |
|          |                            |                                 | 255.252.0.0             |       |   |   |
|          |                            |                                 | 255.254.0.0             |       |   |   |
|          |                            |                                 | 255.255.0.0             | ./    |   |   |
|          |                            |                                 | 255.255.128.0           | v     |   |   |
|          |                            |                                 | 255.255.192.0           |       |   |   |
|          |                            |                                 | 255.255.224.0           |       |   |   |
|          |                            |                                 | 255.255.240.0           |       |   |   |
|          |                            |                                 | 255.255.248.0           |       |   |   |
|          |                            |                                 | 255.255.252.0           |       |   |   |
|          |                            |                                 | 200.200.204.0           |       |   |   |
|          |                            |                                 | 200.200.200.0           |       |   |   |
|          |                            |                                 | 200.200.200.120         |       |   |   |
|          |                            |                                 | 200.200.200.192         |       |   |   |
|          |                            |                                 | 200.200.200.224         |       |   |   |
|          |                            |                                 | 200.200.200.240         |       |   |   |
|          |                            |                                 | 255.255.255.255.259     |       |   |   |
|          |                            |                                 | 255 255 255 254         |       |   |   |
|          |                            |                                 | 255,255,255,255         |       |   |   |
|          |                            |                                 | (default = 255.255.0.0) |       |   |   |

#### SECTION 2 DHCP SERVER CONFIGURATION EXAMPLE

The example below shows the necessary steps to add options to a Windows 2003 server so that the server will provide the IP Address of the SL1100 (PRG 10-12-09).

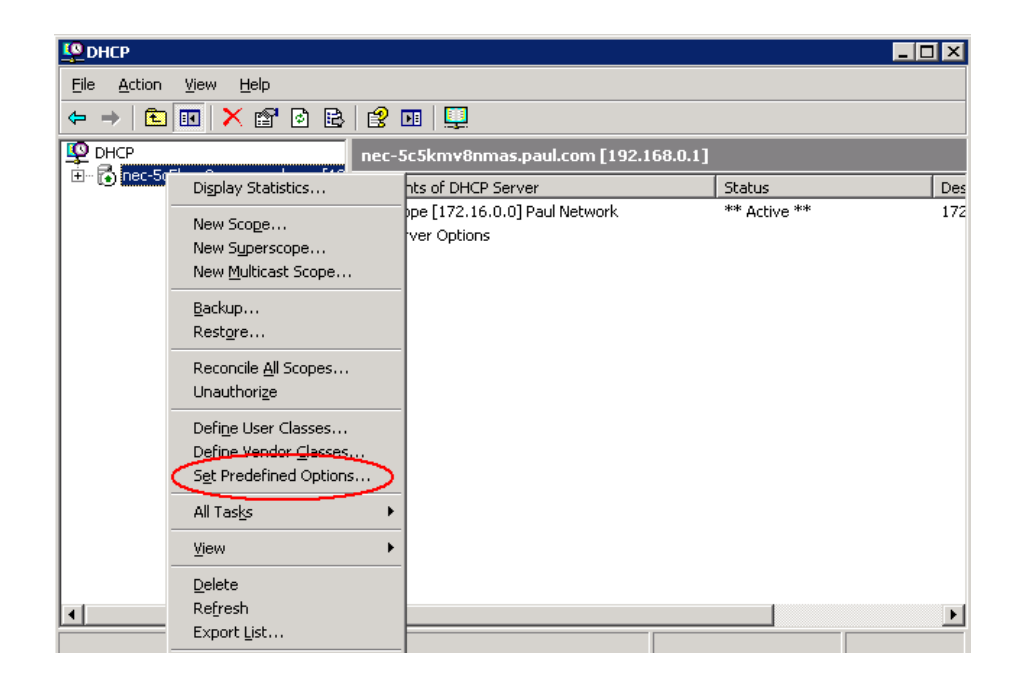

Figure 8-1 DHCP - Set Predefined Options

1. In the DHCP Server, right click on the actual server and select **Set Predefined Options**.

| Predefined Optior     | s and ¥alues             | ? ×            |
|-----------------------|--------------------------|----------------|
| Optio <u>n</u> class: | DHCP Standard Options    | <b>_</b>       |
| Opti <u>o</u> n name: | 002 Time Offset          | •              |
|                       | <u>A</u> dd <u>E</u> dit | <u>D</u> elete |
| Description:          | UCT offset in seconds    |                |
| Value<br>Long:<br>0x0 |                          |                |
|                       | ОК                       | Cancel         |

| Option Type           | ? 🗙               |
|-----------------------|-------------------|
| Class:                | Global            |
| <u>N</u> ame:         | SIP Server        |
| <u>D</u> ata type:    | Binary            |
| <u>C</u> ode:         | 120               |
| D <u>e</u> scription: | SL1100 IP Address |
|                       | OK Cancel         |

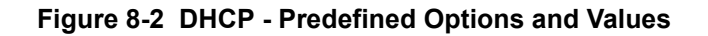

- 2. After clicking Set Predefined Options, a new window pops up. Select **Add** to create the new entry for the SL1100 system. Once the option type window is available, assign the following information:
  - Name = SIP Server
  - Data Type = Binary
  - Code = 120
  - Description = Any description you would like to enter

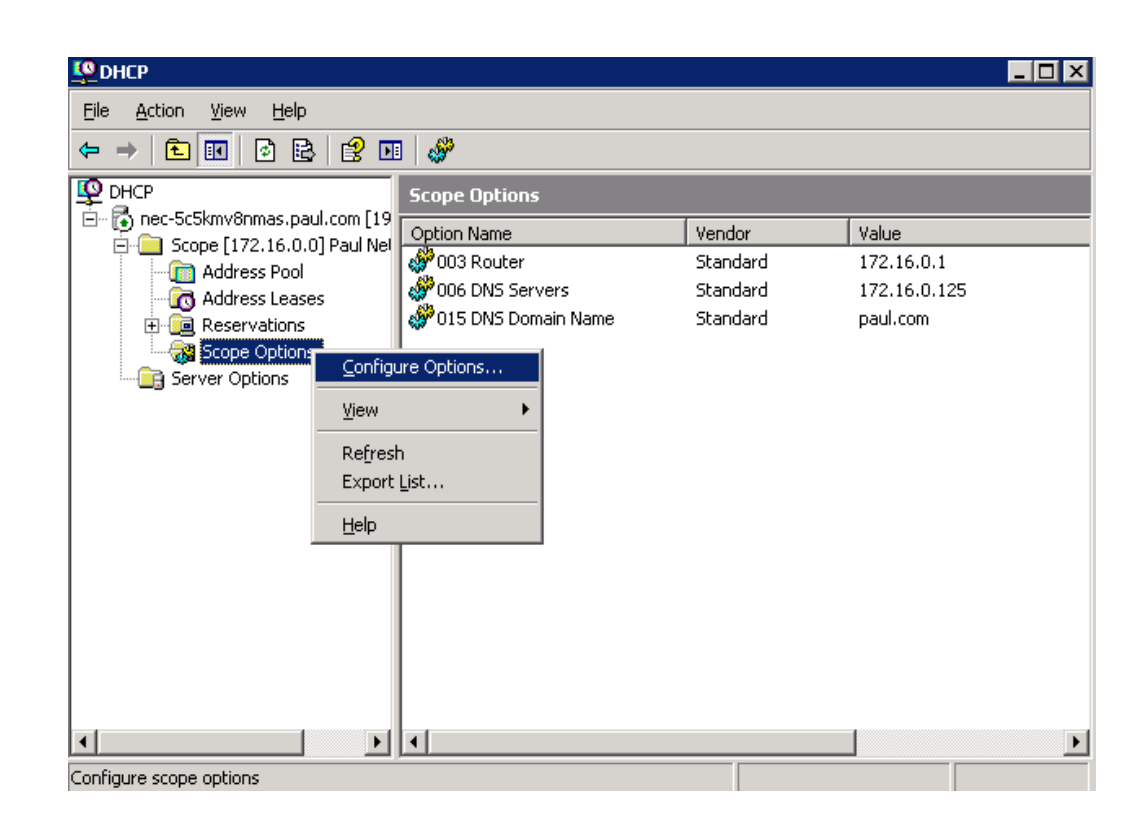

Figure 8-3 DHCP - Scope Options

3. In the DHCP server, select the scope of options for the DHCP scope that is being configured. Right click on the **Scope Options**, and select **Configure Options**.

| Scope Options                                                                               | ? ×                                            |
|---------------------------------------------------------------------------------------------|------------------------------------------------|
| General Advanced                                                                            |                                                |
| Available Options O75 StreetTalk Servers O75 StreetTalk Directory Assistance (STDA) Servers | Description ▲<br>List of Stree<br>List of STD/ |
| 120 SIP Server                                                                              | SL1100 IP 4                                    |
| 249 Classiess Static Routes                                                                 | Destination, -                                 |
| - Data entru                                                                                |                                                |
| Data: Binary:                                                                               | ASCII:                                         |
| 0000 00 .                                                                                   |                                                |
|                                                                                             |                                                |
| OK Cancel                                                                                   | Apply                                          |
| General Advanced                                                                            | ? ×                                            |
| Available Options                                                                           | Description 🔺                                  |
| 075 StreetTalk Servers                                                                      | List of Stree                                  |
| ☐ U/6 StreetTalk Directory Assistance (STDA) Servers ✓ 120 SIP Server                       | SL1100 IP A                                    |
| 249 Classless Static Routes                                                                 | Destination, 🗸                                 |
|                                                                                             | <u> </u>                                       |
| Data entry                                                                                  |                                                |
| Binary:                                                                                     | ASCII:                                         |
|                                                                                             |                                                |
| OK Cancel                                                                                   |                                                |

#### Figure 8-4 DHCP - Data Entry for 1st DHCP Server

4. In the Scope Options window, scroll down and place a check mark next to 120 SIP Server. Once the server is added, the data field needs to be changed. In the Data Entry default delete the default value 00 and add the IP address of the SL1100 system as a Hex value preceded by a 01,

for the first SIP server. Listed is an example of what data is to be entered:

- 01 = 1st SIP Server
- AC = Hex for 172
- 10 = Hex for 16
- 00 = Hex for 0
- 0A = Hex for 10

This tells the system that the first SIP server's IP address is: 172.16.0.10. Once assigned, click on **Apply** to update the DHCP server.

THIS PAGE INTENTIONALLY LEFT BLANK

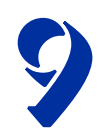

# **IP** Multiline Station (SIP)

#### SECTION 1 INTRODUCTION<sup>1</sup>

The SL1100 system supports IP extensions. These telephones have the same look and functionality as typical multiline telephones, but they are connected to the CPU via IP rather than by a hardwired connection to a station card.

The following terminal is supported.

O IP4WW-24TIXH-C TEL

#### SECTION 2 IP TO TDM CONVERSION

When an IP telephone calls a DR300 multiline telephone, single line telephone or trunk, the speech must be converted from IP to TDM (Time Division Multiplexing) technology. The VoIPDB daughter board provides this function.

It is possible for DR700 IP Phones to talk directly to other DR700 IP Phones without using a VoIP DSP resource. For more information, refer to Section 4 Peer-to-Peer on page 9-6.

<sup>1.</sup> The voice quality of VoIP is dependent on variables such as available bandwidth, network latency and Quality of Service (QoS) initiatives, all of which are controlled by the network and internet service providers. Because these variables are not in NEC control, it cannot guarantee the performance of the user's IP-based remote voice solution. Therefore, NEC recommends connecting VoIP equipment through a local area network using a Private IP address.

#### 2.1 DR700 IP Multiline Telephones

The IP multiline telephone operates in the same way as a digital multiline telephone. It has all features and flexibility you expect from a digital multiline telephone. The difference is that the IP telephone has an RJ-45 for connection to an IP network, rather than an RJ-11 for connection to a digital extension port.

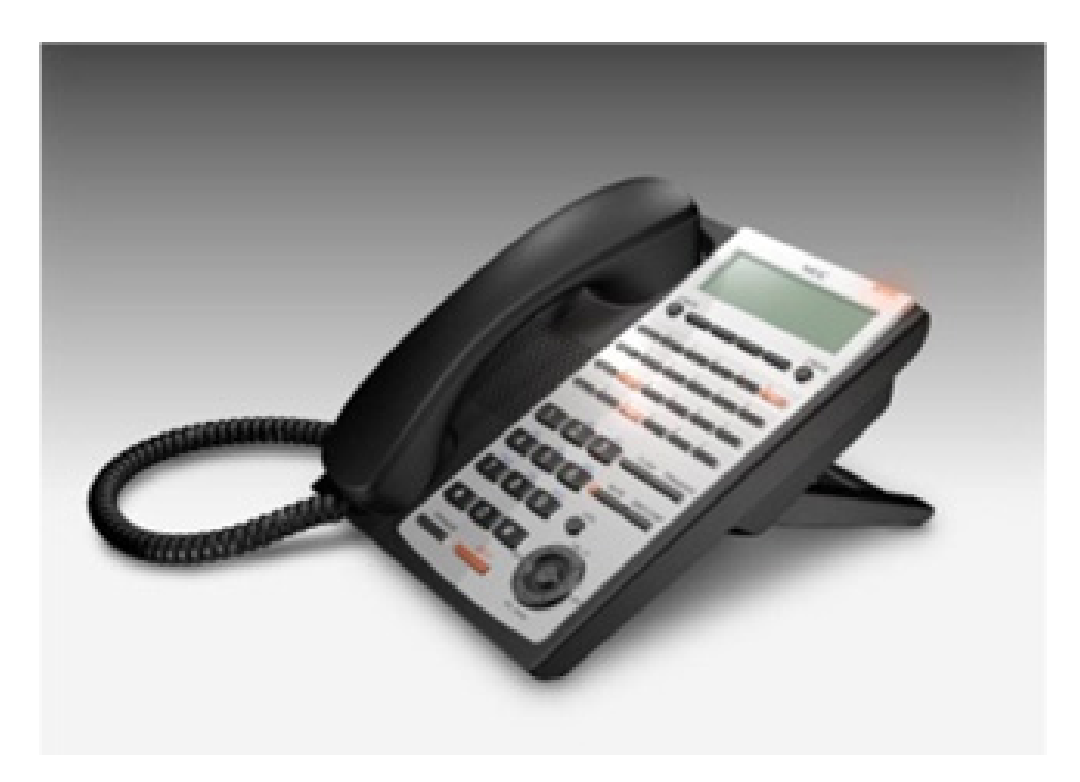

Figure 9-1 DR700 IP Telephone (ITL)

#### 2.2 Conditions

When using DR700 IP phones, it is not recommended to assign the following features to a large number of phones (16 or more):

- O The same Trunk Line assignment (squared key system)
- O The same Virtual Extension assignment
- O Paging key with LED ON assignment
- O The same location Park key
- O The same BLF key assignment
- O Day Night Mode Change key assignment
- O The same VM Mail Box key assignment
- O Trunk Group key
- O Trunk Group All Line Busy Indication
- One call cannot ring more than 8 simultaneous IP extensions at the same time if the call originates from a ring group or a virtual.

#### 2.3 LAN Connection

As illustrated in Figure 9-2 Typical Network IP Connection, the IP telephone has two RJ-45 connections on the back side marked PC and LAN. This allows the IP telephone and a PC to share one cable run and switch/hub port.

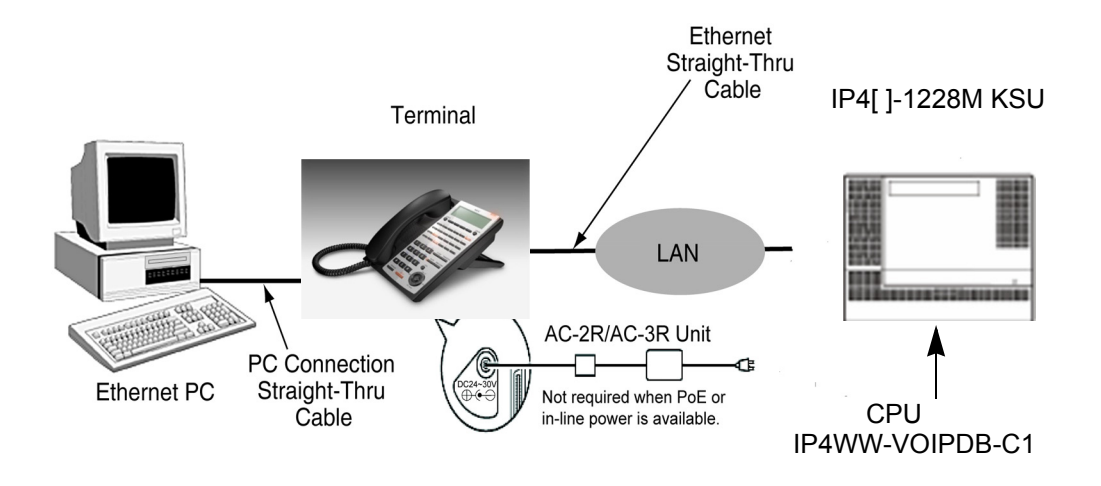

Figure 9-2 Typical Network IP Connection

If installing an IP telephone at a location that already has a PC connected to the data network, it is possible to use either of the following methods:

- O Use a different cable and complete the following steps:
  - O Leave the PC connected to the LAN.
  - O Patch a switch port to a new cable run.
  - Connect a CAT 5 straight-through cable from the wall outlet to the LAN port on the IP telephone.

- O Share the existing cable and complete the following steps:
  - O Unplug the cable from the PC network card (NIC).
  - O Connect that cable to the LAN port on the IP telephone.
  - Connect a new straight-through patch lead from the PC NIC to the PC port on the IP telephone.

#### SECTION 3 PROVIDING POWER

IP telephones require power to function. This can be provided in various ways.

#### 3.1 Local Power

The IP telephone has a connector for external power. This is supplied by an AC adapter that outputs 27V DC. This means that a power outlet is required in the vicinity of each IP Phone, and loss of power in the building prevents the telephones from working.

Solution Use only the NEC supplied power supply.

#### 3.2 Powered Patch Panel

A powered patch panel has two RJ-45 connectors per IP Phone. One port connects to the switch, and the other port connects to the IP Phone. The patch panel has an integral power supply that adds power to the spare pairs of the RJ-45.

When the IP Phone is connected to the powered patch panel, it automatically receives its power via the spare pairs on the CAT-5 cable. There is no need for a local power adapter.

#### 3.3 Power Over Ethernet (PoE)

A PoE switch provides power over the spare pairs. The switch can be used with any device (not just IP phones) and detects whether or not power is required. As all phones receive their power from one device, it is easy to protect the IP phones from loss of power (by connecting the PoE switch to a UPS).

#### SECTION 4 PEER-TO-PEER

An IP telephone can send and receive RTP packets to or from another IP telephone without using DSP resources on a VoIPDB. This operation supports only Intercom calls between the IP telephones.

If a DR700 IP multiline telephone or trunk line is required, a DSP resource is needed and a VoIPDB must be installed. If a conference call is initiated while on a peer-topeer call, the peer-to-peer connection is released and a new non peer-to-peer connection is created using the VoIPDB. If the third party drops out of the conversation, the call reverts to a peer-to-peer call. There is silence while this conversion is made by the system.

Although the peer-to-peer feature is supported for IP Station-to-IP Station calls, the SL1100 KSU must still have a registered VoIPDB installed in the system.

With Barge-In, a short silence may occur if the following occurs:

- O Peer-To-Peer call receives a Barge-In without a Barge-In tone.
- O Peer-To-Peer call receives a Barge-In with Monitor mode.
- O Established Barge-In is disconnected.
- O The Peer-to-Peer feature is a programmable feature that may be enabled or disabled by accessing Data Program 10-26-04 DR700 Peer to Peer.

#### SECTION 5 PROGRAMMING

The first step to connecting IP telephones to the SL1100 system is to connect the SL1100 system to the customer data network. Refer to Chapter 4 General IP Configuration. Next, program the VoIPDB and associated IP telephone settings. To complete the installation, program the IP telephone.

The programming commands required to complete this installation are located in **Programming**. This section provides a brief description of the commonly used commands:

| • | 10-12-03 | CPU Network Setup - Default Gateway                                                               |
|---|----------|---------------------------------------------------------------------------------------------------|
|   |          | If required, select the default gateway IP address to use when using a router (default: 0.0.0.0). |
| • | 10-12-09 | CPU Network Setup - IP Address                                                                    |
|   |          | Select the IP address for the IP connection                                                       |
| • | 10-12-10 | CPU Network Setup - Subnet Mask                                                                   |
|   |          | Assign the subnet mask for the VoIPDB                                                             |

| • | 10-26-04 | DR700 Peer-to-Peer                                                                    |
|---|----------|---------------------------------------------------------------------------------------|
|   |          | Enable/Disable the Peer-to-Peer feature between IP Stations.                          |
|   |          | Disabling this feature results in IP Station-to-IP Station calls using DSP Resources. |

- 15-05-15 IP Telephone Terminal Basic Data Setup CODEC Type For each IP telephone, set which CODEC Type to use.
- 84-26-01 IPL Basic Setup IP Address Enter the IP address for the VoIPDB.
- 84-26-02 IPL Basic Setup RTP Port Number Enter the RTP port number range.

#### 5.1 Music on Hold

Music on Hold is provided by the IP telephone. The settings in Program 10-04 : Music on Hold Setup are ignored except to determine whether or not music is to be provided. If 10-04-02 is set to 0, no Music on Hold is heard. If 10-04-02 is set to 1 or 2, music is provided by the IP telephone.

#### SECTION 6 CONFIGURATION EXAMPLES

The examples below show typical scenarios and basic programming required. These examples assume that the programming steps below are performed on a default system (i.e., no existing configuration).

#### 6.1 Example Configuration 1 - Static IP Addressing, One LAN

This example shows IP Phone connected to a single LAN (no routers), with static IP Addresses.

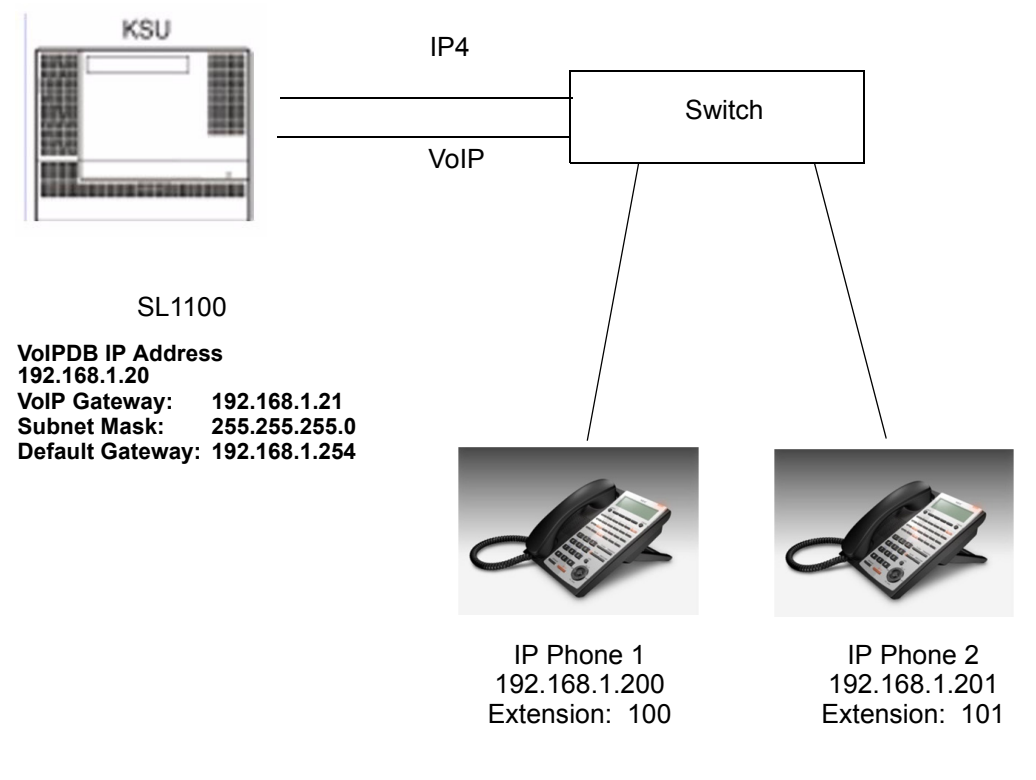

Figure 9-3 Example Configuration 1 - Static IP Addressing, One LAN

#### Programming - CPU:

| 10-12-01 : CPU Network Setup - IP Address                                                                                                    | 0.0.0.0                                                     |
|----------------------------------------------------------------------------------------------------|-------------------------------------------------------------|
| 10-12-10 : CPU Network Setup - Subnet M ask<br>10-12-03 : CPU Network Setup - Default Gateway<br>10-12-09 : CPUNetwork Setup - VoIPDB IP Address<br>(This assignment is for when the VoIPDB daughter board is<br>installed.) | 255.255.255.0<br>192.168.1.254<br>192.168.1.20              |
| Programming - VoIP DSP Resource:                                                                                                    |                                                             |
| 84-26-01 : VoIP Basic Setup - IP Address (Slot # - DSP)                                                                                                    | 192.168.1.21                                                |
| Programming - IP Phones:                                                                                                    |                                                             |
| DHCP Mode<br>IP Address<br>Subnet Mask<br>Default Gateway                                                                                                    | Disabled<br>192.168.1.200<br>255.255.255.0<br>192.168.1.254 |

#### 6.2 Example Configuration 2 - Dynamic IP Addressing, One LAN

This example shows System IP Phones connected to a single LAN (no routers) with dynamic IP Addresses. The DHCP server could be:

- O Customer supplied (e.g., Windows 2003 server)
- O inDHCP internal DHCP server

In this case, additional programming would be required. Refer to Chapter 4 General IP Configuration.

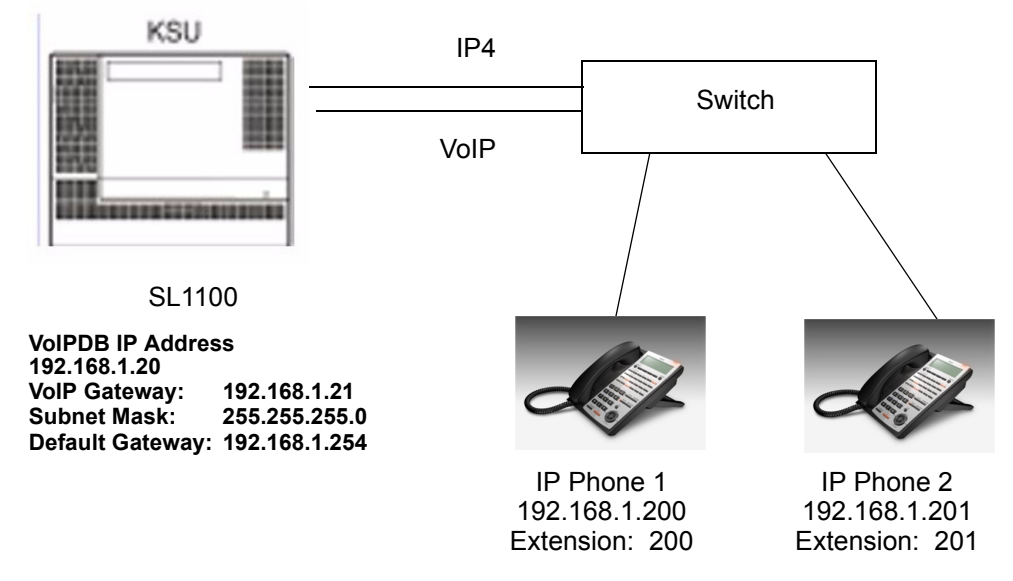

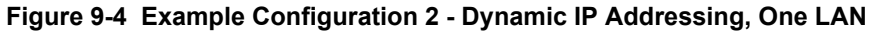

#### Programming - CPU:

| 10-12-01 : CPU Network Setup - IP Address                           | 0.0.0              |
|---------------------------------------------------------------------|--------------------|
| 10-12-10 : CPU Network Setup - Subnet Mask                          | 255.255.255.0      |
| 10-12-03 : CPU Network Setup - Default Gateway                      | 192.168.1.254      |
| 10-12-09 : CPU Network Setup - VoIPDB Address                       | 192.168.1.20       |
| (This assignment is for when the VoIP daughter board is installed.) |                    |
| 10-13-01 : In-DHCP Server Setup - DHCP Server Mode                  |                    |
| 10-14-01 : Managed Network Setup (Scope 1)                          | On                 |
|                                                                     | 192.168.1.200 Min/ |
|                                                                     | 192.168.1.250 Max  |
| Programming - VoIP DSP:                                             |                    |
| 10-16-35 SIP Server Code                                            | 120                |
| 10-16-36 SIP Server IP Address                                      | 192.168.1.20       |
| 84-26-01 : VoIP Basic Setup - IP Address                            | 192.168.1.21       |
| Programming - IP Phones:                                            |                    |
| DHCP Mode (Ext. 200):                                               | Enabled            |
|                                                                     |                    |

#### 6.3 Example Configuration 3 - Static IP Addressing, Routed WAN

This example shows IP Phones connected to an SL1100 system over a Wide Area Network (WAN), with static IP addressing. This is a typical scenario - a small branch office connecting to the main office.

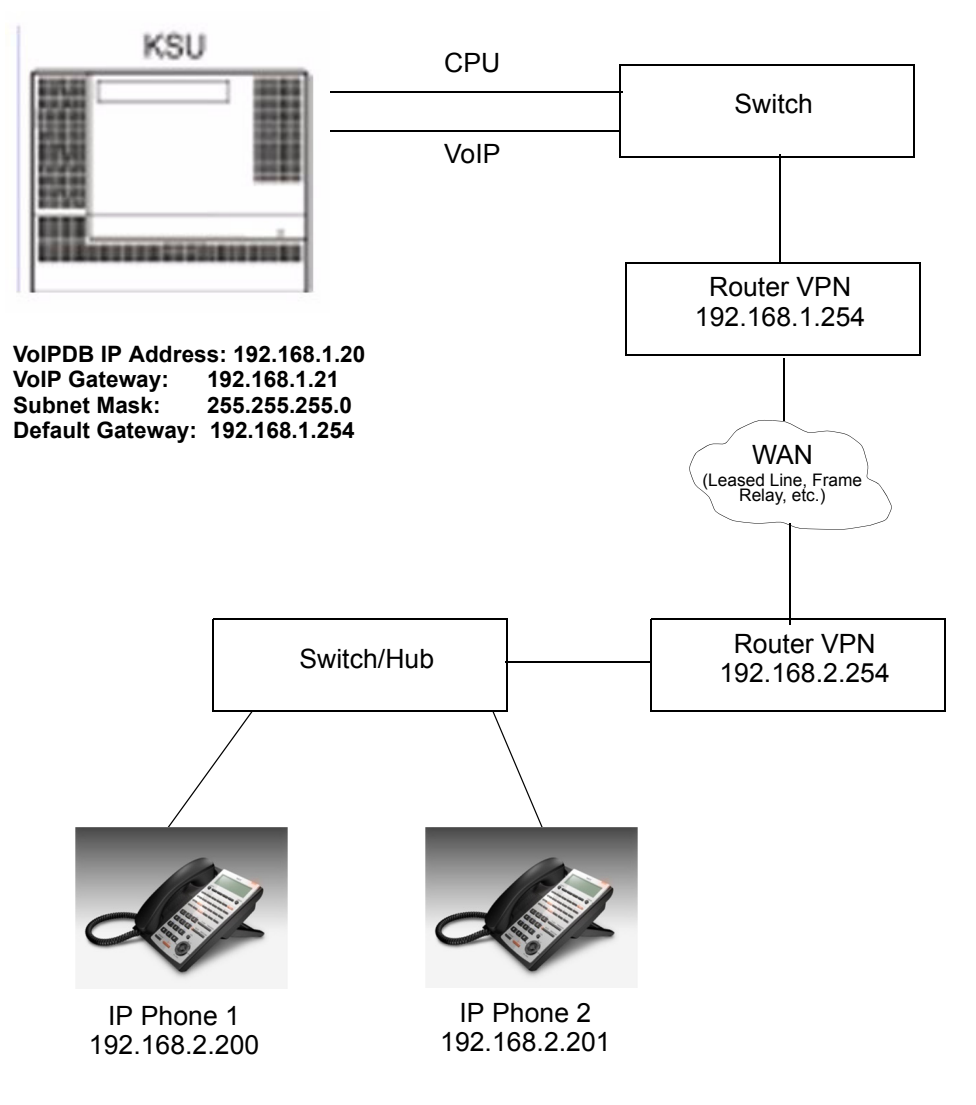

Figure 9-5 Example Configuration 3 - Static IP Addressing, Routed WAN

#### Programming - CPU:

| 10-12-01 : CPU Network Setup - IP Address<br>10-12-10 : CPU Network Setup - Subnet Mask<br>10-12-03 : CPU Network Setup - Default Gateway<br>10-12-09 : CPU Network Setup - VoIPDB IP Address<br>(This assignment is for when the VoIP daughter board is<br>installed.) | 0.0.0.0<br>255.255.255.0<br>198.168.1.254<br>192.168.1.20   |
|----------------------------------------------------------------------------------------------------|-------------------------------------------------------------|
| Programming - VoIPDB DSP:                                                                                                    |                                                             |
| 84-26-01 : VoIPDB Basic Setup - IP Address (Slot # - DSP)                                                                                                    | 192.168.1.21                                                |
| Programming - IP Phones                                                                                                    |                                                             |
| DHCP Mode:<br>IP Address:<br>Subnet Mask:                                                                                                    | Disabled<br>192.168.2.200<br>255.255.255.0<br>198.168.2.254 |

#### SECTION 7 IP PHONE PROGRAMMING INTERFACE

This section describes how to access the programming interface for IP Phones. The following describes how to access the User Menu.

- 1. Using a DR700 telephone, press **HOLD-Transfer-\*-#** buttons to enter program mode. The IP User Menu is displayed.
- 2. On the IP User Menu, enter the user name and password for the IP Phone. Settings are listed in Table 9-1 IP Phone Programming Options User Menu.

| Table 9-1 IP Phone Programming Options User Me |
|------------------------------------------------|
|------------------------------------------------|

| Programming Option | Default |
|--------------------|---------|
| UserName           | ADMIN   |
| Password           | 6633222 |

#### SECTION 8 DHCP SERVER CONFIGURATION

It is possible to use either an external DHCP server (e.g., Windows 2003 Server) or the SL1100 internal DHCP server. With IP Phones, either of these options requires the DHCP server to be configured to supply the IP terminal options.

If using the internal DHCP server, enable the DHCP server. Refer to 6.2 Example Configuration 2 - Dynamic IP Addressing, One LAN on page 9-9.

When using an external DHCP server, you must add a new Option Code to the DHCP scope for the VoIPDB IP address. The method for adding this service varies depending on the DHCP server used.

#### SECTION 9 CONFIGURING QUALITY OF SERVICE

NEC recommends configuring Quality of Service (QoS) to ensure that the speech quality is not affected by other data on the network. QoS is discussed further in Network Design Considerations.

The SL1100 system supports:

- O IEEE802.1q (VLAN Tagging)
- O IEEE802.1p (Priority)

With the VLAN tagging mode, the SL1100 system can handle packets with or without a VLAN tag. If the VLAN ID of a packet is different from the registered one, that packet is dropped.

#### 9.1 Layer 2 Priority Control

Layer 2 priority control can be enabled on an ethernet switch, if it supports VLAN tagging. This allows layer 2 prioritization.

Using a switch that supports 802.1p allows:

- O priority control
- reduction of unnecessary packets (e.g., broadcast packets) and provides circuitry by restricting a broadcast domain
- 9.1.1 Programming Layer 2 Priority Control

To program Layer 2 Priority Control for IP Phones VLAN/QoS:

1. Press the **Menu** button on the IP Phone to enter the telephone program mode.

This enters the IP program mode to select the settings for the individual phone. The flashing item is the current selection.

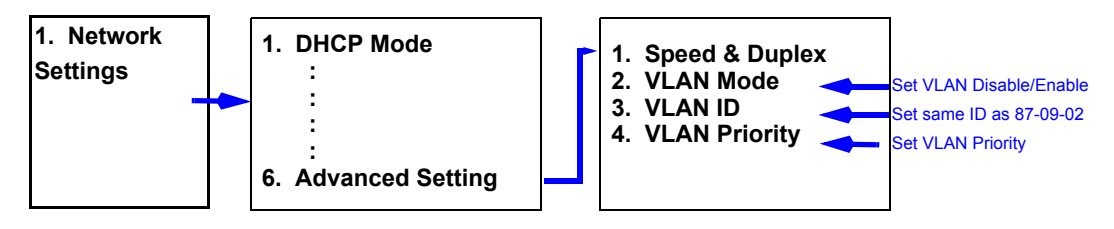

2. Press **OK**, **EXIT**, **SAVE** softkeys to save the entries and return the telephone to idle.

#### 9.2 Layer 3 (ToS) Priority Control

The router-supported ToS controls routing priority of packets by following the ToS field. You can give priority to the voice packet using the ToS field.

There are two types of ToS formats: DiffServ and IP Precedence. Before programming the router, make sure to check which type is supported by the router.

The SL1100 system can set the ToS value for each protocol, and Voice Control. This setting allows flexible prioritization.

9.2.1 Programming Layer 3 Priority Control

84-10-01

To program Layer 3 VLAN/QoS use the following programs.

**ToS Setup – ToS Mode** For the Protocol type (1 = Not Used, 2 = Not Used, 3 = Voice Control, 4 = Not used, 5 = RTP/RTCP, 6 = SIP, 7 = Not used, 8 = DR700 MLT, 9 = SIP Trunk, 10 = Not used), select the ToS mode (Disable, IP Precedence or Diffserv).

84-10-07 ToS Setup – Priority (D.S.C.P. - Differentiated Services Code Point)

For the Protocol type (1 = Not Used, 2 = Not Used, 3 = Voice Control, 4 = Not used, 5 = RTP/RTCP, 6 = SIP, 7 = Not used, 8 = DR700 MLT, 9 = SIP Trunk, 10 = Not used), if Program 84-10-01 is set to 2, select the Diffserv priority (0~63).

#### SECTION 10 IP TELEPHONE REGISTRATION AND DELETION

9

When an IP Phone connects to the SL1100 system, it is assigned the first available port, starting from the value set in Program 11-02-01.

The ports are allocated in blocks of two.

For example:

- O Insert a VolPDB.
- O Program 11-02-01 Extension Numbering.
- O Configure a System IP Phone and connect to the LAN.

When connecting an IP Phone, the MAC address (ID) is automatically registered in Program 15-05-02. If the registration in Program 15-05-02 is made manually (before connecting the telephone) it uses the assigned port number when the telephone is connected. The MAC address is printed on the barcode label on the bottom of the telephone. It is a 12-digit alphanumeric number, ranging from 0~9 and A~F.
To delete a telephone registration:

Enter Program 90-23-01, and enter the extension number of the IP Phone. If connected to the SL1100 via Telephone Programming, enter a 1 to delete the IP phone and then press **Hold**. If connected to the SL1100 via Web Pro, place a check next to the extension and click **Apply**.

# SECTION 11 SYSTEM IP PHONES AND ANALOG TRUNKS

Due to the nature of analog-to-digital conversion, considerable echo may be encountered when using Analog Trunks with IP Phones.

Due to all Analog trunks being different, padding of the Analog Trunks in PRG 81-07 and 14-01 may be necessary. Even after the pad changes are made, echo may still be present the first few seconds of the call while the echo cancellers are learning the characteristics of the circuit on this call.

It is recommended to use digital trunks when using IP phones for best performance.

Digital (ISDN, T-1, and SIP) trunks do not suffer from this problem.

When analog trunks are installed in an SL1100, PRG 90-68 (Side Tone Auto Setup) must be used. This program will automatically change the setting of 81-07 after multiple tests are performed on the analog line. During these tests the system will not be usable, and the system must be reset once the test are finished.

Anytime new analog trunks are added to the system, PRG 90-68 MUST be used.

# SECTION 12 FIRMWARE UPGRADE PROCEDURE

A new version of NEC firmware for the IP Phones can be applied automatically or manually.

The upgrade requires using an FTP/TFTP server. This is a software package that runs on a PC. (These can be downloaded from the internet, usually as freeware or shareware.)

# 12.1 Manually Upgrading Firmware

Manually upgrading the firmware uses an FTP/TFTP server, but requires the engineer visit each IP Phone individually. This may take longer, but is more controlled as the downloads can be staggered to avoid excessive bandwidth utilization.

To manually upgrade the firmware:

1. Install and configure an FTP/TFTP server.

- 2. Copy the firmware file itlisipr.tgz to the default FTP/TFTP directory.
- 3. To enter Programming Mode, press the **Hold**, **Transfer**, \*, **#** button on the IP Phone.
- 4. To enter Maintenance Mode, press **3: Maintenance Settings**.
- 5. To access the Download menu, press **1**.
- 6. Enter the FTP/TFTP server IP address in Option 2 Download Address.
- 7. To enter the protocol, press **#3** (Protocol FTP or TFTP).
- 8. To select download by file, press option **1** (Download File).
- 9. To boot the program, press **2** (Boot & Program).
- 10. Press the softkey.

The IP Phone downloads the firmware from the FTP/TFTP server and reboots when the download is complete.

#### 12.2 Checking the Firmware Version

To check the IP Phone firmware version:

- 1. Press and hold the **HELP** button on the IP Phone.
- 2. Press 2 (System Information).
- 3. Press 5 (Keyset Information).
- 4. Press the **Next** softkey two times.

# 12.3 Upgrading Automatically

This procedure causes all IP Phones to attempt firmware upgrade the next time they connect to the CPU. This can make the upgrade procedure easier, as it is not necessary to visit every telephone to perform the upgrade. This can cause problems if, for example, a PoE (Power over Internet) switch is used. When the PoE switch is powered up, all telephones connect to the FTP/ TFTP server at the same time. This causes a large amount of data for the FTP/TFTP server to transfer over the data network.

To avoid this, connect the telephones to the PoE switch gradually, to allow time for each telephone to upgrade before connecting the next.

To enable automatic upgrade:

- 1. Install and configure an FTP/TFTP server.
- 2. Copy the firmware file **itlisipr.tgz** to the default FTP/TFTP directory.
- 3. Set the server mode to FTP/TFTP in Program 84-07-01 and specify the IP address of the FTP/TFTP server (this is the PC where the FTP/TFTP software is installed) in Program 84-07-02.
- 4. In Program 84-28 program the Firmware Directory path on the FTP/ TFTP server and assign the file name (itlisipr.tgz).
- 5. In Program 90-42, assign the software and hardware versions. An example of the hardware assignment would be 09.01.03.06, this is Hardware Version 9.1.3.6.

# SECTION 13 IP STATION (SIP MULTILINE TELEPHONE)

# 13.1 Description

The SL1100 system supports IP phones using Session Initiation Protocol (SIP). These IP telephones have the same look and functionality as typical multiline telephones, but they are connected to an VoIPDB card in the CPU rather than hardwired to a Digital Station port.

Some of the benefits of an IP phone over a traditional TDM phone are described in the following list:

- Reduced telephone re-location costs. Unplug an IP telephone at one location and plug it into another VoIP ready jack at another location. The extension number can stay with the telephone, if programmed to do so.
- O Multiple users can share the same IP telephone but keep their own personal extensions. With an IP phone you have the ability to log the phone out, then log back in with another extension number. All of your personal settings follow the login ID of your extension.

- O The cabling infrastructure can be simplified. There is no longer a need for separate cabling for the phone system. Built into the IP phones is a 2 port 10/100 manageable data switch. The data connection for the PC is available on the back of the IP phone. This built in data switch also supports 802.1Q and 802.1 P VLAN tagging abilities. The data and the voice can be tagged separately.
- Allows you to connect remote office workers with a telephone that has the look and same functionality as the telephones connected at the office.

SIP is used for VoIP as defined by the IETF (Internet Engineering Task Force) RFC3261. The NEC SIP MLT uses IP Multiline Station (SIP) (proprietary enhanced SIP protocol) to facilitate the multifunction, multiline telephone.

The SIP Multiline Telephone interfaces directly to the CPU that houses the VoIPDB daughter board. The VoIPDB provides the digital signal processors (DSPs) for IP stations and trunks.

O VoIPDB provides 16 DSPs

A DSP provides format conversion from circuit switched networks (TDM) to packet switched networks (IP). Each voice channel from the circuit switched network is compressed and packetized for transmission over the packet network. In the reverse direction, each packet is buffered for de-jittering, decompressed and sent to the circuit switched network. Each DSP converts a single speech channel from IP to TDM and vice versa.

The following are examples of DSP allocation.

- O Calling from an IP phone to a TDM phone uses one DSP.
- Calling from an IP phone to another IP phone, registered to the same CPU, uses no DSPs.
- Calling from a TDM phone to another TDM phone uses no DSPs.
- O Calling from a TDM phone and out an IP trunk uses one DSP.
- An IP to IP call is peer-to-peer, and no DSP resource is used. When this feature is deactivated, an IP to IP call consumes two DSP resources.

# 13.2 IP Addressing

When a VoIPDB daughter board is installed in an SL1100 two IP addresses, in the same network, will be required. One IP Address will be for the VoIPDB and this address is assigned in Program 10-12-09. This IP Address is used for IP Phones/Trunks to register and pass signaling messages. The other IP Address is for the DSP's and this address is assigned in Program 84-26-01. This IP Address is used to pass voice traffic.

By default when an SL1100 with a VoIPDB is installed in a customer's network, the SL1100 will try and request IP Addressing information from the local DHCP server (DHCP Client Feature). The DHCP server can provide the SL1100 with the following information:

- O IP Address for VoIPDB (PRG 10-12-09)
- O Subnet Mask for VoIPDB (PRG 10-12-10)
- O Default Gateway for VoIPDB (PRG 10-12-03)

The DHCP server will NOT provide the IP address for the DSP's (PRG 84-26-01). This IP Address will have to be manually configured.

The DHCP Client Feature can be disabled in Program 10-63-01. When this program is changed a reset of the SL1100 is required.

When the VoIPDB is installed, in the SL1100, the CPU NIC card is no longer available. All connections that previously were terminated to the CPU will now terminate to the VoIPDB. It is recommended when adding the VoIPDB to change the IP Address of the CPU NIC card (PRG 10-12-01) to be 0.0.0.

# 13.3 IP Phone Registration Modes

The SIP MLT supports three different registration modes.

- O Plug and Play
- O Automatic Login
- O Manual Login

### **Plug and Play Registration**

Plug and play registration mode allows for no authentication. As long as an IP terminal is configured with the proper IP addressing scheme, and plugged into the network, the phone comes on-line. In plug and play mode you may assign an extension number into the IP terminal or allow the system to automatically set an unused extension number for the station. When the system assigns unused extension numbers it starts searching for the first available port or starts at a preassigned port and works its way up from there.

# Automatic Login

When set to automatic login the SIP user name and password must be entered in the configuration in the IP terminal. When the phone tries to register with the CPU it checks the user name and password against its database. If the user name and password match, the phone is allowed to complete registration. If the user name and password do not match, the phone cannot register with the CPU. The IP terminal displays an error message: *Unauthorized Auto Login*.

# Manual Login

When set to manual login, no user name, password, or extension number is entered into the configuration of the telephone. The user is prompted to enter this user name and password into the IP phone. This information is cross referenced in the phone system to an associated extension number. If a match is found, the phone comes online. If there is no match, the phone cannot complete registration with the CPU. The IP terminal either returns to the login/ password screen, or locks out the user and requires the administrator to unlock the IP terminal. Lockout on failed attempts is dependent on system programming. Manual mode is good for an environment where multiple users share the same IP phone at different times. As one user logs out the next user can login with their credentials and all of their associated programming follows.

In Manual mode a user can also logoff the IP phone to allow another user to login with their own login ID and password.

To logoff the IP Phone when the terminal is set to "Standard" softkey mode (PRG 15-02-60) use the following operation: Press the "Prog" softkey, press the "Down Arrow", press the "Down Arrow", and the press "Logoff". The IP Phone can also be logged off by resetting the IP terminal.

To logoff the IP Phone when the terminal softkey is set to "Advanced Mode 1/ 2" (PRG 15-02-60) the IP terminal must be reset.

# Encryption

The SL1100 Supports AES 128-bit encryption between DR700 terminals and the VoIPDB.

| Table 9-2 | DR700 | Supported | Encryption |  |
|-----------|-------|-----------|------------|--|
|-----------|-------|-----------|------------|--|

| Source                          | Destination          | SRTP | Comment                                                                                                    |  |
|---------------------------------|----------------------|------|----------------------------------------------------------------------------------------------------|--|
| DR700                           | SDT SIP (P2P)        | Ν    |                                                                                                    |  |
| DR700                           | STD SIP (Non P2P)    | S    | The encryption will be between the IP terminal and<br>the VoIPDB. Once the voice leaves the SL1100 to<br>third party SIP terminal the voice cannot be<br>encrypted. |  |
| DR700                           | DR700                | S    |                                                                                                    |  |
| DR700                           | PSTN                 | S    | The encryption will be between the IP terminal and the VoIPDB. Once the voice leaves the SL1100 to the public network it cannot be encrypted.                       |  |
| DR700                           | IP Network (SIP)     | S    | The encryption will be between the IP terminal and<br>the VoIPDB. Once the voice leaves the SL1100 to<br>the SIP network it cannot be encrypted.                    |  |
| DR700<br>Encryption<br>On       | DR700 Encryption Off | Nʻ   |                                                                                                    |  |
| S = Supported N = Not Supported |                      |      |                                                                                                    |  |

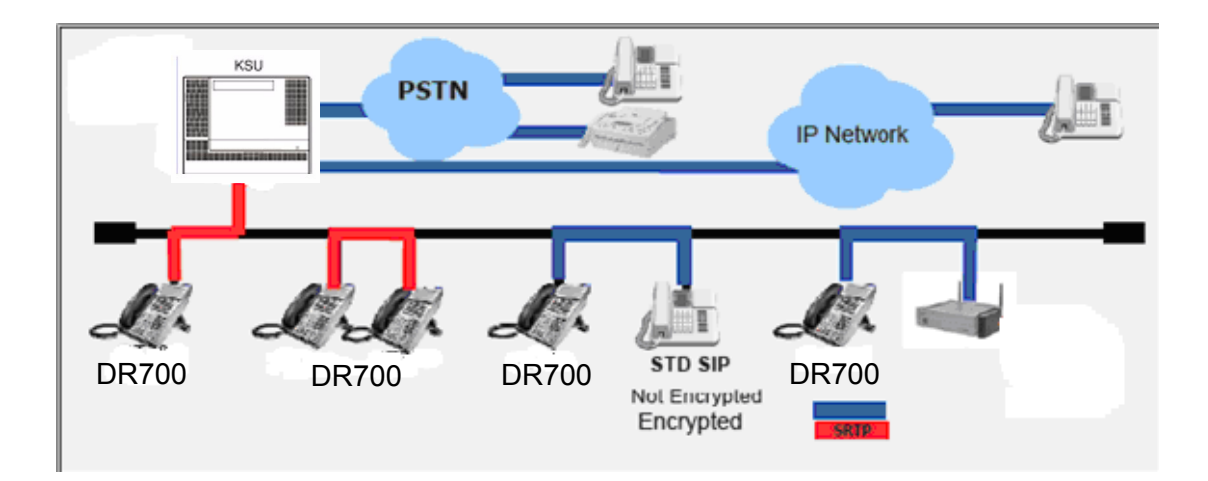

Figure 9-6 DR700 Encryption

#### Conditions

- Encryption is not supported on DR700 series phones that are connected via NAPT.
- If the encryption feature is enabled in terminal programming but not licensed, the terminal displays "Invalid server" and will not function.

# 13.4 General IP Configuration

The voice quality of VoIP depends on variables such as available bandwidth, network latency, and quality of service initiatives (QOS). These variables are controlled by the network and internet service providers. Because these variables are not in NEC control, NEC cannot guarantee the performance of the users IP based voice solution. NEC recommends connecting the VoIP equipment through a local area network using private IP addresses.

To ensure a network meets the specific requirements for VoIP implementation, an IP ready check and a site survey must be completed at each site before VoIP implementation.

- O One way delay must not exceed 100ms.
- O Round trip delay must not exceed 200ms.
- Packet loss must not exceed 1%.
- O Data switches must be manageable.
- Routers must provide QOS.
- There must be adequate bandwidth for estimated VoIP traffic. Refer to Section 13.7 Bandwidth on page 9-40.

Depending on how QOS policies are built in the network, assignments may be needed in both the CPU and IP terminal. The SL1100 supports the flagging of packets at layer 2 (VLAN tagging 802.1Q/802.1P) and at layer 3 levels.

# 13.5 VLANs

A VLAN is used to logically break up the network and minimize broadcast domains. Without VLANS, the network must be physically segmented to break up broadcast domains. Each network segment is then connected through a routing device adding latency and cost. Latency is a delay in the transmission of data and is caused by routing packets from one LAN to another. In a VoIP environment latency must be kept to a minimum.

802.1Q allows a change in the Ethernet Type value in the Ethernet header tagging the Protocol ID 0x8100, identifying this frame as an 802.1Q frame. This inserts additional bytes into the frame that composes the VLAN ID (valid IDs =  $1 \sim 4094$ ).

802.1P allows you to prioritize the VLAN using a 3-bit priority field in the 802.1Q header. Valid VLAN priority assignments are 0 ~7. A tag of 0 is treated as normal data traffic giving no priority. Under normal circumstances the higher the tag numbers, the higher the priority. However this is left up to the network administrator as they could set the exact opposite where the lower tag numbers have a higher priority.

# **Tagging Voice and Data Packets**

Built into the IP phones is a 2 port 10/100 manageable data switch allowing for a PC connection on the back of the IP phone. This built in data switch also supports 802.1Q and 802.1P VLAN tagging capabilities.

The following procedures describe two methods for tagging the voice packets and the data packets separately, using the PC, or using the phone keypad.

- 13.5.1 Logging In on the PC
  - 1. Web browse to the IP address of phone.
  - 2. To log in, enter default user name: ADMIN
  - 3. Enter default password: 6633222
  - 4. Click OK.

| Web Programming - Microsoft Internet Explorer |                                                                           |
|-----------------------------------------------|---------------------------------------------------------------------------|
| File Edit View Favorites Tools Help           |                                                                           |
| 🕞 Back 🝷 🐑 👻 😰 🏠 🔎 Search 🤺 Fa                | vorites 🚱 🔗 🖌 🔛 🖌 🛄 🔏                                                     |
| Address 💰 http://172.16.0.83/                 | ×                                                                         |
| Google C → Go 🖗 🖾 → 🛱                         | Bookmarks 🛛 💁 6 blocked 🛛 🌯 Check 👻 🔦 AutoLink 👻 📔 AutoFill 🍙 Send to 🗸 🖉 |
| NEC Empowered by Innovation                   |                                                                           |
|                                               |                                                                           |
|                                               |                                                                           |
|                                               |                                                                           |
|                                               |                                                                           |
|                                               | Login                                                                     |
|                                               |                                                                           |
|                                               | User Name                                                                 |
|                                               | Password                                                                  |
|                                               | ОК                                                                        |
|                                               |                                                                           |
|                                               |                                                                           |
|                                               |                                                                           |

Figure 9-7 Log In to IP Phone

#### 13.5.2 Tagging Voice Packets Using IP Phone

- 1. To apply a tag to the voice packets only, go to **Network** Settings>Advanced Settings>LAN port settings.
- 2. Access the following three menus to select options for LAN Port Settings:
  - VLAN Mode
  - VLAN ID
  - VLAN Priority

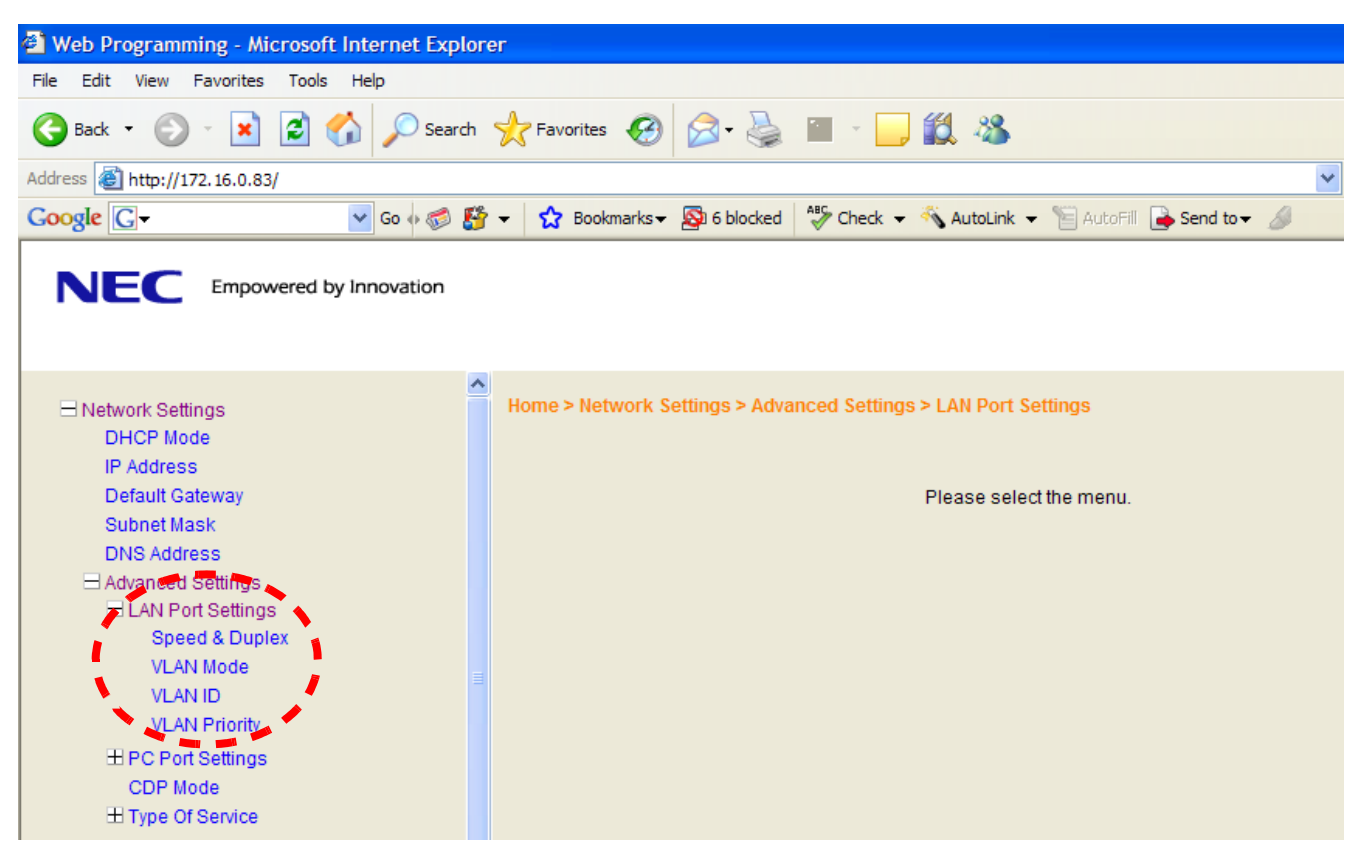

Figure 9-8 LAN Port Settings Window

- 3. Select the VLAN Mode to enable or disable this feature.
- 4. Select either Enable or Disable (default) and click **OK**.

| VLA       | N Mode                                                |  |  |
|-----------|-------------------------------------------------------|--|--|
| VLAN Mode | <ul> <li>● 1. Disable</li> <li>○ 2. Enable</li> </ul> |  |  |
| Cancel    |                                                       |  |  |
|           |                                                       |  |  |

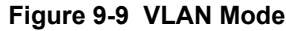

 VLAN ID allows an entry of 1~4094 for the VLAN ID. VLAN Mode must be enabled for this entry to be valid.

Enter the VLAN ID and click **OK**.

|                     | VLAN ID |  |  |
|---------------------|---------|--|--|
| VLAN ID 7           |         |  |  |
| Cancel OK           |         |  |  |
| Figure 9-10 VLAN ID |         |  |  |

VLAN Priority allows an entry of 0~7 for the VLAN Priority.
 VLAN mode must be enabled for this entry to be valid.

Enter the required priority, and click **OK**.

| VLAN Priority   |  |  |
|-----------------|--|--|
| VLAN Priority 5 |  |  |
| Cancel OK       |  |  |

Figure 9-11 VLAN Priority

#### 13.5.3 Tagging Data Packets Using IP Phone

- While logged in to the IP address of the phone on the PC, go to Network Settings>Advanced Settings>PC Port Settings. Refer to Section 13.5.1 Logging In on the PC on page 9-24.
- 2. Access the following three menus to select options for PC Port Settings:
  - Port VLAN Mode
  - Port VLAN ID
  - Port VLAN Priority.

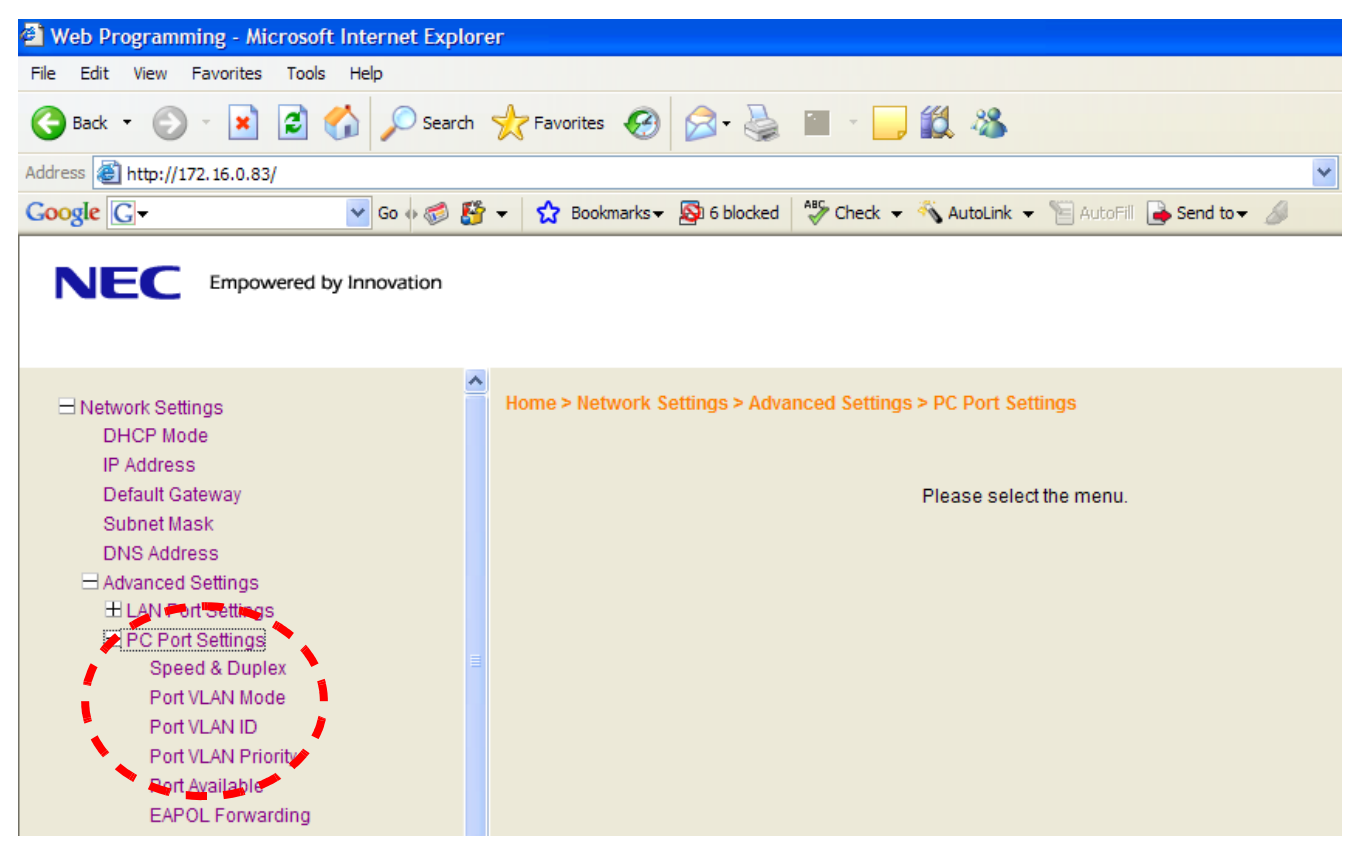

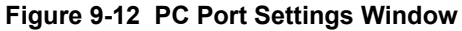

- 3. Select the VLAN Mode to enable or disable this feature.
- 4. Select either Enable or Disable (default) and click **OK**.

| Port VLA       | N Mode                                                |  |  |
|----------------|-------------------------------------------------------|--|--|
| Port VLAN Mode | <ul> <li>● 1. Disable</li> <li>○ 2. Enable</li> </ul> |  |  |
| Cancel         |                                                       |  |  |

Figure 9-13 Port VLAN Mode

- The remaining data packets settings for VLAN on the PC Port are the same as those for the voice packets.
- VLAN ID allows an entry of 1~4094 for the VLAN ID. VLAN Mode must be enabled for this entry to be valid.

Enter the VLAN ID, and click **OK**.

|              | Port VLAN ID |
|--------------|--------------|
| Port VLAN ID | 3000         |
| Cancel OK    |              |

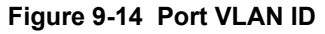

VLAN Priority allows an entry of 0~7 for the VLAN Priority.
 VLAN mode must be enabled for this entry to be valid.

Enter the required priority, and click OK.

| Port VLAN Priority |   |  |
|--------------------|---|--|
| Port VLAN Priority | 3 |  |
| Cancel OK          |   |  |
|                    |   |  |

Figure 9-15 Port VLAN Priority

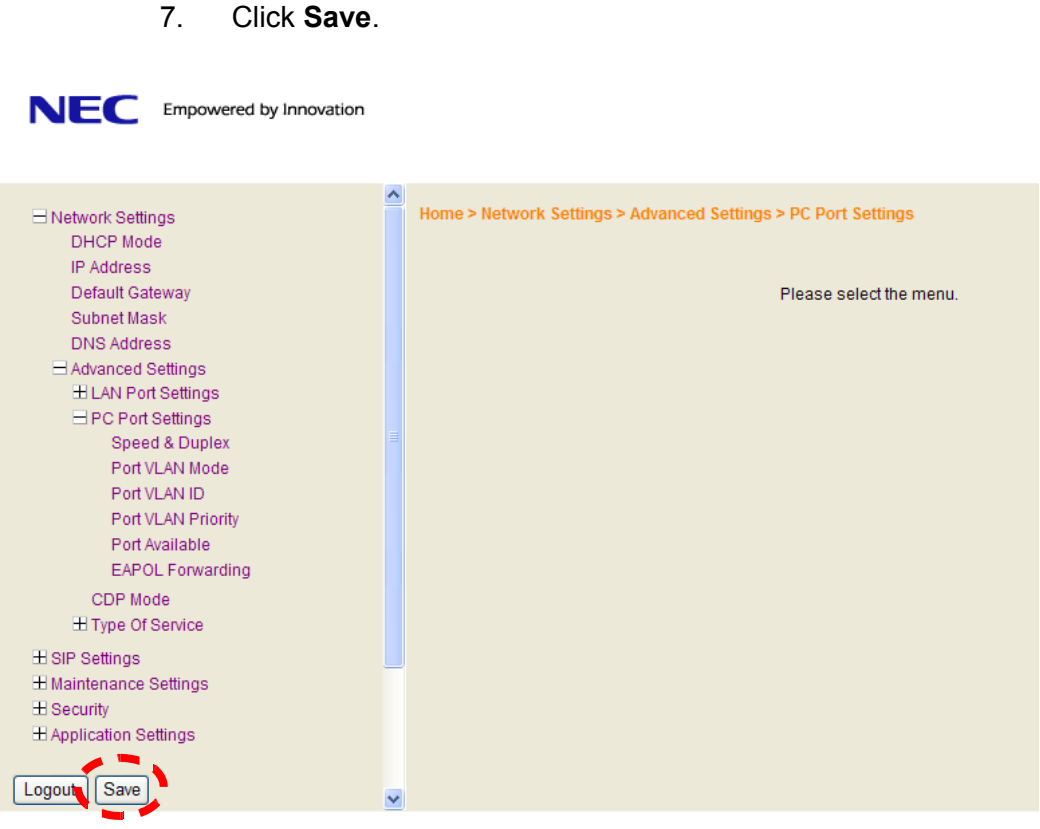

Figure 9-16 Save Network Settings

8. After saving settings, click **OK** to confirm. Telephone reboots and applies the VLAN settings.

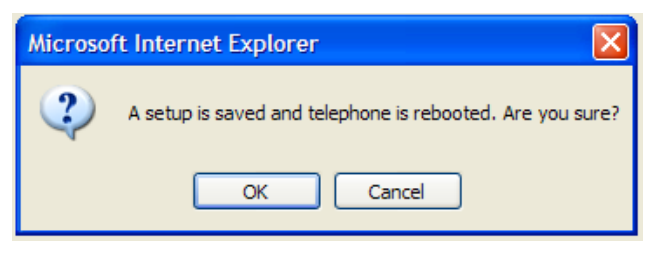

Figure 9-17 Save Confirmation Window

13.5.4 Entering VLAN Settings by Phone (Voice Packets Only)

- 1. Press **Hold**, **Transfer**, \*, **#** to enter programming mode.
- 2. Enter the user name of **ADMIN** and password of **6633222**, then press the **OK** softkey.
- 3. Dial **1** for Network Settings.
- 4. Press **6** on the dial pad for Advanced Settings
- 5. Press **1** on the dial pad for LAN Port Settings (VLAN for the voice packets only)
- 6. Press 2 on the dial pad for VLAN Mode
- Press 1 or 2 to disable/enable the VLAN for the voice packets.
   Press the OK soft key after the setting is changed.
- 8. Press **3** on the dial pad for VLAN ID
- Enter a valid VLAN ID of 1~4094. Press the OK soft key after the setting is changed.
- 10. Press **4** on the dial pad for VLAN Priority
- 11. Enter the VLAN priority of 0~7. Press the **OK** soft key after the setting is changed.
- 12. If no more changes are made, press the **Exit** soft key three times. Then press the **Save** soft key, and the phone reboots.
- 13.5.5 Entering VLAN Settings for PC Port by Phone (Data Packets Only)
  - 1. Press **Hold**, **Transfer**, \*, **#** to enter programming mode.
  - 2. Enter the user name of **ADMIN** and password of **6633222**, then press the **OK** softkey.
  - 3. Press **1** on the dial pad for Network Settings.
  - Press 1 or 2 to disable/enable the VLAN for the data packets.
     Press the OK soft key after the setting is changed.
  - 5. Press **3** on the dial pad for Port VLAN ID.
  - Enter a valid VLAN ID of 1~4094. Press the OK soft key after the setting is changed.

- 7. Press **4** on the dial pad for Port VLAN Priority.
- Enter the VLAN priority of 0~7. Press the OK soft key after the setting is changed.
- 9. If no more changes are made, press the **Exit** soft key three times. Then press the **Save** soft key, and the phone reboots.

# 13.6 ToS Settings (Layer 3 QoS)

The marking of packets at layer 3 is done by marking the ToS byte in the IP header of the voice packet. The SL1100 supports two methods for marking the ToS byte:

- O IP precedence
- O DSCP (Diffserv)

#### **IP Precedence**

IP Precedence uses the first 3 bits of the ToS field to give eight possible precedence values (0~7). Under normal circumstances the higher the number the higher the priority. However this is left to the network administrator for setup. The administrator may assign this in exactly the opposite manner with the lower values having a higher priority. Below are the eight common values for IP precedence.

- 000 is an IP precedence value of 0, sometimes referred to as routine or best effort.
- O 001 is an IP precedence value of 1, sometimes referred to as priority.
- O 010 is an IP precedence value of 2, sometimes referred to as immediate.
- O 011 is an IP precedence value of 3, sometimes referred to as flash.
- 100 is an IP precedence value of 4, sometimes referred to as flash override.
- O 101 is an IP precedence value of 5, sometimes called critical.
- 110 is an IP precedence value of 6, sometimes called internetwork control.
- O 111 is an IP precedence value of 7, sometimes called network control.

Working in conjunction with IP precedence, the next 4 bits in the ToS field are designed to influence the delivery of data based on delay, throughput, reliability, and cost. However these fields are typically not used.

The following table shows the 8-bit ToS field and the associated IP precedence bits.

| IP           | IP           | IP           |       |            |             |      |          |
|--------------|--------------|--------------|-------|------------|-------------|------|----------|
| Precedence   | Precedence   | Precedence   | Delay | Throughput | Reliability | Cost | Not Used |
| 1(on) here = | 1(on) here = | 1(on) here = |       |            |             |      |          |
| value of 4   | value of 2   | value of 1   |       |            |             |      |          |

#### Differential Services Code Point (DSCP)

DSCP stands for Differential Services Code Point (or Diffserv for short). It uses the first 6 bits of the ToS field therefore giving 64 possible values.

The following list shows the most common DSCP code points with their binary values and their associated names:

| DSCP Code<br>Points | Binary Values | Names                         |
|---------------------|---------------|-------------------------------|
| 000000              | 0             | Best Effort (BE)              |
| 001000              | 8             | Class Selector 1 (CS1)        |
| 001010              | 10            | Assured Forwarding 11 (AF11)  |
| 001100              | 12            | Assured Forwarding 12 (AF12)  |
| 001110              | 14            | Assured Forwarding 13 (AF13)  |
| 010000              | 16            | Class Selector 2 (CS2)        |
| 010010              | 18            | Assured Forwarding 21 (AF21)  |
| 010100              | 20            | Assured Forwarding 22 (AF22)  |
| 010110              | 22            | Assured Forwarding 23 (AF23)  |
| 011000              | 24            | Class Selector 3 (CS3)        |
| 011010              | 26            | Assured Forwarding 31 (AF31)  |
| 011100              | 28            | Assured Forwarding 32 (AF32)  |
| 011110              | 30            | Assured Forwarding 33 (AF33)  |
| 100000              | 32            | Class Selector 4 (CS4)        |
| 100001              | 34            | Assured Forwarding 41 (AF41)  |
| 100100              | 36            | Assured Forwarding 42 (AF42)  |
| 100110              | 38            | Assured Forwarding 43 (AF 43) |

| DSCP Code<br>Points | Binary Values | Names                     |
|---------------------|---------------|---------------------------|
| 101110              | 46            | Expedited Forwarding (EF) |
| 110000              | 48            | Class Selector 6 (CS6)    |
| 111000              | 56            | Class Selector 7 (CS7)    |

The following table shows the 8 bit TOS field and the associated Diffserv bits.

| Diffserv                    | Diffserv                    | Diffserv                      | Diffserv                      | Diffserv                      | Diffserv                      | Not Used | Not Used |
|-----------------------------|-----------------------------|-------------------------------|-------------------------------|-------------------------------|-------------------------------|----------|----------|
| 1(on) here =<br>value of 32 | 1(on) here =<br>value of 16 | 1(on) here =<br>value of<br>8 | 1(on) here =<br>value of<br>4 | 1(on) here =<br>value of<br>2 | 1(on) here =<br>value of<br>1 |          |          |

#### IP Precedence/Diffserv Values Submitted in Command 84-10

Assignments for the IP Precedence/Diffserv values in the system are submitted in command 84-10. This setting data affects only the packets sent by the VoIPDB card. This does not affect the packets sent from the IP terminals.

| otocol Typ | e ToS Mor | de IPI | Precedence Prio | rity IP Precedence Delay 1 | IP Precedence Throughput | t IP Precedence Reliabil | ty Diffser |
|------------|-----------|--------|-----------------|----------------------------|--------------------------|--------------------------|------------|
| H.323      | Disabled  | ¥      | 0               | Normal 💌                   | Normal 💌                 | Normal 💌                 | 0          |
| TP/RTCP    | Disabled  | ~      | 0               | Normal 💌                   | Normal 💌                 | Normal 💌                 | 0          |
| SIP        | Disabled  | ~      | 0               | Normal 💌                   | Normal 💌                 | Normal 💌                 | 0          |
| DR700      | Disabled  | *      | 0               | Normal 💌                   | Normal 💌                 | Normal 💌                 | 0          |
| SIP Trunk  | Disabled  | ×      | 0               | Normal 💌                   | Normal 💌                 | Normal 💌                 | 0          |

Figure 9-18 84-10: ToS Setup

To set the IP Precedence/Diffserv bits for packets leaving the IP terminal there are the following two options:

- System wide. If all IP phones use the same ToS value, this can be assigned in commands 84-23-06 and 84-23-12. When an IP phone registers with the CPU, it looks for settings in these commands. If these are found, they override any previous individual settings.
- O **Individual.** If different IP phones require different ToS assignments, due to the network configuration, these assignments must be set at each individual station

**Command 84-23** requires a Hexadecimal representation of the 8 bit ToS field. For example, to assign the signaling packets an IP precedence value of 4 and the voice packets an IP precedence value of 5, it would be as follows. Refer to Figure 9-19 SIP MLT Basic Setup.

- O 80 in Hex is 10000000 This represents the signaling packets leaving the IP phone
- A0 in Hex is 10100000 This represents the voice packets leaving the IP phone

| System Data<br>84-23 : DR700 Basic Setup           |                   |
|----------------------------------------------------|-------------------|
| 01 - Registration Expiry Time                      | 180               |
| 02 - Subscribe Expiry Time                         | 3600              |
| 03 - Session Expiry Time                           | 180               |
| 04 - Minimum Session Expiry Time                   | 180               |
| 05 - Invite Expiry Time                            | 180               |
| 06 - Type of Service                               | 80                |
| 07 - Registration Failure Display Time             | 0                 |
| 08 - Digest Authorization Registration Expiry Time | 0                 |
| 09 - Temporary Password                            | 9ac7e0143ba26538f |
| 10 - Password Retry Count                          | 0                 |
| 11 - Password Lock Time                            | 0                 |
| 12 - Inquiry Number                                |                   |
| 13 - Media ToS                                     | AO                |
| 14 - Refer Expiry Time                             | 60                |

Figure 9-19 SIP MLT Basic Setup

The following table shows the common IP Precedence/Diffserv values and their hexadecimal equivalent.

# Table 9-3 Common IP Precedence/Diffserv Values and Hexadecimal Equivalent

| IP Precedence<br>Name | Hex Value |
|-----------------------|-----------|
| IP Precedence 1       | 20        |
| IP Precedence 2       | 40        |
| IP Precedence 3       | 60        |
| IP Precedence 4       | 80        |
| IP Precedence 5       | A0        |
| IP Precedence 6       | C0        |
| IP Precedence 7       | E0        |
| DSCP<br>Name          | Hex Value |
| DSCP 10               | 28        |
| DSCP 12               | 30        |
| DSCP 14               | 38        |
| DSCP 16               | 40        |
| DSCP 18               | 48        |
| DSCP 20               | 50        |
| DSCP 22               | 58        |
| DSCP 24               | 60        |
| DSCP 26               | 68        |
| DSCP 28               | 70        |
| DSCP 30               | 78        |
| DSCP 32               | 80        |
| DSCP 34               | 88        |
| DSCP 36               | 90        |
| DSCP 38               | 98        |
| DSCP 46               | B8        |
| DSCP 48               | C0        |
| DSCP 56               | E0        |

#### **Enter Values on a Per Phone Basis**

- O By the web browser
- O By configuration mode through the dial pad

To enter the values per phone, browse to the individual phone or enter the configuration mode through dial pad.

The following example describes assigning these fields via the web browser.

- 1. Log in on PC. Refer to Section 13.5.1 Logging In on the PC on page 9-24.
- 2. Go to Network Settings>Advanced Settings>Type Of Service.

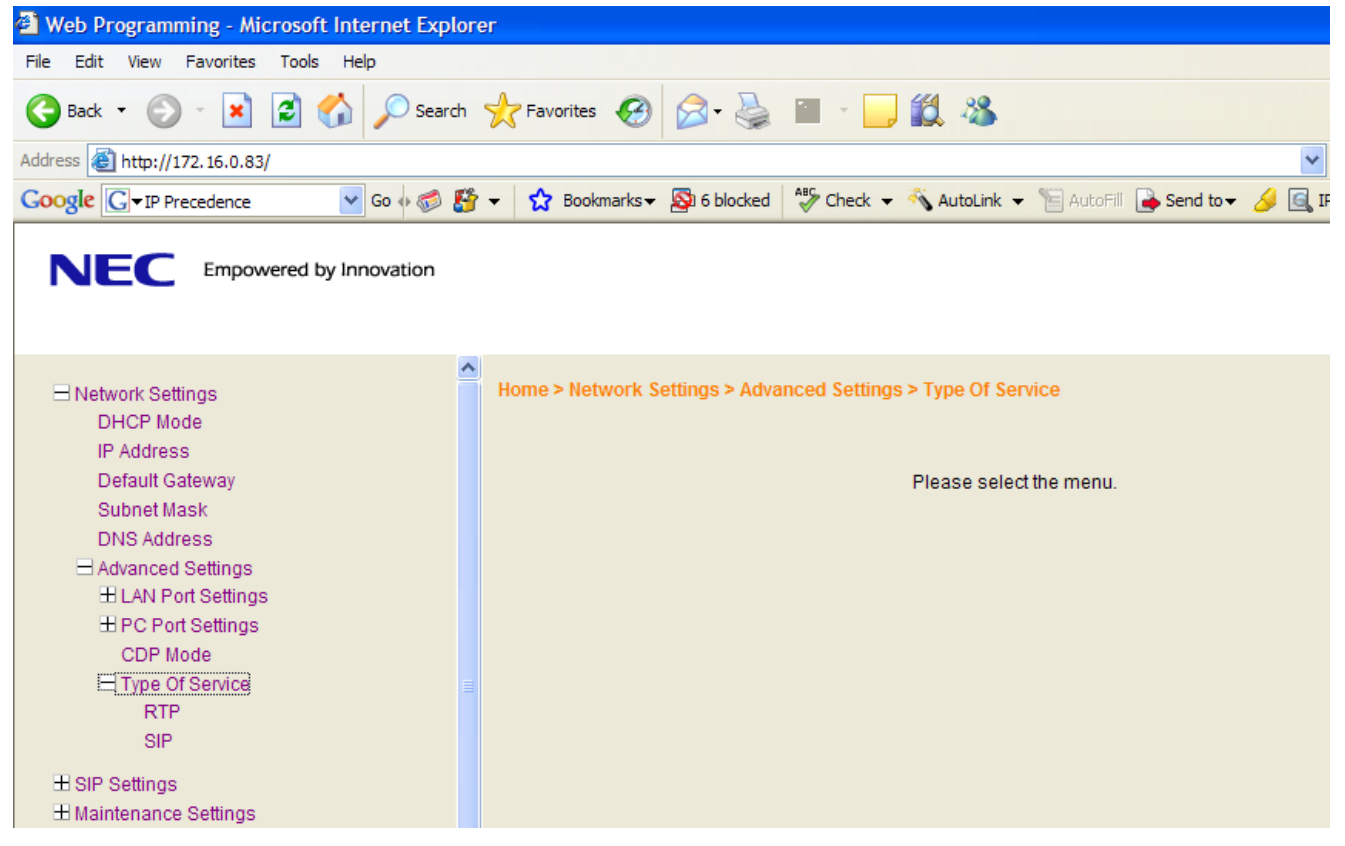

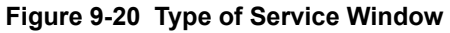

 There are two choices: RTP and SIP. RTP = voice packets and SIP = signaling packets.

Select each field and assign the appropriate value. Then select OK.

These fields are also looking for a Hexadecimal value as with command 84-23. Refer to Table 9-3 Common IP Precedence/Diffserv Values and Hexadecimal Equivalent on page 9-37.

Access the following menus to select options:

- RTP Voice Packets
- SIP Signalling Packets

|     | RTP       |
|-----|-----------|
| RTP | a0        |
|     | Cancel OK |

Figure 9-21 RTP - Voice Packets

|     | SIP       |
|-----|-----------|
| SIP | c0        |
|     | Cancel OK |

Figure 9-22 SIP - Signalling Packets

- 4. After selecting **Save**, the following message appears.
- 5. Select **OK** and the phone reboots. Once online, the phone tags all packets with the applied settings.

#### **Assign Values on IP Terminal**

The following is an example of assigning fields on the IP terminal.

- 1. Press Hold, Transfer, \*, #.
- Enter the user name of ADMIN and password of 6633222, and press the OK softkey.

- 3. Press **1** on the dial pad for Network Settings.
- 4. Press **6** on the dial pad for Advanced Settings.
- 5. Press **4** on the dial pad for Type of Service.
- 6. There are two options (1) is RTP and (2) is SIP.
- 7. Press **1** on the dial pad for RTP (voice packets), enter the hexadecimal value, and then press the **OK** soft key.
- 8. Press **2** on the dial pad for SIP (Signaling packets), enter the hexadecimal value, and then press the OK soft key.
- 9. If no more changes are to be made, press the Exit soft key three times, and then press the **Save** soft key. The phone reboots.

# 13.7 Bandwidth

The bandwidth required for VoIP calls depends on the following factors.

- O Layer 2 media
- O CODEC
- O Packet Size
- O RTP Header Compression
- O Voice Activity Detection (VAD)
- O Number of simultaneous calls

**Layer 2 media** is concerned with moving data across the physical links in the network. A few of the most common layer 2 media types are Ethernet, PPP, and Frame Relay.

**CODEC** stands for Coder/Decoder and is the conversion of the TDM signal into an IP signal and vice versa. A CODEC can also compress/decompress the voice payload to save on bandwidth.

**Packet Size** is the amount of audio in each PDU (protocol data unit) measured in milliseconds. The larger the packet the less bandwidth used. This is because sending larger packets (more milliseconds of voice) requires, overall, less packets to be sent. The downside of this practice is if a packet is dropped/lost a larger piece of voice is missing from the conversation as the system waits the additional delay for the next packet arrival.

**RTP Header Compression** compacts the RTP header from 40 bytes in size to 2 ~ 4 Bytes in size. RTP header compression is used only on low speed links. Regularly on every voice packet there is an IP/UDP/RTP header that is 40 bytes in length. Compressing this header, down to 2 ~ 4 bytes, can save a considerable amount of bandwidth. The following is an example of a VoIP packet without RTP header compression and one of a packet with RTP header compression.

Notice that the overall packet size, when using RTP header compression, is considerably smaller.

O VoIP packet without RTP header compression

| IP Header | UDP Header | RTP Header | VOICE PAYLOAD |
|-----------|------------|------------|---------------|
| 20 bytes  | 8 Bytes    | 12 bytes   |               |

• VoIP packet with RTP header compression

| Compressed<br>Header 2 ~ 4 bytes | VOICE PAYLOAD |
|----------------------------------|---------------|
|----------------------------------|---------------|

**Voice Activity Detection** (VAD) is suppression of silence packets from being sent across the network. In a VoIP network all conversations are packetized and sent, including silence. On an average a typical conversation contain anywhere from  $35\% \sim 45\%$  silence. This can be interrupted as  $35\% \sim 45\%$  transmission of VoIP packets, as having no audio, using valuable bandwidth. With the VAD option enabled, the transmitting of packets stops after a threshold is met determining silence. The receiving side then injects comfort noise into the call so it does not appear the call has dropped.

#### **Bandwidth Calculations**

The first step in calculating the bandwidth of a call is determining how many bytes the voice payload is going to use. The amount is directly affected by the CODEC and packet size. Below are the supported default CODEC speeds for SIP Multiline telephones.

- O G.711 = 64000bps
- O G.722 = 64000bps
- O G.729 = 8000bps

#### **Payload Calculation Voice**

- O (Packet size \* CODEC bandwidth) / 8 = Voice Payload in Bytes
- O Example of G.711 with a 20ms packet size

- O (.020 \* 64000) /8 = 160 Bytes
- O Example of G.729 with a 30ms packet size
- O (.030 \* 8000) /8 = 30 Bytes

Now that you have the voice payload in bytes you can calculate the overall bandwidth including the layer 2 media. Below are some of the common layer 2 media types and their overhead.

- Ethernet = 18 Bytes
- O 802.1Q/P Ethernet = up to 32 bytes
- O PPP = 9 Bytes
- Frame Relay = 6 Bytes
- O Multilink Protocol = 6 Bytes

#### **Bandwidth Calculation**

([Layer 2 overhead + IP/UDP/RTP header + Voice Payload]/ Voice Payload) \* Default CODEC speed = Total Bandwidth

Example of a G.711 call over Ethernet using a 20ms packet size and not using RTP header compression

(.020 \* 64000) / 8 = 160 Bytes for Voice Payload

([ 18 + 40 + 160] / 160) \* 64000 = 87200bps

If VAD is not enabled each side of the conversation would be streaming 87.2kbps in one direction for a total of 174.4kbps.

| CODEC | Packet Size | PPP        | Ethernet   |
|-------|-------------|------------|------------|
| G.711 | 10          | 103.2 kbps | 110.4 kbps |
| G.711 | 20          | 83.6 kbps  | 87.2 kbps  |
| G.711 | 30          | 77.1 kbps  | 79.5 kbps  |
| G.711 | 40          | 73.9 kbps  | 75.6 kbps  |
|       |             |            |            |
| G.722 | 10          | 103.2 kbps | 110.4 kbps |
| G.722 | 20          | 83.6 kbps  | 87.2 kbps  |
| G.722 | 30          | 77.1 kbps  | 79.5 kbps  |
| G.722 | 40          | 73.9 kbps  | 75.6 kbps  |
|       |             |            |            |
| G.729 | 10          | 47.2 kbps  | 54.4 kbps  |
| G.729 | 20          | 27.6 kbps  | 31.2 kbps  |
| G.729 | 30          | 21.1 kbps  | 23.5 kbps  |
| G.729 | 40          | 17.8 kbps  | 19.6 kbps  |
| G.729 | 50          | 15.9 kbps  | 17.3 kbps  |
| G.729 | 60          | 14.5 kbps  | 15.7 kbps  |
|       |             |            |            |

The following chart shows the supported CODECS for IP phones with different packet sizes over PPP and Ethernet.

# 13.8 Some Network Considerations

When adding the SL1100 to a customers network there are many things to be aware of. Before implementation a detailed network diagram of the existing network must be obtained from the customer. This diagram may provide you with information about possible network conditions that can prevent or hinder the VoIP equipment from functioning correctly.

# Firewalls

Another regular device in customer networks that can hinder VoIP performance is a firewall. Most corporate LANs connect to the public Internet through a firewall. A firewall is filtering software built into a router or a stand alone server unit. It is used to protect a LAN it from unauthorized access, providing the network with a level of security. Firewalls are used for many things, but in its simplest form, a firewall can be thought of as a one way gate. It allows outgoing packets from the local LAN to the Internet but blocks packets from the Internet routing into the local LAN, unless they are a response to query.

A firewall must be configured to allow specific traffic from the Internet to pass through onto the LAN. If an IP phone is deployed out over the Internet there is a very good chance it is passing through a firewall, either at the MAIN, the remote, or both locations.

The following diagram shows two IP phones on the corporate local LAN and one IP phone on a Remote network connected via the internet. The two phones that are installed on the local LAN are functioning correctly. The IP phone at the remote site cannot register therefore it is not working.

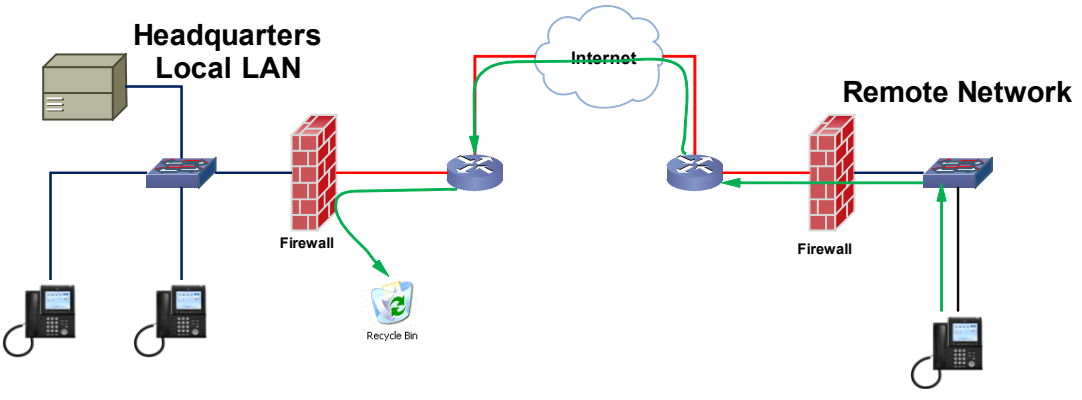

Figure 9-23 SL1100 Network Example No. 1

The green arrow in the diagram above represents the data packets leaving the IP phone destined for the SL1100 on the Headquarters LAN. The firewall on the Headquarters network is not configured to recognize the UDP ports used by the NEC equipment thus blocking them and resulting in registration failure. To solve this issue the ports used by the NEC VoIP equipment must be opened in the firewall allowing the NEC traffic to pass through onto the SL1100.

The ports that are required to be opened on the headquarters locations are:

5080 and 5081 (UDP) for Signaling and 10020 ~ 10083 (UDP) for Voice.

The ports that need to be opened on the Remote network are **5060** (UDP) for signaling and ports **3462** and **3463** for voice (UDP).

#### VPN

Another common feature is the use of the Internet as the WAN between customer locations. When this is done VPNs are typically used between the locations. A VPN (Virtual Private Network) is a private data network that maintains privacy through the use of tunneling protocols and security features over the public internet. This allows for remote networks (with private addresses), residing behind NAT routers and/or firewalls, to communicate

freely with each other. When building the VPN tunnels, throughout the network, they must be assigned as a fully meshed network. This means that every network is allowed direct connection to each and every other network in the topology. Network equipment limitations may sometimes restrict this ability resulting in no voice path on VoIP calls between sites. When this happens Peer-to-Peer must be disabled in the SL1100. The downside to disabling Peer-to-Peer is using more DSPs and consumption of additional bandwidth at the MAIN location.

The following diagram shows three sites connected together via VPN. This network is not fully meshed due to the lack of a VPN tunnel between Sites B and C.

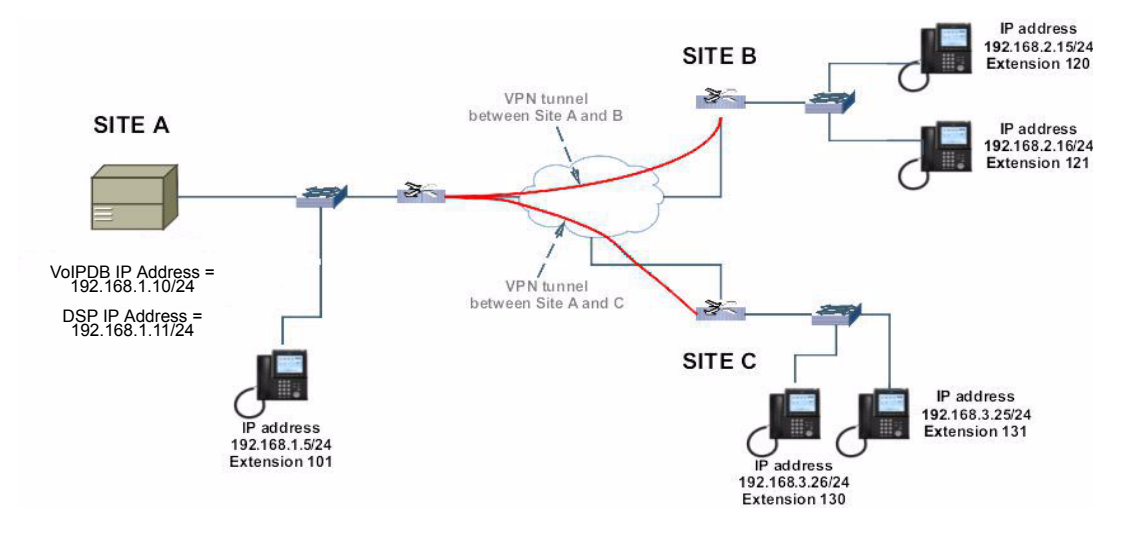

Figure 9-24 SL1100 Network Example No. 2

With Peer-to-Peer enabled, the IP phones on site A can communicate with IP phones on sites B and C. IP Phones on sites B and C cannot communicate directly with each other though. The IP phone from site B can set up a call to the IP phone at site C, but there is no speech path. Here are the steps in the call scenario leading to the failed call.

- O Extension 120 goes off hook and dials ext 130.
- An initial invite message is sent from 192.168.2.15 (ext 120) to 192.168.1.10 (VoIPDB).
- O 192.168.1.10 (VoIPDB) forwards that message to 192.168.3.26 (ext 130).

- In the original setup message there is a field labeled SDP (Session Description Protocol). The SDP portion informs the IP phone where to send the media (voice) to. The SDP portion of this invite message contains the IP address of 192.168.2.15 (ext 120).
- 192.168.3.26 (ext 130) sends a 200 OK message to 192.168.1.10 (VoIPDB). In the 200 OK message is the SDP field reporting the IP address of 192.168.3.26 (ext 130).
- O 192.168.1.10 (VoIPDB) forwards this message to 192.168.2.15 (ext 120).
- 192.168.2.15 (ext 120) sends an ACK message to 192.168.1.10 (VoIPDB).
- O 192.168.1.10 (VoIPDB) forwards this message to 192.168.3.26 (130).
- At that point the two IP phones attempt to send voice packets directly to each other. As there is no VPN connection between these sites the call is set up with no voice path.

To correct this issue another VPN connection between sites B and C is required. If an additional VPN cannot be implemented, due to network limitations, the Peer-to-Peer feature can be disabled in the SL1100. With Peer-to-Peer disabled, all packets (Signaling and Voice) route through the VoIPDB card. This also affects IP phones at the REMOTE locations calling other IP phones at the same location. Without Peer-to-Peer enabled the voice path must route to the MAIN location and then back to the REMOTE instead of directly between the two stations on the REMOTE network. This forces the use of additional bandwidth on the MAIN, and REMOTE locations. Peer-to-Peer is disabled in command 10-26-04.

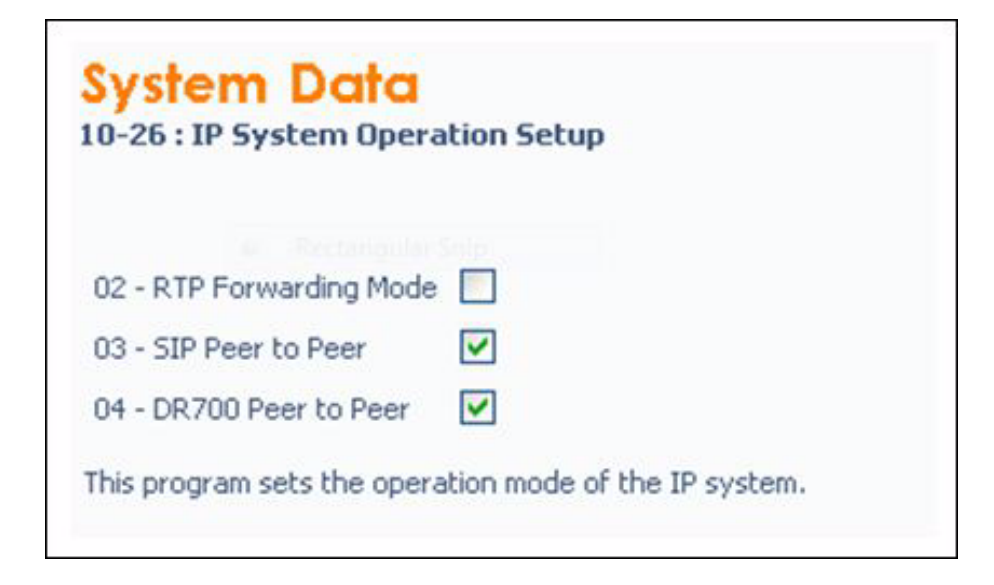

Figure 9-25 IP System Operation Setup

# 13.9 Guide to Feature Programming

| Program<br>Number | Program Name                                                          | Description/Comments                                      | Assigned Data                                                                                                    | 1 | 2 | 3 |
|-------------------|-----------------------------------------------------------------------|-----------------------------------------------------------|----------------------------------------------------------------------------------------------------|---|---|---|
| 10-12-03          | CPU Network<br>Setup – Default<br>Gateway                             | VoIPDB uses the Default Gateway that is assigned here.    | 0.0.0.0~<br>126.255.255.254<br>128.0.0.1~<br>191.254.255.254<br>192.0.0.1~<br>223.255.255.254<br>Default is 0.0.00     | x |   |   |
| 10-12-09          | CPU Network<br>Setup – IP Address                                     | Assign Layer 3 IP Address to the VoIPDB connected to CPU. | 0.0.0.~<br>126.255.255.254<br>128.0.0.1~<br>191.254.255.254<br>192.0.0.1~<br>223.255.255.254<br>Default is 172.16.0.10 | x |   |   |
| 10-12-10          | CPU Network<br>Setup – Subnet<br>Mask                                 | Assign Subnet Mask to the VoIPDB connected to CPU.        | Default is 255.255.0.0                                                                                                 | x |   |   |
| 84-26-01          | VoIPDB Basic<br>Setup – IP Address                                    | Assign an IP Address for the VoIPDB DSP's.                | Default Values:<br>Slot 1 = 172.16.0.20~                                                                               | x |   |   |
| 84-26-02          | VoIPDB Basic<br>Setup – RTP Port<br>Number                            |                                                           | Range: 0 ~ 65534<br>Default Values:<br>VoIP GW1 = 10020~                                                               |   |   | x |
| 84-26-03          | VoIPDB Basic<br>Setup – RTP Port<br>Number<br>(RTP Port Number<br>+1) |                                                           | Range: 0 ~ 65534<br>Default Values:<br>VoIP GW1 = 10021~                                                               |   |   | x |

| Program<br>Number | Program Name                                         | Description/Comments                                                                                                    | Assigned Data                             | 1 | 2 | 3 |
|-------------------|------------------------------------------------------|----------------------------------------------------------------------------------------------------|-------------------------------------------|---|---|---|
|                   |                                                      | Define which of the three<br>Registration modes you wish the<br>SIP MLTs to use.                                                                                                    | 0 = Normal<br>1 = Automatic<br>2 = Manual |   |   |   |
|                   |                                                      | Normal<br>When the phone boots up it will<br>report the ext assigned in the<br>phone or choose the next available<br>extension in the system. No<br>password required.                                                                           |                                           |   |   |   |
| 10-46-01          | DR700 Server<br>Information Setup<br>– Register Mode | Auto<br>If set to auto then the SIP user<br>name and password must be<br>entered into the actual IP phone.<br>These settings have to match<br>Programs 84-22/15-05-27 or the<br>phone does not come on-line.                                     |                                           |   | x |   |
|                   |                                                      | Manual<br>When the phone boots up it<br>prompts you to enter a user ID and<br>password before logging in. It<br>checks this user ID/password<br>against Programs 84-22/15-05-27.<br>If there is not a match, the phone<br>does not come on-line. | Default is 0                              |   |   |   |
|                   |                                                      | USER ID of the SIP URL if<br>Program 10-46-05 is set to domain<br>name.                                                                                                    | Up to 32 characters.                      |   |   |   |
| 10-46-04          | DR700 Server<br>Information Setup<br>– Server Name   | A SIP URL is made up of three parts. Domain name, host name, and server name.                                                                                                    |                                           |   | x |   |
|                   |                                                      | e.g. At default the server name is sipphd. The URL could look like the following:                                                                                                    |                                           |   |   |   |
|                   |                                                      | sipphd@voipu.nec.com                                                                                                    | Default is sipphd                         |   |   |   |
| 10-46-06          | DR700 Server<br>Information Setup<br>– Register Port | Port the SIP messages are sent to<br>on the VoIPU card. This same port<br>number must be assigned in the<br>SIP Multiline terminals.                                                                                                    | Range = 0 ~ 65535                         |   |   | x |
|                   |                                                      | Changing this command also<br>requires a CPU reset.                                                                                                    | Default is 5080                           |   |   |   |

| Program<br>Number | Program Name                                                                   | Description/Comments                                                                                                    | Assigned Data                                                                                    | 1 | 2 | 3 |
|-------------------|--------------------------------------------------------------------------------|----------------------------------------------------------------------------------------------------|--------------------------------------------------------------------------------------------------|---|---|---|
| 10-46-07          | DR700 Server<br>Information Setup<br>– Encryption Mode                         | Enable or disable encryption mode.                                                                                                    | 0 = Off<br>1 = On<br>1 = Default                                                                 |   | x |   |
| 10-46-08          | DR700 Server<br>Information Setup<br>– Encryption Type                         | Assign the encryption type.<br>This program is Read Only                                                                                                    | 0 = Mode 1<br>Default is 0                                                                       |   | x |   |
| 10-46-09          | DR700 Server<br>Information Setup<br>– One-Time<br>Password                    | Password used when Program<br>10-46-07 is set to ON. Assign a<br>character string of 10 characters or<br>less.                                                                                             | Valid Characters<br>(0~9, *, #)<br>Default Not assigned                                          |   | x |   |
| 10-46-10          | DR700 Server<br>Information Setup<br>– Start Port                              | With Automatic logon the starting port number for automatic port allocation.                                                                                                    | Range = (1 ~ 120)<br>Default = 49                                                                |   | x |   |
| 15-05-01          | IP Telephone<br>Terminal Basic<br>Data Setup –<br>Terminal Type                | Type of IP terminal registered with the specified extension number.                                                                                                    | 0 = NGT<br>1 = H.323<br>2 = SIP<br>3 = MEGACO<br>4 = SIP MLT<br>Default is 0<br><b>READ ONLY</b> |   |   | x |
| 15-05-02          | IP Telephone<br>Terminal Basic<br>Data Setup –<br>Terminal MAC<br>Address      | Allow association of a MAC<br>Address to an extension. When<br>the IP phone sends a register<br>message to the CPU the CPU<br>responds back with the extension<br>number associated to the MAC<br>address. | 00.00.00.00.00.00~<br>FF.FF.FF.FF.FF.FF<br>Default is<br>00.00.00.00.00.00                       |   | x |   |
| 15-05-07          | IP Telephone<br>Terminal Basic<br>Data Setup –<br>Using IP Address             | IP address the IP Terminal is using for the specified extension number.                                                                                                    | 0.0.0.0~<br>255.255.255.255.<br>Default is 0.0.0.0<br><b>READ ONLY</b>                           |   |   | x |
| 15-05-15          | IP Telephone<br>Terminal Basic<br>Data Setup –<br>CODEC Type                   | Assign CODEC type for IP<br>Terminal. If SIP SLT, use Program<br>84-19. If SIP MLT, use Program<br>84-24.                                                                                                  | 1 = Type 1<br>2 = Type 2<br>3 = Type 3<br>4 = Type 4<br>5 = Type 5<br>1 = Default is 1           |   | x |   |
| 15-05-20          | IP Telephone<br>Terminal Basic<br>Data Setup –<br>Bottom Option<br>Information | Read Only CM showing type of adapter installed on the ITH-style telephone.                                                                                                    | 0 = No Option<br>1 = ADA<br>2 = BHA<br>3 = WHA<br>Default is 0<br><b>READ ONLY</b>               |   |   | x |

| Program<br>Number | Program Name                                                                                                   | Description/Comments                                                                                                    | Assigned Data                                                                                                    | 1 | 2 | 3 |
|-------------------|----------------------------------------------------------------------------------------------------|----------------------------------------------------------------------------------------------------|----------------------------------------------------------------------------------------------------|---|---|---|
| 15-05-26          | IP Telephone<br>Terminal Basic<br>Data Setup –<br>DR700 Terminal<br>Type                                       | Assign type of SIP MLT terminal connected.                                                                                                    | 0 = Not Used<br>1 = Not Used<br>2 = ITL-**D-1D/ITL-<br>12BT-1D/ITL-<br>12PA-1D [without<br>8LKI(LCD)-L]<br>3 = Not Used<br>4 = Not Used<br>5 = Softphone<br>6 = CTI<br>7 = Not Used<br>8 = Not Used<br>9 = IP4WW-24TIXH<br>Default is 0 |   |   | x |
| 15-05-27          | IP Telephone<br>Terminal Basic<br>Data Setup –<br>Personal ID Index                                            | For SIP Multiline phone using<br>Manual/Auto registration. Assign<br>each phone a unique personal<br>index. When complete go to<br>command 84-22 and set the user<br>name and password. | 0 = Not Set<br>1-120 = Set<br>Default is 0                                                                                                    |   | x |   |
| 15-05-28          | IP Telephone<br>Terminal Basic<br>Data Setup –<br>Additional<br>Information Setup                              |                                                                                                    | 0 = Disable<br>1 = Enable<br>Default is 0                                                                                                    |   | x |   |
| 15-05-29          | IP Telephone<br>Terminal Basic<br>Data Setup –Using<br>Router                                                  |                                                                                                    | 0.0.0.0 ~<br>255.255.255.255<br>Default is 0.0.0.0<br><b>READ ONLY</b>                                                                                                    |   | x |   |
| 15-05-30          | IP Telephone<br>Terminal Basic<br>Data Setup –<br>DTMF Play During<br>Conversation at<br>Receive Extension     |                                                                                                    | 0 = Disable<br>1 = Enable<br>Default is 0                                                                                                    |   |   | x |
| 15-05-31          | IP Telephone<br>Terminal Basic<br>Data Setup –<br>Alarm Tone During<br>Conversation (RTP<br>packet loss alarm) |                                                                                                    | 0 = Disable<br>1 = Enable<br>Default is 1                                                                                                    |   |   | x |
| Program<br>Number | Program Name                                                                                                    | Description/Comments                            | Assigned Data                                                                               | 1 | 2 | 3 |
|-------------------|----------------------------------------------------------------------------------------------------|-------------------------------------------------|---------------------------------------------------------------------------------------------|---|---|---|
| 15-05-33          | IP Telephone<br>Terminal Basic<br>Data Setup –<br>Using IP Address                                              |                                                 | 0.0.0.0~255.255.255.<br>255<br>Default is 0.0.0.0<br><b>READ ONLY</b>                       |   |   | x |
| 15-05-35          | IP Telephone<br>Terminal Basic<br>Data Setup –<br>Encryption Mode<br>On/Off                                     |                                                 | 0 = Off<br>1 = On<br>Default is 0<br><b>READ ONLY</b>                                       |   |   | x |
| 15-05-36          | IP Telephone<br>Terminal Basic<br>Data Setup –<br>DR700 Firmware<br>Version                                     |                                                 | 00.00.00.00~FF.FF.FF.<br>FF<br>Default is<br>00.00.00.00<br><b>READ ONLY</b>                |   |   | х |
| 15-05-38          | IP Telephone<br>Terminal Basic<br>Data Setup –<br>Paging Protocol<br>Mode                                       | Sets the protocol mode for the Paging function. | 0 = Multicast<br>1 = Unicast<br>2 = Auto<br>Default is 0                                    |   |   | x |
| 15-05-39          | IP Telephone<br>Terminal Basic<br>Data Setup – CTI<br>Override Mode                                             |                                                 | 0 = Disable<br>1 = Enable<br>Default is 0                                                   |   |   | x |
| 15-05-40          | IP Telephone<br>Terminal Basic<br>Data Setup –<br>Calling Name<br>Display Info via<br>Trunk for Standard<br>SIP |                                                 | 0 = Both Name and<br>Number<br>1 = Name only<br>2 = Number only<br>3 = None<br>Default is 0 |   |   | x |
| 15-05-41          | IP Telephone<br>Terminal Basic<br>Data Setup – Time<br>Zone (Hour)                                              |                                                 | 0~24<br>(-12 ~ +12 hour)<br>Default is 12                                                   |   |   | x |
| 15-05-43          | IP Telephone<br>Terminal Basic<br>Data Setup –<br>Video Mode                                                    |                                                 | 0 = Disable<br>1 = Enable<br>Default is 0                                                   |   |   | x |
| 15-05-44          | IP Telephone<br>Terminal Basic<br>Data Setup –<br>Using STD-SIP<br>Display for CPN                              |                                                 | 0 = Disable<br>1 = Enable<br>Default is 0                                                   |   |   | x |

| Program<br>Number | Program Name                                                                    | Description/Comments                                                                                                    | Assigned Data                                                                                                    | 1 | 2 | 3 |
|-------------------|---------------------------------------------------------------------------------|----------------------------------------------------------------------------------------------------|----------------------------------------------------------------------------------------------------|---|---|---|
| 15-05-45          | IP Telephone<br>Terminal Basic<br>Data Setup –                                  |                                                                                                    | 0 = OFF<br>1 = ON<br>Default is 1                                                                                                    |   |   | x |
| 84-10-XX          | ToS Setup                                                                       | Assignments deal with setting of<br>the Layer 3 IP Header ToS field as<br>it leaves the VoIPDB unit.<br>Specify the protocol to assign the<br>ToS field for, and select the<br>populated field to conform to either<br>IP Precedence or Differentiated<br>Services.<br>When setting IP Precedence,<br>assign Priority, Delay, Throughput,<br>and Reliability in Programs<br>84-10-01/02/03/04/05.<br>When setting DiffServ, only assign<br>the DSCP in Program 84-10-07. | Protocol Type<br>1 = Not Used<br>2 = Not Used<br>3 = Not Used<br>4 = H.323<br>5 = RTP/RTCP<br>6 = SIP<br>7 = Not Used<br>8 = DR700 MLT<br>9 = SIP Trunk<br>10 =Not Used |   | x |   |
| 84-22-01          | DR700 Multiline<br>Logon Information<br>Setup – User ID                         | User ID for Manual or Auto<br>registration (Program 10-46-01).                                                                                                    | Assign up to 32 Alpha/<br>Numeric Characters<br>Default is No Setting                                                                                                   |   | x |   |
| 84-22-02          | DR700 Multiline<br>Logon Information<br>Setup – Password                        | Password for Manual or Auto registration (Program 10-46-01).                                                                                                    | Assign up to 16 Alpha/<br>Numeric Characters<br>Default is No Setting                                                                                                   |   | x |   |
| 84-22-03          | DR700 Multiline<br>Logon Information<br>Setup – User ID<br>Omission             | When set to manual login mode,<br>the user ID is omitted from the<br>display during entry by the user.                                                                                                    | 0 = Off<br>1 = On<br>Default is 0                                                                                                    |   | x |   |
| 84-22-04          | DR700 Multiline<br>Logon Information<br>Setup – Log Off                         | Allow the ability to log off from the IP terminal when using manual registration mode.                                                                                                    | 0 = Off<br>1 = On<br>Default is 1                                                                                                    |   | x |   |
| 84-22-05          | DR700 Multiline<br>Logon Information<br>Setup – Nickname                        |                                                                                                    | Assign up to 32 Alpha/<br>Numeric Characters<br>Default is No Setting                                                                                                   |   | х |   |
| 84-23-01          | DR700 Multiline<br>Basic Information<br>Setup –<br>Registration Expire<br>Timer | At half the value of this timer the IP terminal sends another registration message to the CPU.                                                                                                    | Range: 60~65535<br>Sec.<br>Default is 180                                                                                                    |   | x |   |

| Program<br>Number | Program Name                                                                                            | Description/Comments                                                                                                    | Assigned Data                              | 1 | 2 | 3 |
|-------------------|----------------------------------------------------------------------------------------------------|----------------------------------------------------------------------------------------------------|--------------------------------------------|---|---|---|
| 84-23-02          | DR700 Multiline<br>Basic Information<br>Setup – Subscribe<br>Expire Timer                               | At half the value of this timer the IP terminal sends another Subscribe message to the CPU.                                                                                                    | Range: 60~65535<br>Sec.<br>Default is 3600 |   | x |   |
| 84-23-03          | DR700 Multiline<br>Basic Information<br>Setup – Session<br>Expire Timer                                 | At half the value of this timer the IP terminal sends a re-invite message.                                                                                                    | Range: 0~65535 Sec.<br>Default is 180      |   | x |   |
| 84-23-04          | DR700 Multiline<br>Basic Information<br>Setup – Minimum<br>Session Expire<br>Timer                      | Minimum time the CPU accepts a session timer for a new call.                                                                                                    | Range: 0~65535 Sec.<br>Default is 180      |   | x |   |
| 84-23-05          | DR700 Multiline<br>Basic Information<br>Setup – Invite<br>Expire Timer                                  | When INVITE message received<br>from SIP MLT does not contain<br>Expires header, the CPU uses this<br>value for timeout of outgoing call.<br>E.g. The SIP MLT hears RBT for<br>duration of this timer and then is<br>disconnected.                                                                                                    | Range: 0~65535 Sec.<br>Default is 180      |   | x |   |
| 84-23-06          | DR700 Multiline<br>Basic Information<br>Setup – Signal<br>Type of Service                               | Used for updating the IP terminals <b>SIGNALING TOS</b> values.                                                                                                    | Range: 0x00 ~ 0xFF<br>Default is 00        |   | x |   |
| 84-23-07          | DR700 Multiline<br>Basic Information<br>Setup – Error<br>Display Timer                                  | The time that an IP terminal holds<br>an error message in the display.<br>Setting 0 holds the error message<br>indefinitely.                                                                                                    | Range: 0 ~ 65535 Sec.<br>Default is 0      |   | x |   |
| 84-23-08          | DR700 Multiline<br>Basic Information<br>Setup – Digest<br>Authorization<br>Registration Expire<br>Timer | When Digest Authentication mode<br>is ON, this value is available.<br>After receiving Initial INVITE<br>without authentication information,<br>CPU will send 401 message to the<br>SIP MLT, then waits for an INVITE<br>message with the authentication<br>message from SIP MLT within this<br>timer.<br>Additionally, after receiving Re-<br>REGISTER message for Keep<br>Alive purpose, the CPU sends a<br>401 message. | Range: 0 ~<br>4294967295<br>Default is 0   |   |   | x |

| Program<br>Number | Program Name                                                                             | Description/Comments                                                                                                    | Assigned Data                                                              | 1 | 2 | 3 |
|-------------------|------------------------------------------------------------------------------------------|----------------------------------------------------------------------------------------------------|----------------------------------------------------------------------------|---|---|---|
| 84-23-10          | DR700 Multiline<br>Basic Information<br>Setup – Number of<br>Password Retries            | The number of times an incorrect<br>password can be entered when<br>the security key is pressed.<br>If set to (1), only one attempt is<br>allowed. When number of<br>password retries is met an error<br>message displays on the phone:<br>Incorrect security code password<br>entered, press call key to contact<br>an administrator | Range: 0 ~ 255<br>Default is 0                                             |   | x |   |
| 84-23-11          | DR700 Multiline<br>Basic Information<br>Setup – Password<br>Lock Time                    | Time to leave the terminal Locked<br>Out after entering the wrong<br>security code.                                                                                                    | Range; 0 ~ 120<br>Default is 0                                             |   | x |   |
| 84-23-12          | DR700 Multiline<br>Basic Information<br>Setup – Reference<br>Number                      | Assign the network admin<br>telephone number. When the user<br>presses the Call key to contact the<br>network administrator, this number<br>is dialed.                                                                                                    | Up to 32 Digits<br>(0~9, *, #, P, R, @)<br>Default is No Setting           |   | x |   |
| 84-23-13          | DR700 Multiline<br>Basic Information<br>Setup – Media<br>Type of Service                 | Assign the IP terminals <b>MEDIA</b><br><b>TOS</b> values.                                                                                                    | Range: 0x00 ~ 0xFF<br>(0~9, A~F)<br>Default is 00                          |   | x |   |
| 84-23-14          | DR700 Multiline<br>Basic Information<br>Setup – Refer<br>Expire Timer                    | The valid period of the REFER subscription.                                                                                                    | Range: 0 ~ 65535 Sec.<br>Default is 60                                     |   |   | x |
| 84-24-01          | DR700 Multiline<br>CODEC Basic<br>Information Setup<br>– Number of G.711<br>Audio Frames | Amount of audio in each RTP packet.                                                                                                    | Range: 1~4<br>1 = 10ms<br>2 = 20ms<br>3 = 30ms<br>4 = 40ms<br>Default is 2 |   | x |   |
| 84-24-02          | DR700 Multiline<br>CODEC Basic<br>Information Setup<br>- G.711 Silence<br>Detection Mode | Select whether to compress<br>silence with G.711. When there is<br>silence, the RTP packet is not<br>sent.<br>When VAD is enabled the CPU will<br>stop sending packets but the IP<br>Phone will continue to transmit<br>silence packets.                                                                                              | 0 = Disable<br>1 = Enable<br>Default = 0                                   |   |   | x |

| Program<br>Number | Program Name                                                                               | Description/Comments                                                                                                    | Assigned Data                                                              | 1 | 2 | 3 |
|-------------------|--------------------------------------------------------------------------------------------|----------------------------------------------------------------------------------------------------|----------------------------------------------------------------------------|---|---|---|
| 84-24-03          | DR700 Multiline<br>CODEC Basic<br>Information Setup<br>– G.711 Type                        | μ-law used in N.A.                                                                                                    | 0 = A-law<br>1 = μ-law<br>Default is 0                                     |   | x |   |
| 84-24-04          | DR700 Multiline<br>CODEC Basic<br>Information Setup<br>– G.711 Jitter<br>Buffer Minimum    | Minimum value of the dynamic jitter buffer.                                                                                                    | Range: 0 ~ 255ms<br>Default is 20                                          |   | x |   |
| 84-24-05          | DR700 Multiline<br>CODEC Basic<br>Information Setup<br>– G.711 Jitter<br>Buffer Average    | Average value of the dynamic jitter buffer.                                                                                                    | Range: 0 ~ 255ms<br>Default is 40                                          |   | x |   |
| 84-24-06          | DR700 Multiline<br>CODEC Basic<br>Information Setup<br>– G.711 Jitter<br>Buffer Maximum    | Maximum value of the dynamic jitter buffer.                                                                                                    | Range: 0 ~ 255ms<br>Default is 80                                          |   | x |   |
| 84-24-07          | DR700 Multiline<br>CODEC Basic<br>Information Setup<br>– Number of G.729<br>Audio Frames   | Amount of audio in each RTP packet.                                                                                                    | Range: 1~4<br>1 = 10ms<br>2 = 20ms<br>3 = 30ms<br>4 = 40ms<br>Default is 2 |   | x |   |
| 84-24-08          | DR700 Multiline<br>CODEC Basic<br>Information Setup<br>– G.729 Voice<br>Activity Detection | Select whether to compress<br>silence with G.729. When there is<br>silence, the RTP packet is not<br>sent.<br>When VAD is enabled the CPU will<br>stop sending packets but the IP<br>Phone will continue to transmit<br>silence packets. | 0 = Disable<br>1 = Enable<br>Default is 0                                  |   |   | x |
| 84-24-09          | DR700 Multiline<br>CODEC Basic<br>Information Setup<br>– G.729 Jitter<br>Buffer Minimum    | Minimum value of the dynamic jitter buffer.                                                                                                    | 0~300ms<br>Default is 20                                                   |   | x |   |

| Program<br>Number | Program Name                                                                            | Description/Comments                        | Assigned Data                                                                              | 1 | 2 | 3 |
|-------------------|-----------------------------------------------------------------------------------------|---------------------------------------------|--------------------------------------------------------------------------------------------|---|---|---|
| 84-24-10          | DR700 Multiline<br>CODEC Basic<br>Information Setup<br>– G.729 Jitter<br>Buffer Average | Average value of the dynamic jitter buffer. | 0~300ms<br>Default is 40                                                                   |   | x |   |
| 84-24-11          | DR700 Multiline<br>CODEC Basic<br>Information Setup<br>– G.729 Jitter<br>Buffer Maximum | Maximum value of the dynamic jitter buffer. | 0~300ms<br>Default is 80                                                                   |   | х |   |
| 84-24-17          | DR700 Multiline<br>CODEC Basic<br>Information Setup<br>– Jitter Buffer<br>Mode          |                                             | 1 = Static<br>2 = Not used<br>3 = Adaptive<br>immediate<br>Default is 3                    |   | х |   |
| 84-24-18          | Not Used                                                                                |                                             |                                                                                            |   |   |   |
| 84-24-28          | DR700 Multiline<br>CODEC Basic<br>Information Setup<br>– Audio Capability<br>Priority   | This assign the CODEC to be used.           | Range: 0~3<br>0 = G.711_PT<br>1 = Not Used<br>2 = G.729_PT<br>3 = G.722_PT<br>Default is 0 |   | x |   |
| 84-24-30          | DR700 Multiline<br>CODEC Basic<br>Information Setup<br>– Auto Gain<br>Control           |                                             | Range: 0 ~ 5<br>Default is 0                                                               |   |   | x |
| 84-24-32          | DR700 Multiline<br>CODEC Basic<br>Information Setup<br>– G.722 Audio<br>Frame Number    | Amount of audio in each RTP packet.         | Range: 1~4<br>1 = 10ms<br>2 = 20ms<br>3 = 30ms<br>4 = 40ms<br>Default is 3                 |   | x |   |
| 84-24-33          | Not Used                                                                                |                                             |                                                                                            |   |   |   |
| 84-24-34          | DR700 Multiline<br>CODEC Basic<br>Information Setup<br>– G.722 Jitter<br>Buffer Minimum | Minimum value of the dynamic jitter buffer. | Range: 0 ~ 255ms<br>Default is 30                                                          |   | х |   |

| Program<br>Number | Program Name                                                                            | Description/Comments                        | Assigned Data                      | 1 | 2 | 3 |
|-------------------|-----------------------------------------------------------------------------------------|---------------------------------------------|------------------------------------|---|---|---|
| 84-24-35          | DR700 Multiline<br>CODEC Basic<br>Information Setup<br>– G.722 Jitter<br>Buffer Average | Average value of the dynamic jitter buffer. | Range: 0 ~ 255ms<br>Default is 60  |   | х |   |
| 84-24-36          | DR700 Multiline<br>CODEC Basic<br>Information Setup<br>– G.722 Jitter<br>Buffer Maximum | Maximum value of the dynamic jitter buffer. | Range: 0 ~ 255ms<br>Default is 120 |   | х |   |
| 84-28-01          | DR700 Multiline<br>Firmware Name<br>Setup – Firmware<br>Directory                       | Maximum 64 characters.                      | Default is No Setting              |   | х |   |
| 84-28-02          | DR700 Multiline<br>Firmware Name<br>Setup – Firmware<br>File Name                       | Maximum 30 characters.                      | Default is No Setting              |   | х |   |

## 13.10 SIP MLT Quick Startup Guide

The following guides describe the setup for a SIP MLT from a default state for these modes:

- O Plug and Play
- O Automatic Registration
- O Manual Registration
- 13.10.1 Plug and Play
  - 1. Program 10-12

Assign the VoIPDB registration/signaling IP address, subnet mask, and default gateway. If no customer provided default gateway is provided, leave Gateway IP address at 0.0.0.0.

| System Data<br>10-12 : CPU Network Setup |                                           |   |
|------------------------------------------|-------------------------------------------|---|
| 01 - IP Address                          | 0.0.0.0                                   |   |
| 02 - Subnet Mask                         | 255.255.255.0                             |   |
| 03 Default Gateway                       | 172.16.0.1                                |   |
| 04 - Time Zone                           | (GMT -05:00) Eastern Time (US and Canada) | ~ |
| 05 - NIC Setting                         | Automatic detection                       |   |
| 06 - NAPT Router                         |                                           |   |
| 07 - NAPT Router IP Address              | 0.0.0.0                                   |   |
| 08 - ICMP Redirect                       |                                           |   |
| 09 VOIPDB IP Address                     | 172.16.0.10                               |   |
| 10 VOIPDB Subnet Mask                    | 255.255.0.0                               |   |
| 11 - VOIPDB NIC Setting                  | Automatic detection                       |   |

Figure 9-26 System Data 10-12: CD CP00 Network Setup

2. Program 84-26

Assign the IP addresses that the DSP is going to use. The IP address assigned must be in the same subnet as the address in Program 10-12-09.

After these commands are uploaded to the CPU, a system reset must be applied.

| OIP Gateway | IP Address  | RTP Port | RTCP Port |
|-------------|-------------|----------|-----------|
| 1           | 172.16.0.20 | 10020    | 10021     |

Figure 9-27 System Data 84-26: VolPDB Basic Setup (DSP)

3. Program 11-02

SIP MLT Stations are assigned to non-equipped hardware ports.

Physical Station ports are assigned automatically from lowest number ascending as cards are added to the system.

Because of this you should assign SIP MLT Stations starting with the higher number ports. By default all Station Ports are assigned numbers in the SL1100. These are easily changed in Program 11-02 to the required station number as long as the leading digit/digits are set in Program 11-01 as Extension.

Ports are dedicated to VoIP stations in groups of 2. E.g. In the image below if port 84 (Extension 184) is used for a SIP MLT Station that group of 2 ports (Ports 83 and 84) is now dedicated to VoIP use only.

| Station<br>Port | Extension | Station<br>Port | Extension |
|-----------------|-----------|-----------------|-----------|
| 69              | 169       | 77              | 177       |
| 70              | 170       | 78              | 178       |
| 71              | 171       | 79              | 179       |
| 72              | 172       | 80              | 180       |
| 73              | 173       | 81              | 181       |
| 74              | 174       | 82              | 182       |
| 75              | 175       | 83              | 183       |
| 76              | 176       | 84              | 184       |

After one port in a block of two is used by a VoIP station, the remaining port can be used only for another VoIP Extension.

Figure 9-28 System Data 11-02: Extension Numbering

4. This step is optional. To enable Key data and other station feature programming (before IP Phone is brought online) the extensions must be identified as IP Phones. Once checked in the IP Phone List in PC-Pro, the extensions are available for selection in Program 15 and other station related Programs.

| )                                                                                                    | -                                                                                                    |                    |                                                                                                    | onducu (Nec                                                                                                    | SLI   | and os kills reno                                                                                                    |
|----------------------------------------------------------------------------------------------------|----------------------------------------------------------------------------------------------------|--------------------|----------------------------------------------------------------------------------------------------|----------------------------------------------------------------------------------------------------|-------|----------------------------------------------------------------------------------------------------|
| Phome Vie<br>P Phone list<br>Mobile extension list<br>Unused phone list<br>Unregistered phones                                                                                                    | Unused trunk list                                                                                                    | Extension<br>Trunk | Phone List                                                                                                    |                                                                                                    |       |                                                                                                    |
| tandard                                                                                                    |                                                                                                    |                    | 117: IP*                                                                                                    | - 0.0.0.0                                                                                                    | ^     | Specify which unused telephone ports                                                                                                    |
| Blade Configuration<br>Stup the blades in the<br>telephone blades.  System Installation<br>Stup initial settings of<br>Telephone Setup<br>Basic telephone settin<br>Glass of Service (Telep<br>Specify with a tervices<br>Class of Service (DISA<br>Specify available servi | s system. Add/remove/co<br>f the KTS.<br>ps.<br>hone)<br>b telephone can perform.<br>/E&M The Lines)<br>cos for E&M The Lines and | nfigure trun       | 116: JP*<br>119: JP*<br>119: JP*<br>114: 777<br>114: 777<br>120: 777<br>122: 777<br>122: 777<br>122: 777<br>122: 777<br>123: 777<br>124: 777<br>125: 777 | - 0.0.00<br>- 0.0.0.0<br>- Port 013<br>- Port 014<br>- Port 015<br>- Port 016<br>- Port 020<br>- Port 021<br>- Port 022<br>- Port 023<br>- Port 024<br>- Port 025 |       | ports will have the type JP*. Adding<br>an JP Phone allows you to program the<br>system data associated with that port.<br>These ports are JP phones that have<br>not been registered with the KTs (e.<br>no MAC address in 15-05-02).<br>Note:<br>Programming data will not be lost if<br>you remove an JP phone. |
| Department Groups<br>Create or modify depa                                                                                                    | rtment group settings.                                                                                                    |                    |                                                                                                    |                                                                                                    | ок    | Cancel                                                                                                    |
| DID Translation Table                                                                                                    | t inward dialing sattings                                                                                                    |                    | ~                                                                                                    |                                                                                                    |       |                                                                                                    |
| 🗱 HardWare 🗱 Stan                                                                                                    | dard 🗛 Wizards 🚺                                                                                                    | System Data        | Search                                                                                                    | <                                                                                                    |       |                                                                                                    |
| Incoming ring groups D                                                                                                    | epartment groups Pag                                                                                                    | ng groups Pi       | ck up groups                                                                                                    | Park hold g                                                                                                    | roup  | 15                                                                                                    |
| Done                                                                                                    |                                                                                                    |                    |                                                                                                    | User: neci                                                                                                    | i (MF | F) Site:                                                                                                    |

Figure 9-29 IP Phone List

5. The SIP MLT Station requires assignments to be made in the phone itself. Enter the Program Mode in the station using the following steps.

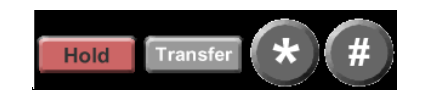

The station does not require an Ethernet connection to enter the program mode. Only power is required. Power can be provided by an AC adapter plugged into the phone or by POE provided by a data switch. If the data switch is providing POE it must be using the 802.3AF standard.

For Basic bench testing only the following assignments are required:

- At this point you are prompted with a User Name and Password. These are the defaults: User Name: **ADMIN** Password: **6633222**
- Solution The user name should already be entered in the terminal.
- Press **Set** soft key to step down to the password field.
- After you enter the password, press **OK** soft key.

#### **Network Settings**

- O DHCP Mode DHCP Disable. Click **OK**.
- IP Address Enter the IP Address for the station, and click OK.
- Default Gateway Enter the Default Gateway Address, and click OK. If you are testing without a router/gateway, this must be left at the default 0.0.0.0
- Subnet Mask Enter the Subnet Mask for the station, and click **OK**.

#### SIP Settings

- SIP User Intercom Number
  Enter the extension number for the IP station, and click OK.
- Server Address & URI 1st Server Address Enter the IP address assigned in command 10-12-09, and click **OK**.

- SIP Server Port 1st Server Port Enter port 5080, and click **OK**.
- Press the **EXIT** key until you are back at the Main menu.
- Press the **SAVE** key and the phone saves the configuration to memory, reboots itself and registers with the CPU.
- 13.10.2 Automatic Registration
  - Steps 1~3 are the same as for Plug and Play mode. Step 4 is not optional and MUST be assigned when using Automatic Registration.
  - 2. Same as Plug and Play mode.
  - 3. Same as Plug and Play mode.
  - 4. To enable key data and other station feature programming before IP Phone is brought online, the extensions must be identified as IP Phones. Once checked in the IP Phone List in PC-Pro (see images below), the extensions are available for selection in Program 15 and other station related Programs.

|                                                                                                    |                                                                                                    | No. of the local sector of the local sector of |                                                                                                    |                                                                                                    |
|----------------------------------------------------------------------------------------------------|----------------------------------------------------------------------------------------------------|----------------------------------------------------------------------------------------------------|----------------------------------------------------------------------------------------------------|----------------------------------------------------------------------------------------------------|
| P Phone list<br>Mobile extension list<br>Unused phone list<br>Unregistered phones                                                                                                    | Unused trunk list                                                                                                    | Filters                                                                                                    | Phone List                                                                                                    |                                                                                                    |
| tandard                                                                                                    |                                                                                                    |                                                                                                    | 117: IP* - 0.0.0.0 🖍                                                                                                    | Specify which unused telephone ports                                                                                                    |
| Blade Configuration<br>Setup the blades in the<br>telephone blades.  System Installation<br>Setup initial settings of<br>Telephone Setup<br>Basic telephone setting<br>Class of Service (Telephy<br>Specify what services a<br>Class of Service (DISA)<br>Sometria valeable service | system. Add/remove/co<br>the KTS.<br>is.<br>hone)<br>telephone can perform.<br>E&M Tie Lines and<br>me for EMM Tie Lines and | nfgure trun                                                                                                    | 118: IP* 0.0.0.0<br>119: IP* 0.0.0.0<br>113: 777 - Port 013<br>114: 777 - Port 014<br>115: 777 - Port 016<br>120: 777 - Port 020<br>121: 777 - Port 021<br>122: 777 - Port 022<br>124: 777 - Port 022<br>124: 777 - Port 024 | an Unit De allows the type IP*. Adding<br>an IP Phone allows you to program the<br>system data associated with that port.<br>These ports are IP phones that have<br>not been registered with the KTS (i.e.<br>no MAC address in 15-05-02).<br>Note:<br>Programming data will not be lost if<br>you remove an IP phone. |
| Department Groups  Create or modify depart                                                                                                    | rtment group settings.                                                                                                    | 01015 00010                                                                                                    | Cox                                                                                                    | Cancel                                                                                                    |
| DID Translation Table                                                                                                    | inward dialing settings                                                                                                    |                                                                                                    | ×                                                                                                    |                                                                                                    |
| HardWare Stand                                                                                                    | dard Wizards                                                                                                    | Sectem Data                                                                                                    | Search                                                                                                    |                                                                                                    |

Figure 9-30 IP Phone List

5. Program 10-46

Change Program 10-46-01 to Automatic.

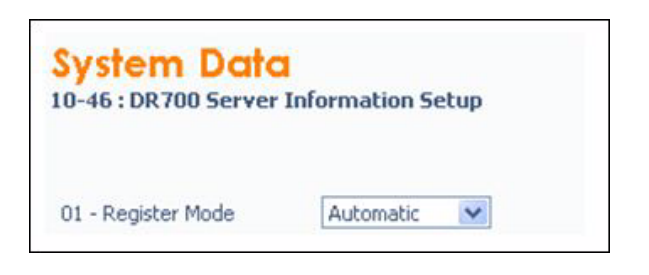

Figure 9-31 DR700 Server Information Setup

 Program 15-05-27
 Each IP phone requires a unique personal ID index. Valid settings are 1 ~ 512.

| System Data                 |           |             | Grid Vie   | ew      | 2<br>Apply | Cancel |   | *<br>Defau | ult |
|-----------------------------|-----------|-------------|------------|---------|------------|--------|---|------------|-----|
| 15-05: IP Phone Basic Setup |           |             |            |         |            |        |   |            |     |
|                             | Extension | 3505: IP* - | STA 3505 - | 0.0.0.0 | ) - Port 5 | i04 🗸  | 4 |            | Y   |
|                             |           |             |            |         |            |        |   |            |     |

Figure 9-32 Automatic Registration Basic Setup

| 27 - Personal ID Index |
|------------------------|
|------------------------|

Figure 9-33 Automatic Registration Personal ID Index

## 7. Program 84-22-01

Assign the user ID and password to be associated with the Personal ID Index assigned in Step 6.

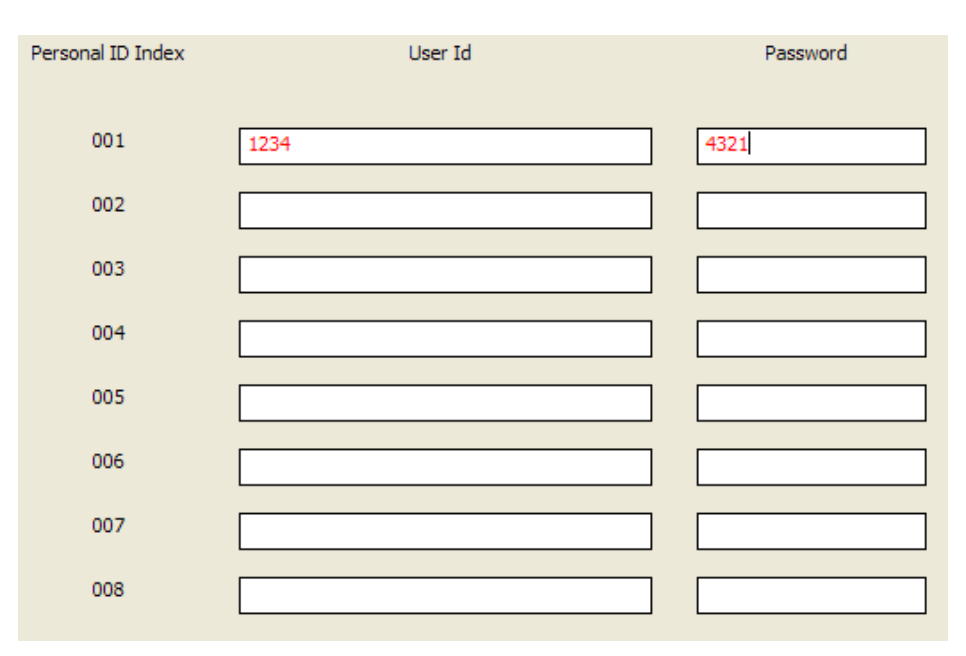

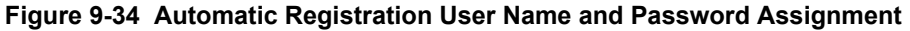

8. The SIP MLT Station requires assignments to be made in the phone itself. Enter the Program Mode in the station using the following steps.

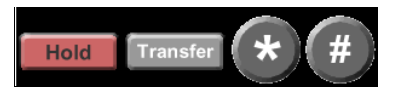

The station does not require an Ethernet connection to enter the program mode. Only power is required. Power can be provided by an AC adapter plugged into the phone or by POE provided by a data switch. If the data switch is providing POE it MUST be using the 802.3AF standard.

For Basic bench testing, only the following assignments are required:

- At this point, you are prompted with a User Name and Password. These are the defaults: User Name: **ADMIN** Password: **6633222**
  - Solution The user name should already be entered in the terminal.
- O Press Set soft key to step down to the password field.
- O After you enter the password, press **OK** soft key.

#### **Network Settings**

- O DHCP Mode DHCP Disable. Click OK.
- IP Address Enter the IP Address for the station, and click OK.
- Default Gateway Enter the Default Gateway Address, and click OK. If you are testing without a router/gateway, this must be left at the default 0.0.0.0.
- Subnet Mask Enter the Subnet Mask for the station, and click **OK**.

## **SIP Settings**

- O SIP User
  - User ID Enter User ID assigned in command 84-22. Click OK.
  - Password Enter the password assigned in command 84-22. Click OK.
  - Incom Number Enter the extension number for the IP station. Click OK.
- Server Address & URI 1<sup>st</sup> Server Address Enter the IP address assigned in command 10-12-09, and click OK.
- SIP Server Port 1<sup>st</sup> Server Port Enter port 5080. Click **OK**.
- Press the **EXIT** key until you are back at the Main menu.
- Press the **SAVE** key, and the phone saves the configuration to memory, reboots itself and registers with the CPU.

13.10.3 Manual Registration

Steps 1~4 are the same as for Section 13.10.2 Automatic Registration on page 9-63.

- 1. Same as for Automatic Registration Mode.
- 2. Same as for Automatic Registration Mode.
- 3. Same as for Automatic Registration Mode.
- 4. Same as for Automatic Registration Mode.
- 5. Program10-46 ChangeProgram10-46-01 to **Manual**.

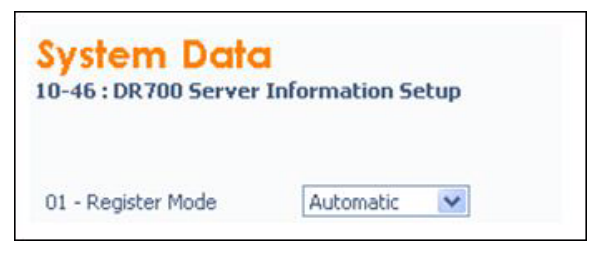

Figure 9-35 DR700 Server Information Setup

- 6. Same as for Automatic Registration Mode.
- 7. Same as for Automatic Registration Mode.
- 8. The SIP MLT Station requires assignments to be made in the phone itself. Enter the Program Mode in the station using the following steps.

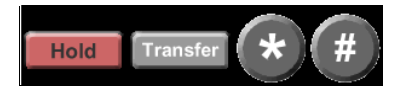

The station does not require an Ethernet connection to enter the program mode. Only power is required. Power can be provided by an AC adapter plugged into the phone or by POE provided by a data switch. If the data switch is providing POE it must be using the 802.3AF standard.

For Basic bench testing only the following assignments are required.

- At this point, you are prompted with a User Name and Password. These are the defaults: User Name: **ADMIN** Password: **6633222**
  - $\sim$  The user name should already be entered in the terminal.
- Press Set soft key to step down to the password field.
- After you enter the password, press **OK** soft key.

#### **Network Settings**

- O DHCP Mode DHCP Disable. Click OK.
- IP Address Enter the IP Address for the station, and click OK.
- Default Gateway Enter the Default Gateway Address, and click OK. If you are testing without a router/gateway, this must be left at the default 0.0.0.0
- Subnet Mask Enter the Subnet Mask for the station, and click **OK**.

#### **SIP Settings**

- Do not enter any information in the SIP user field. When the phone boots up, it requires a user name and password. These are preassigned in the system. When entered correctly, the phone is provided an extension number.
- Server Address & URI 1<sup>st</sup> Server Address Enter the IP address assigned in command 10-12-09, and click OK.
- SIP Server Port 1<sup>st</sup> Server Port Enter port 5080, and click **OK**.
- Press the **EXIT** key until you are back at the Main menu.
- Press the **SAVE** key, and the phone saves the configuration to memory, reboots itself and registers with the CPU.

# 13.11 IP Phone Relocation

The IP Phone Relocation feature gives users access to their IP telephone from any location by using the override login function. Users have the flexibility of logging into their IP Station in the office as well as remotely at the home office.

### **IP Phone Relocation Override**

IP Phone Relocation is a feature for overriding the registration of an IP phone from various locations. To override the registration of an IP phone, you must have the login ID and Password of that IP phone.

#### Conditions

- Multiple IP Phones cannot use the same user ID and the same password at the same time.
- When a user is using multiple IP Phones at the same time, the user ID and password must be different for each phone.
- When a user is using SoftPhone (CTI mode) and controlling the IP Phone by this SoftPhone, the user ID and password should be different for the SoftPhone and IP Phone.
- An IP Phone (IP Phone and Soft phone) with DSS console cannot override another IP Phone.
- An IP Phone (IP Phone and Soft phone) with DSS console cannot be overridden from another IP Phone.
- The login ID and Password are programmed in Program 15-05-27 and Program 84-22.
- O IP Phone Relocation can be used only in Manual Registration Mode.
- Two ports of the same terminal type (Program 15-05-26) cannot be assigned to the same Personal ID index (Program 15-05-27).
- O When using Override with an active CTI connection, Program 15-05-39 must be enabled for the extensions that will be overridden. The overriding terminal must be of the same type and number of line keys as the terminal to be overridden. If the types of terminals and number of keys are different between overriding and overridden phones, the Telephony Service Providers (1st Party and 3rd Party) may not function properly.

| Table 9-4 IP Phone Relocat |
|----------------------------|
|----------------------------|

| Program/<br>Item No. | Description/<br>Selection                                        | Assigned Data                               | Comments                                                                                                    |
|----------------------|------------------------------------------------------------------|---------------------------------------------|----------------------------------------------------------------------------------------------------|
| 10-46-01             | DR700 Server Information<br>Setup – Register Mode                | 0 = Normal<br>1 = Auto<br>2 = Manual        | Set up the information of the SIP<br>Multiline (DR700 series) Server.                                                                                                    |
|                      |                                                                  | Default is 0                                | This PRG is a system-wide setting.                                                                                                    |
| 15-05-27             | IP Telephone Terminal Basic<br>Data Setup – Personal ID<br>Index | 0~120<br>0<br>Default is 0                  | Used when the SIP Multiline telephone<br>is using manual/<br>auto registration. Assign each phone a<br>unique personal index. Then go to<br>command 84-22 to assign<br>the user name and<br>password. |
| 84-22-01             | DR700 Multiline Logon<br>Information Setup – User ID             | Up to 32 characters<br>Default not assigned | Input the User ID when using manual<br>or auto<br>registration (Program 10-46-01).                                                                                                    |
| 84-22-02             | DR700 Multiline Logon<br>Information Setup –<br>Password         | Up to 16 characters<br>Default not assigned | Input the Password when using manual or auto registration (program 10-46-01).                                                                                                    |
| 84-22-04             | DR700 Multiline Logon<br>Information Setup – Log Off             | 0 = Off<br>1 = On                           | Input the Personal ID from terminal<br>automatically when log on again.<br>If set to 0, IP Phone Relocation fails.                                                                                    |
|                      |                                                                  | Default is 1                                |                                                                                                    |

# **IP Single Line Telephone**

# SECTION 1 INTRODUCTION

Session Initiation Protocol (SIP) Station feature provides Voice over Internet Protocol (VoIP) for IP stations. This feature is defined by the Internet Engineering Task Force (IETF) RFC3261.

SIP analyzes requests from clients and retrieves responses from servers, then sets call parameters at either end of the communication, handles call transfer and terminates. Typically, Voice over IP services are available from an SIP service provider.

With the VoIPDB up to 16 TDM talk paths are supported. This total may be shared among SIP stations or SIP trunks. Registered SIP stations and/ or SIP trunks require a one-to-one relation with the VoIPDB DSP Resource. This is a required component of SIP implementation in the SL1100. The SL1100 VoIPDB contains a regular TCP/RTP/IP stack that can handle real-time media and supports industry standard SIP (RFC3261) communication on the WAN side.

For this feature, the VoIPDB is installed and assigned. The VoIPDB supports IP signaling for up to 16 (SIP Trunks and/or SIP Stations) and reduces the maximum capacity of system stations and/or Trunks in accordance with the number of registered SIP Stations.

The SL1100 supports the following CODECS that are considered to provide toll-quality equivalent speech path.

The following voice compression methods are supported for the IP Station SIP feature:

- O G.729. Low bandwidth requirement used on most Wide Area Network links.
- O G.711.  $\mu$  Law High bandwidth requirement usually used on Local Area Networks.
- O G.723. Low bandwidth requirement not commonly used.
- O G.722 This CODEC is useful in fixed network, Voice over IP applications, where the required bandwidth is typically not prohibitive.
- O G.726 is an ITU-T ADPCM speech-coded standard covering the transmission of voice at rates of 16-, 24-, 32-, and 40Kbps.
- O ILBC (Internet Low Bitrate CODEC) Narrow band speech. ILBC enables graceful speech quality degradation in the case of lost frames, which occurs in connection with lost or delayed IP packets.

The SIP Station feature set supports the HOLD and TRF features based on RFC draft.

- O Draft-IETF-sipping-service-examples-09.txt.
- O Section 2.5 Draft-ietf-sipping-service-examples- (Transfer Attended) 15.txt
- O IETF RFC is defined as: Internet Engineering Task Force (RFC) Request for Comments.
- O The SIP Station feature set supports the Message Waiting Indication (MWI) based on RFC3842.

# SECTION 2 PROGRAMMING

# 2.1 Card Setup

| Program<br>Number | Program Name              | Description/Comments      | Assigned Data                        | 1 | 2 | 3 |
|-------------------|---------------------------|---------------------------|--------------------------------------|---|---|---|
| 10-03-01          | ETU Setup – VoIPDB<br>Pkg | Trunk Logical Port Number | 0~200<br>READ ONLY<br>Default is 0   | x |   |   |
| 10-03-02          | ETU Setup – VolPDB        | Trunk Type                | 0 = H.323<br>1 = SIP<br>Default is 1 | x |   |   |

# 2.2 Configure VoIPDB Networking Information

The VoIPDB DSP's (PRG 84-26-01) should be connected to the same IP Subnet as the VoIPDB signaling address (PRG 10-12-09).

If any IP Address or NIC setting is changed, the system must be reset for the changes to take affect.

| Program<br>Number | Program Name                           | Description/<br>Comments              | Assigned Data                                                                                                  | 1 | 2 | 3 |
|-------------------|----------------------------------------|---------------------------------------|----------------------------------------------------------------------------------------------------|---|---|---|
| 10-12-03          | CPU Network Setup<br>– Default Gateway | Assign the IP Address for the Router. | 0.0.0.0 ~ 126.255.255.254<br>128.0.0.1 ~ 191.254.255.254<br>192.0.0.1 ~ 223.255.255.254<br>Default is 0.0.0.0  | х |   |   |
| 10-12-09          | CPU Network Setup<br>– IP Address      | Assign the IP Address of the VoIPDB.  | 0.0.0.0 ~ 126.255.255.254<br>128.0.0.13~191.255.255.254<br>192.0.0.1~223.255.255.254<br>Default is 172.16.0.10 | х |   |   |
| 10-12-10          | CPU Network Setup<br>– Subnet Mask     | Assign the Subnet Mask of the VoIPDB. | 255.255.0.0<br>Default is 255.255.0.0                                                                          | x |   |   |

# 2.2.1 VoIPDB (DSP) Basic Setup

| Program Number | Program Name                                                          | Description/<br>Comments                                                                                           | Assigned Data                            | 1 | 2 | 3 |
|----------------|-----------------------------------------------------------------------|----------------------------------------------------------------------------------------------------|------------------------------------------|---|---|---|
| 84-26-01       | VoIPDB Basic Setup –<br>IP Address                                    | Assign the IP Address<br>for the DSP resource.<br>Note: The VoIPDB IP<br>Addresses must be<br>statically assigned. | Default:<br>Slot 1 = 172.16.0.20 ~       | x |   |   |
| 84-26-02       | VoIPDB Basic Setup –<br>RTP Port Number                               | Assign the RTP Port<br>Number.                                                                                     | 0~65534<br>Default for DSP1 is<br>10020~ |   |   | х |
| 84-26-03       | VoIPDB Basic Setup –<br>RTCP Port Number<br>(RTCP Port Number +<br>1) | Assign the RTCP Port<br>Number.                                                                                    | 0~65534<br>Default for DSP1 is<br>10021~ |   |   | х |

| Program<br>Number | Program Name         | Description/<br>Comments                                                                                                    | Assigned Data                                                              | 1 | 2 | 3 |
|-------------------|----------------------|----------------------------------------------------------------------------------------------------|----------------------------------------------------------------------------|---|---|---|
| 84-10-01          | ToS Setup – ToS Mode | Use this field to define<br>your SIP QoS marking<br>for ToS or Diffserve.<br>When Input Data is set<br>to 1, Item No. 07 is<br>invalid.<br>When Data is set to 2,<br>Item No. 02 ~ 06 are<br>invalid. | 0 = Disable (Invalid)<br>1 = IP Precedence<br>2 = Diffserv<br>Default is 0 |   | x |   |

# 2.2.2 VoIP ToS Setup

# 2.2.3 SIP Peer to Peer

| Program<br>Number | Program Name                                         | Description/<br>Comments | Assigned Data                             | 1 | 2 | 3 |
|-------------------|------------------------------------------------------|--------------------------|-------------------------------------------|---|---|---|
| 10-26-02          | IP System Operation Setup –<br>RTP Forwarding Mode   |                          | 0 = Disable<br>1 = Enable<br>Default is 0 |   |   | x |
| 10-26-03          | IP System Operation Setup –<br>SIP Peer to Peer Mode |                          | 0 = Off<br>1 = On<br>Default is 1         |   | х |   |

# 2.2.4 IP Extension Numbering

| Program<br>Number | Program Name     | Description/<br>Comments                                                              | Assigned Data                                            | 1 | 2 | 3 |
|-------------------|------------------|---------------------------------------------------------------------------------------|----------------------------------------------------------|---|---|---|
| 11-01-01          | System Numbering | Refer to the SL1100<br>Programming Manual<br>for all options and<br>default settings. | 1 = 3 Digit; Intercom<br>Default is 3 Digit;<br>Intercom | x |   |   |

| Program<br>Number | Program Name        | Description/<br>Comments                                | Assigned Data                                                                                 | 1 | 2 | 3 |
|-------------------|---------------------|---------------------------------------------------------|-----------------------------------------------------------------------------------------------|---|---|---|
| 11-02-01          | Extension Numbering | Assign up to eight<br>digits for extension<br>numbering | Dial (Up to eight digits)<br>Default<br>Ports 1~64= 101~164<br>Ports 65 ~ 120 = No<br>Setting | x |   |   |

# 2.2.5 SIP Extension CODEC Information

| Program<br>Number | Program Name                                                                               | Description/<br>Comments                                   | Assigned Data                                                       | 1 | 2 | 3 |
|-------------------|--------------------------------------------------------------------------------------------|------------------------------------------------------------|---------------------------------------------------------------------|---|---|---|
| 84-19-01          | SIP Extension CODEC<br>Information Basic Setup –<br>Number of G.711 Audio<br>Frames        | Define the G.711 audio<br>Frame Size                       | 1~4<br>1 = 10ms<br>2 = 20ms<br>3 = 30ms<br>4 = 40ms<br>Default is 2 |   | x |   |
| 84-19-02          | SIP Extension CODEC<br>Information Basic Setup –<br>G.711 Voice Activity<br>Detection Mode | Enable/Disable Voice<br>Activity Detection for<br>G.711.   | 0 = Disable<br>1 = Enable<br>Default is 0                           |   |   | x |
| 84-19-03          | SIP Extension CODEC<br>Information Basic Setup –<br>G.711 Type                             | Define the G.711 Type<br>– μ-law is<br>recommended in USA. | 0 = A-law<br>1 = μ-law<br>Default is 0                              |   |   | х |
| 84-19-04          | SIP Extension CODEC<br>Information Basic Setup –<br>G.711 Jitter Buffer (min)              | Define G.711 Jitter<br>Buffer minimum<br>accepted value.   | 0~255ms<br>Default is 20                                            |   |   | х |
| 84-19-05          | SIP Extension CODEC<br>Information Basic Setup –<br>G.711 Jitter Buffer<br>(Average)       | Define G.711 Jitter<br>Buffer setting.                     | 0~255ms<br>Default is 40                                            |   |   | x |
| 84-19-06          | SIP Extension CODEC<br>Information Basic Setup –<br>G.711 Jitter Buffer (max)              | Define G.711 Jitter<br>Buffer maximum<br>accepted value.   | 0~255ms<br>Default is 80                                            |   |   | x |

| Program<br>Number | Program Name                                                                               | Description/ Assigned Data<br>Comments                                                                                                    |                                                                                                    | 1 | 2 | 3 |
|-------------------|--------------------------------------------------------------------------------------------|----------------------------------------------------------------------------------------------------|----------------------------------------------------------------------------------------------------|---|---|---|
| 84-19-07          | SIP Extension CODEC<br>Information Basic Setup –<br>Number of G.729 Audio<br>Frames        | Define the G.729 audio<br>Frame Size.<br>$1 \sim 6$<br>1 = 10ms<br>2 = 20ms<br>3 = 30ms<br>4 = 40ms<br>5 = 50ms<br>6 = 60ms<br>Default is 2 |                                                                                                    |   | x |   |
| 84-19-08          | SIP Extension CODEC<br>Information Basic Setup –<br>G.729 Voice Activity<br>Detection Mode | Enable/Disable Voice<br>Activity Detection for<br>G.729.                                                                                    | 0 = Disable<br>1 = Enable<br>Default is 0                                                          |   |   | x |
| 84-19-09          | SIP Extension CODEC<br>Information Basic Setup –<br>G.729 Jitter Buffer (min)              | Define G.711 Jitter<br>Buffer minimum<br>accepted value.                                                                                    | 0~300ms<br>Default is 20                                                                           |   |   | x |
| 84-19-10          | SIP Extension CODEC<br>Information Basic Setup –<br>G.729 Jitter Buffer<br>(average)       | Define G.729 Jitter<br>Buffer setting.                                                                                                    | 0~300ms<br>Default is 40                                                                           |   |   | x |
| 84-19-11          | SIP Extension CODEC<br>Information Basic Setup –<br>G.729 Jitter Buffer (max)              | Define G.729 Jitter<br>Buffer maximum<br>accepted value.                                                                                    | 0~300ms<br>Default is 80                                                                           |   |   | x |
| 84-19-17          | SIP Extension CODEC<br>Information Basic Setup –<br>Jitter Buffer Mode                     | Define the Jitter Buffer<br>mode – supported<br>Static or Immediate.                                                                        | 1 = Static<br>2 = Not used<br>3 = Adaptive<br>Immediately<br>Default is 3                          |   |   | x |
| 84-19-18          | SIP Extension CODEC<br>Information Basic Setup –<br>VAD Threshold                          | Define the VAD<br>Threshold.                                                                                                    | 1~30<br>Default is 20                                                                              |   |   | х |
| 84-19-28          | SIP Extension CODEC<br>Information Basic Setup –<br>Audio Capability Priority              | Define Audio capability priority.                                                                                                    | 0 = G.711_PT<br>1 = G.723_PT<br>2 = G.729_PT<br>3 = G.722<br>4 = G.726<br>5 = iLBC<br>Default is 0 |   | x |   |
| 84-19-31          | SIP Extension CODEC<br>Information Basic Setup –<br>DTMF Payload Number                    | Define the DTMF<br>Payload Number.                                                                                                    | 96~127<br>Default is 96                                                                            |   |   | x |

\_

| Program<br>Number | Program Name                                                                               | Description/<br>Comments | Assigned Data                                                       | 1 | 2 | 3 |
|-------------------|--------------------------------------------------------------------------------------------|--------------------------|---------------------------------------------------------------------|---|---|---|
| 84-19-32          | SIP Extension CODEC<br>Information Basic Setup –<br>DTMF Relay Mode                        |                          | 0 = Disable<br>1 = RFC2833<br>Default is 0                          |   | x |   |
| 84-19-33          | SIP Extension CODEC<br>Information Basic Setup –<br>Number of G.722 Audio<br>Frames        |                          | 1~4<br>1 = 10ms<br>2 = 20ms<br>3 = 30ms<br>4 = 40ms<br>Default is 3 |   | x |   |
| 84-19-35          | SIP Extension CODEC<br>Information Basic Setup –<br>G.722 Jitter Buffer (min)              |                          | 0~255ms<br>Default is 30                                            |   |   | x |
| 84-19-36          | SIP Extension CODEC<br>Information Basic Setup –<br>G.722 Jitter Buffer (Average)          |                          | 0~255ms<br>Default is 60                                            |   |   | x |
| 84-19-37          | SIP Extension CODEC<br>Information Basic Setup –<br>G.722 Jitter Buffer (max)              |                          | 0~255ms<br>Default is 120                                           |   |   | x |
| 84-19-38          | SIP Extension CODEC<br>Information Basic Setup –<br>Number of G.726 Audio<br>Frames        |                          | 1~4<br>1 = 10ms<br>2 = 20ms<br>3 = 30ms<br>4 = 40ms<br>Default is 3 |   | x |   |
| 84-19-39          | SIP Extension CODEC<br>Information Basic Setup –<br>G.726 Voice Activity<br>Detection Mode |                          | 0 = Disable<br>1 = Enable<br>Default is 0                           |   |   | x |
| 84-19-40          | SIP Extension CODEC<br>Information Basic Setup –<br>G.726 Jitter Buffer (min)              |                          | 0~255ms<br>Default is 30                                            |   |   | x |
| 84-19-41          | SIP Extension CODEC<br>Information Basic Setup –<br>G.726 Jitter Buffer (Average)          |                          | 0~255ms<br>Default is 60                                            |   |   | х |
| 84-19-42          | SIP Extension CODEC<br>Information Basic Setup –<br>G.726 Jitter Buffer (max)              |                          | 0~255ms<br>Default is 120                                           |   |   | x |
| 84-19-43          | SIP Extension CODEC<br>Information Basic Setup –<br>iLBC Audio Frame                       |                          | 2 ~ 4<br>2 = 20ms<br>3 = 30ms<br>4 = 40ms<br>Default is 3           |   |   | x |

| Program<br>Number | Program Name                                                                      | Description/<br>Comments | Assigned Data                                                                                                    | 1 | 2 | 3 |
|-------------------|-----------------------------------------------------------------------------------|--------------------------|----------------------------------------------------------------------------------------------------|---|---|---|
| 84-19-44          | Not Used                                                                          |                          |                                                                                                    |   |   | Х |
| 84-19-45          | SIP Extension CODEC<br>Information Basic Setup –<br>iLBC Jitter Buffer (min)      |                          | 0~255ms<br>Default is 30                                                                                                    |   |   | х |
| 84-19-46          | SIP Extension CODEC<br>Information Basic Setup –<br>iLBC Jitter Buffer (avg)      |                          | 0~255ms<br>Default is 60                                                                                                    |   |   | х |
| 84-19-47          | SIP Extension CODEC<br>Information Basic Setup –<br>iLBC Jitter Buffer (max)      |                          | 0~255ms<br>Default is 120                                                                                                    |   |   | х |
| 84-19-48          | SIP Extension CODEC<br>Information Basic Setup –<br>iLBC Payload Number           |                          | 96~127<br>Default is 98                                                                                                    |   |   | х |
| 84-19-49          | SIP Extension CODEC<br>Information Basic Setup –<br>RTP Filter                    |                          | 0 = Disable<br>1 = Enable<br>Default is 1                                                                                       |   |   | х |
| 84-19-50          | SIP Extension CODEC<br>Information Basic Setup –<br>FAX Relay Mode                |                          | 0 = Disable<br>1 = Enable<br>Default is 0                                                                                       |   |   | х |
| 84-19-51          | SIP Extension CODEC<br>Information Basic Setup –<br>T.38 Protocol Mode            |                          | 0 = R/U<br>1 = U/R<br>2 = RTP<br>3 = UDPTL<br>Default is 1                                                                      |   |   | x |
| 84-19-52          | SIP Extension CODEC<br>Information Basic Setup –<br>FAX Max Rate                  |                          | 0 = Not used<br>1 = V.27ter, 4800bps<br>2 = Not used<br>3 = V.29, 9600bps<br>4 = Not used<br>5 = V.17, 14400bps<br>Default is 5 |   |   | x |
| 84-19-56          | SIP Extension CODEC<br>Information Basic Setup –<br>Low Speed Data<br>Redundancy  |                          | 0~2<br>Default is 0                                                                                                    |   |   | х |
| 84-19-57          | SIP Extension CODEC<br>Information Basic Setup –<br>High Speed Data<br>Redundancy |                          | 0~2<br>Default is 0                                                                                                    |   |   | x |
| 84-19-58          | SIP Extension CODEC<br>Information Basic Setup –<br>TCF Handling                  |                          | 0 = Local<br>1 = Network<br>Default is 1                                                                                        |   |   | х |

| Program<br>Number | Program Name                                                                          | Description/<br>Comments | Assigned Data                                    | 1 | 2 | 3 |
|-------------------|---------------------------------------------------------------------------------------|--------------------------|--------------------------------------------------|---|---|---|
| 84-19-61          | SIP Extension CODEC<br>Information Basic Setup –<br>T.38 RTP Format Payload<br>Number |                          | 96~127<br>Default is 100                         |   |   | x |
| 84-19-62          | SIP Extension CODEC<br>Information Basic Setup –<br>DTMF Level Mode                   |                          | 0 = VoIPDB Unit<br>1 = Main Soft<br>Default is 0 |   |   | х |
| 84-19-63          | SIP Extension CODEC<br>Information Basic Setup –<br>DTMF Level High                   |                          | 1 = -33dBm<br>:<br>28 = -6dBm<br>Default is 28   |   |   | x |
| 84-19-64          | SIP Extension CODEC<br>Information Basic Setup –<br>DTMF Level Low                    |                          | 1 = -33dBm<br>:<br>28 = -6dBm<br>Default is 28   |   |   | x |

# 2.2.6 SIP Extension Basic Information Setup

| Program<br>Number | Program Name                                                              | Description/<br>Comments                                                                                                    | Assigned Data                                    | 1 | 2 | 3 |
|-------------------|---------------------------------------------------------------------------|----------------------------------------------------------------------------------------------------|--------------------------------------------------|---|---|---|
| 84-20-01          | SIP Extension Basic<br>Information Setup –<br>Registrar/Proxy Port        | Define SIP station<br>Proxy Port.                                                                                                    | 1~65535<br>Default is 5070                       |   |   | х |
| 84-20-02          | SIP Extension Basic<br>Information Setup – Session<br>Timer Value         | Define the periodic<br>refresh time that allows<br>both user agents and<br>proxies to determine if<br>the SIP session is still<br>active. | 0~65535<br>Default is 180                        |   |   | x |
| 84-20-03          | SIP Extension Basic<br>Information Setup – Minimum<br>Session Timer Value | Define to convey the<br>minimum allowed<br>value for the SIP<br>session timer.                                                            | 0~65535<br>Default is 180                        |   |   | x |
| 84-20-04          | SIP Extension Basic<br>Information Setup – Called<br>Party Info           | Define the SIP<br>Extension presented<br>Caller ID information.                                                                           | 0 = Request URI<br>1 = To Header<br>Default is 0 |   |   | x |
| 84-20-05          | SIP Extension Basic<br>Information Setup – Expire<br>Value of Invite      | Define the time out response value for SIP invite.                                                                                        | 0~3600 seconds<br>Default is 180                 |   |   | x |

| 2.2.7 | IP Phone Configuration |
|-------|------------------------|
|-------|------------------------|

| Program<br>Number | Program Name                                                                | Description/<br>Comments                                                                                                    | Assigned Data                                                                                                    | 1 | 2 | 3 |
|-------------------|-----------------------------------------------------------------------------|----------------------------------------------------------------------------------------------------|----------------------------------------------------------------------------------------------------|---|---|---|
| 15-05-01          | IP Telephone Terminal Basic<br>Data Setup – Terminal Type                   | Review the type<br>protocol support by the<br>IP Phone.<br>Viewing Only – No<br>changes<br>permitted.                                                                                                    | 0 = NGT<br>1 = H.323<br>2 = SIP<br>3 = MEGACO<br>4 = SIP-MLT<br>READ ONLY<br>Default = 0                                                                                             |   |   | x |
| 15-05-02          | IP Telephone Terminal Basic<br>Data Setup – Terminal MAC<br>Address         | MAC Address of<br>registered MLT SIP<br>phone is stored and/or<br>can input the MAC<br>address of an MLT SIP<br>phone so when it<br>comes online it is<br>provided with the<br>extension in which the<br>MAC address<br>matches. | MAC address<br>00-00-00-00-00 to<br>FF-FF-FF-FF-FF-FF<br>Default is<br>00-00-00-00-00-00                                                                                             |   |   | x |
| 15-05-07          | IP Telephone Terminal Basic<br>Data Setup – Using IP<br>Address             | Informational Only registered IP Phones                                                                                                    | 0.0.0.0~255.255.255.255<br>Default is 0.0.0.0<br><b>READ ONLY</b>                                                                                                    |   |   | x |
| 15-05-16          | IP Telephone Terminal Basic<br>Data Setup – Password                        | Assign the<br>authentication<br>password for SIP<br>single line<br>telephones.                                                                                                    | Up to 24 characters<br>Default not assigned                                                                                                    |   | х |   |
| 15-05-18          | IP Telephone Terminal Basic<br>Data Setup – IP Duplication<br>Allowed Group | If an adapter has one<br>IP address coming into<br>it but multiple<br>extensions off of it,<br>assign all extensions to<br>a group so the CPU<br>knows that the one IP<br>address is assigned to<br>multiple extensions.         | 0 = Not Used<br>1 = Group 1<br>2 = Group 2<br>3 = Group 3<br>4 = Group 4<br>5 = Group 5<br>6 = Group 6<br>7 = Group 7<br>8 = Group 8<br>9 = Group 9<br>10 = Group 10<br>Default is 0 |   | x |   |

| Program<br>Number | Program Name                                                                 | Description/<br>Comments | Assigned Data                                                                              | 1 | 2 | 3 |
|-------------------|------------------------------------------------------------------------------|--------------------------|--------------------------------------------------------------------------------------------|---|---|---|
| 15-05-40          | IP Telephone Terminal Basic<br>Data Setup – Calling Name<br>Display          |                          | 0 = Both Name and<br>Number<br>1 = Name only<br>2 = Number only<br>3 = None<br>Default = 0 |   |   | x |
| 15-05-41          | IP Telephone Terminal Basic<br>Data Setup – Time Zone                        |                          | 0 ~ 24<br>(-12 ~ +12 hour)<br>Default = 12                                                 |   |   | х |
| 15-05-43          | IP Telephone Terminal Basic<br>Data Setup – Video Mode                       |                          | 0 = Disable<br>1 = Enable<br>Default = 0                                                   |   |   | х |
| 15-05-44          | IP Telephone Terminal Basic<br>Data Setup – Using STD-SIP<br>Display for CPN |                          | 0 = Disable<br>1 = Enable<br>Default = 0                                                   |   |   | х |

# 2.3 SIP Phone Example

SL1100

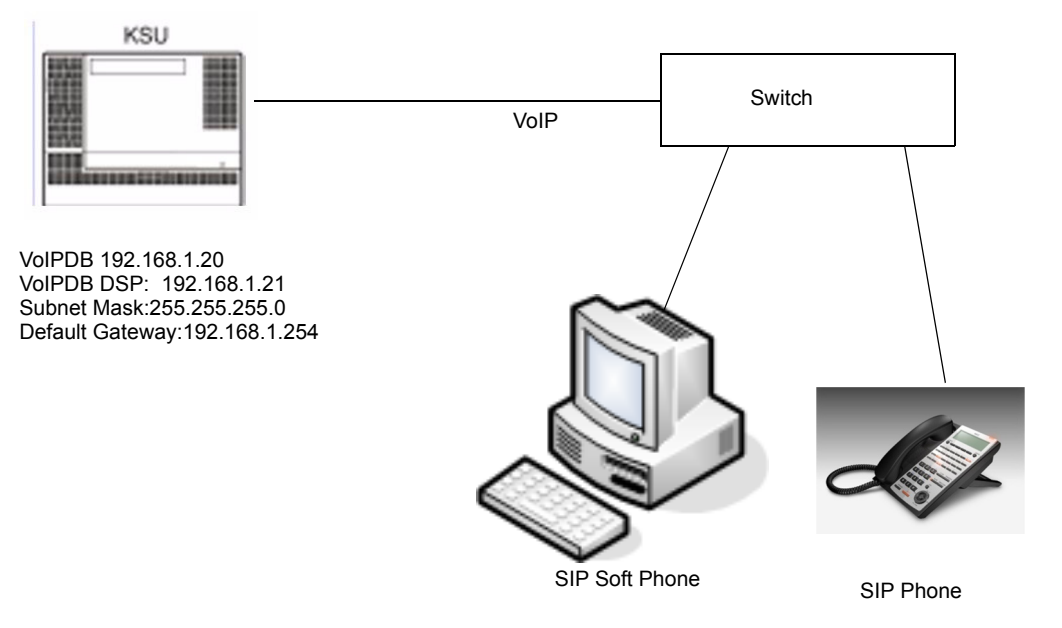

# NAPT

# SECTION 1 NAPT

# 1.1 Introduction

NAPT, or Network Address Port Translation, is a method by which a private address (or addresses) and their TCP/UDP ports are translated into a single public address and its TCP/UDP ports. In the case of IP phones with the SL1100 it allows their connection to a public (internet) IP address which is then converted back to the private (non-internet) IP address on the customer's network. The translation is available at the SL1100 end as well as at the remote IP Phone end of the connection if required.

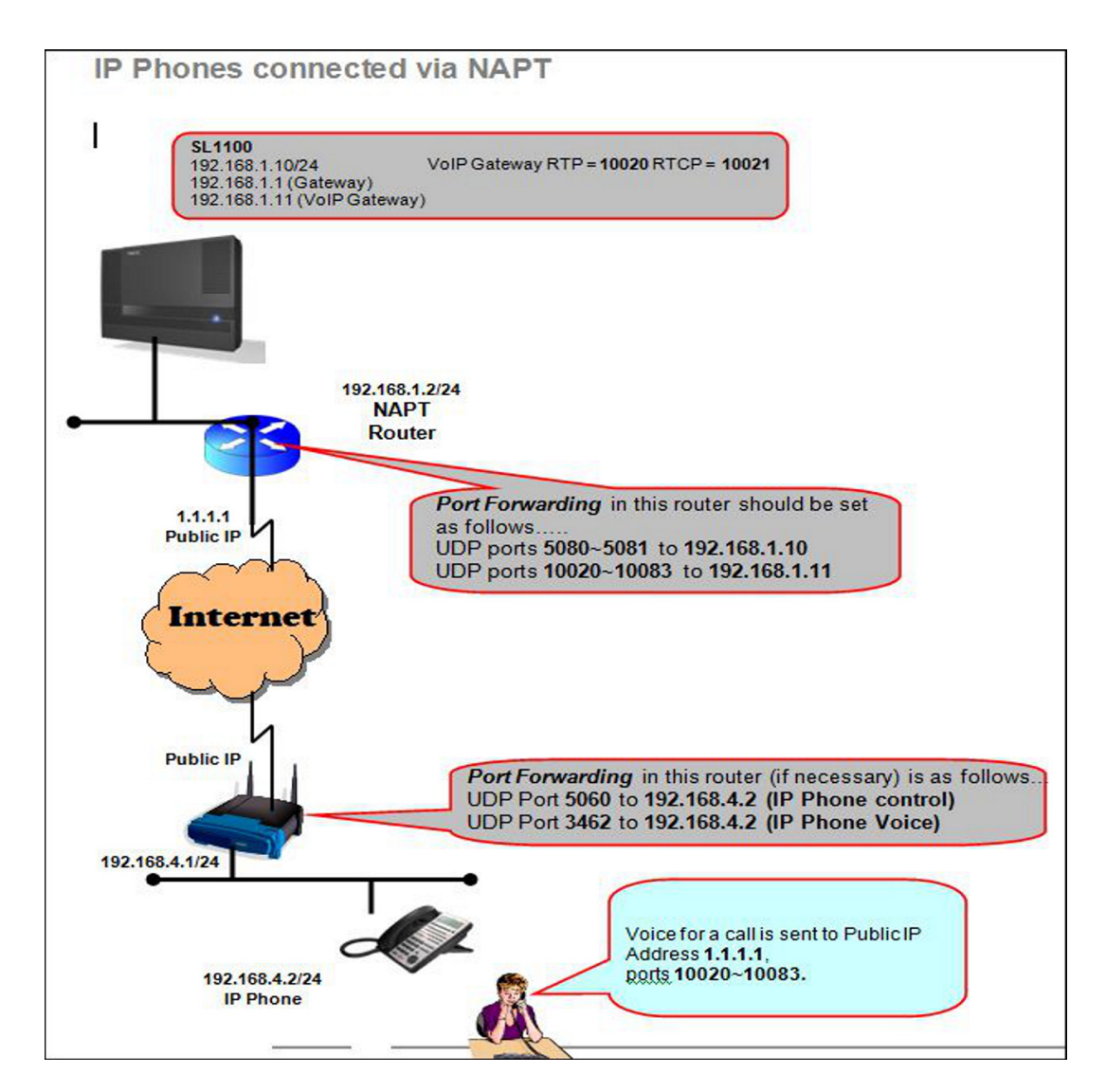

Figure 11-1 NAPT Configuration Example

# 1.2 SL1100 Requirements

The following information provides requirements for NAPT.

1.2.1 Main Software

NAPT is supported with the V1200/V1.2 or higher release of the SL1100.

1.2.2 Hardware

The SL1100 requires the following hardware:

- CPU (V1200/V1.2 or higher)
- VoIP Daughter Board
- 1.2.3 Capacity

72 Extensions (as allowed by hardware and licensing).

- 1.2.4 License
  - The system must be licensed for IP Terminals.

# 1.3 Installation

The following settings have been added for NAT traversal in the DR700 IP Terminal.

- To enter IP phone programming at the terminal, press HOLD, TRANSFER, \*, #. User name is ADMIN and password is 6633222 (NEC).
- 1.3.1 Settings for terminals

Setting location: 0. Config/ 2. SIP Settings/ 8. NAT Traversal

| Number<br>and Name<br>of Setting | Setting<br>Value      | Default<br>Value | Factory<br>Value | Auto<br>Config | Description                                                                                                    |
|----------------------------------|-----------------------|------------------|------------------|----------------|----------------------------------------------------------------------------------------------------|
| 1. NAT                           | 1. Disable            | 1. Disable       | Available        | Available      | Settings for NAT Traversal:                                                                                                    |
| Mode                             | 2. Dynamic            |                  |                  |                | Disable: Disables NAT Traversal                                                                                                    |
|                                  | 3. Static             |                  |                  |                | <b>Dynamic</b> : Performs NAT Traversal using a<br>dynamic conversion table.                                                                |
|                                  |                       |                  |                  |                | Static: Performs NAT Traversal using a<br>static conversion table and requires the WAN<br>IP Address to be entered into the IP<br>Terminal. |
| 2.Network<br>Area Name           | A character<br>string | No value         | Available        | Available      | The name of the network area to which terminals belong. Specify up to 32 alphanumeric characters. Step is optional.                         |

| Number<br>and Name<br>of Setting | Setting<br>Value | Default<br>Value | Factory<br>Value | Auto<br>Config | Description      |
|----------------------------------|------------------|------------------|------------------|----------------|------------------|
| 3.WAN<br>Settings                |                  |                  |                  |                | See table below. |

Setting location: 0. Config/ 2. SIP Settings/ 8. NAT Traversal/ 3. WAN Settings

| Number and<br>Name of<br>Setting | Setting<br>Value | Default<br>Value | Factory<br>Value | Auto<br>Config | Description                                                                                                    |
|----------------------------------|------------------|------------------|------------------|----------------|----------------------------------------------------------------------------------------------------|
| 1. WAN Mate<br>IP Address        | IP Address       | 0.0.0.0          | Available        | Available      | WAN Address of the router that the SL1100 resides behind. This setting must match what is programmed in PRG 10-12-07.               |
| 2. WAN SIP<br>Mate Port          | 1024~65535       | 5060             | Available        | Available      | Port number the SL1100 uses for SIP registration in PRG 10-46-06.                                                                   |
| 3. WAN Self IP<br>Address        | IP Address       | 0.0.0.0          | Available        | Available      | Only used when Static NAT is enabled.<br>This setting is the WAN address of the<br>router that the NAPT Terminal resides<br>behind. |

# Setting location: 0. Config/ 1. Network Settings/ 6. Advanced Settings/ 5. Self Port Settings

| Number and<br>Name of<br>Setting | Setting Value                        | Default<br>Value | Factory<br>Value | Auto Config   | Description                                                                                                    |
|----------------------------------|--------------------------------------|------------------|------------------|---------------|----------------------------------------------------------------------------------------------------|
| 1. RTP Self<br>Port              | 1024~65528<br>(Even numbers<br>only) | 3462             | Available        | Not available | The number of the port receiving RTP data.<br>At default this is assigned to port <b>5060</b> .<br>The First IP phone on this local LAN can use this port. The second IP phone would need to be changed to port <b>5062</b> . |
| 2. SIP Self Port                 | 1024~65535                           | 5060             | Available        | Not available | The number of the port receiving SIP data.<br>At default this is assigned to port <b>3462</b> .<br>The first IP phone on this local LAN can use this port. The second IP phone would need to be changed to port <b>3464</b> . |

# SECTION 2 CONDITIONS

- The NAPT feature requires CPU software V1.20 or higher.
- Terminals using NAPT must be at firmware V1.0.0.0 or higher.
- IP terminals can be connected via NAT router or WAN (direct connection).
- The NAT router on the SL1100 side must have a static WAN IP address.
- □ If NAT enabled phones become unresponsive after being idle, the timer in Programs 84-23-01 and 84-23-02 may need to be changed to a shorter interval.
- □ It is necessary to set Program 10-46-14 to **OFF** when the VoIPDB is assigned a global (public) IP address.
- ❑ When Program 10-46-14 is set to **ON**, it references programs 10-58-01 and 10-58-02. These programs are used to define any destination networks that do not get sent through the NAPT translations.
- UDP ports in the remote routers may be required to be forwarded to the IP Terminals.
- □ NAPT can be used for SIP trunks and terminals on the same system.

# SECTION 3 RESTRICTIONS – STATIC NAT

- □ With static NAT, the terminal needs a static IP Address assigned to it, or entries in the DHCP must be made to provide the same IP Address to the terminal.
- The NAT router on the terminal side must have the function for setting up static NAT.
- A conversion table must be manually set up for the NAT router on the terminal side.
- If installing multiple terminals in the domain of the NAT router on the terminal side, the RTP Self port and SIP Self port for each terminal must be specified so as to avoid overlapping.
- The SIP server cannot be switched. (Only one address can be registered as the SIP server.)

#### **Dynamic NAT**

- The NAT router on the terminal side must have the function for setting up dynamic NAT.
- It is assumed that port numbers are not changed by the NAT router on the terminal side. If a port number is changed by NAT router, NEC does not guarantee proper operation.
- □ If installing multiple terminals in the domain of the NAT router on the terminal side, the RTP Self port and SIP Self port for each terminal must be specified so as to avoid overlapping.
- □ The SIP server cannot be switched. (Only one address can be registered as the SIP server.).

# SECTION 4 MINIMUM REQUIRED PROGRAMMING

The **Level 1**, **Level 2** and **Level 3** columns indicate the programs that are assigned when programming this feature in the order they are most commonly used. These levels are used with PCPro and WebPro wizards for feature programming.

- Level 1 these are the most commonly assigned programs for this feature.
- Level 2 these are the next most commonly assigned programs for this feature.
- □ Level 3 these programs are not often assigned and require an expert level working knowledge of the system to be properly assigned.

| Program  | Drogrom Nama                                                             | Description/Comments                                 | Assigned Data                                                                                                    | Level |   |   |
|----------|--------------------------------------------------------------------------|------------------------------------------------------|----------------------------------------------------------------------------------------------------|-------|---|---|
| Number   | Program Name                                                             | Description/Comments                                 | Assigned Data                                                                                                    | 1     | 2 | 3 |
| 10-12-03 | CPU Network Setup – Default<br>Gateway                                   | Assign the default gateway IP address for the CPU.   | 0.0.0.0 ~<br>126.255.255.254<br>128.0.0.1 ~<br>191.254.255.254<br>192.0.0.1 ~<br>223.255.255.254<br>(default = 0.0.0.0)     | ~     |   |   |
| 10-12-07 | CPU Network Setup – NAPT<br>Router IP Address<br>(Default Gateway [WAN]) | Define the IP Address of the WAN side of the router. | 0.0.0.0 ~<br>126.255.255.254<br>128.0.0.1 ~<br>191.255.255.254<br>192.0.0.1 ~<br>223.255.255.254<br>(default = 0.0.0.0)     | ~     |   |   |
| 10-12-09 | CPU Network Setup – IP Address                                           | Set for VoIPDB.                                      | 0.0.0.0 ~<br>126.255.255.254<br>128.0.0.1 ~<br>191.255.255.254<br>192.0.0.1 ~<br>223.255.255.254<br>(default = 172.16.0.10) | ~     |   |   |

| Program  | Drogrom Nome                                                                                                    | Description/Comments                             | Assigned Deta                                                                                                    | Level |              |   |
|----------|----------------------------------------------------------------------------------------------------|--------------------------------------------------|----------------------------------------------------------------------------------------------------|-------|--------------|---|
| Number   | Program Name                                                                                                    | Description/Comments                             | Assigned Data                                                                                                    | 1     | 2            | 3 |
| 10-12-10 | CPU Network Setup – Subnet<br>Mask                                                                                                    | Define the Media Gateway Subnet<br>Mask Address. | 128.0.0.0<br>192.0.0<br>224.0.0<br>244.0.0<br>240.0.0<br>248.0.0<br>252.0.0<br>255.0.0<br>255.0.0<br>255.128.0.0<br>255.128.0.0<br>255.240.0<br>255.240.0<br>255.252.0<br>255.252.0<br>255.255.128.0<br>255.255.128.0<br>255.255.128.0<br>255.255.128.0<br>255.255.240.0<br>255.255.240.0<br>255.255.240.0<br>255.255.240.0<br>255.255.250.0<br>255.255.250.0<br>255.255.250.0<br>255.255.255.0<br>255.255.255.0<br>255.255.255.128<br>255.255.255.128<br>255.255.255.128<br>255.255.255.240<br>255.255.255.240<br>255.255.255.240<br>255.255.255.240<br>255.255.255.255<br>255.255.255.255<br>(default = 255.255.0) | ✓     |              |   |
| 10-46-06 | Register Port<br>Assign the port number to which<br>the SIP messages are sent to on<br>the VoIPDB. This same port<br>number must be assigned in the<br>SIP Multiline terminals. If this<br>command is changed, it requires a<br>CPU reset. | 0~65535                                          | 5080                                                                                                    |       | ~            |   |
| 10-46-13 | Subscribe Session Port                                                                                                    | 0~65535                                          | 5081                                                                                                    |       | $\checkmark$ |   |
| 10-46-14 | NAT Mode                                                                                                    | Turns On/Off the NAT mode of the system.         | 0 = Off<br>1 = On<br>Default = Off                                                                                                    | ✓     |              |   |

\_\_\_\_

| Program  | Drogrom Nome                                                           | Description/Comments                                                                                                    | Assigned Data                      | Level        |   |   |
|----------|------------------------------------------------------------------------|----------------------------------------------------------------------------------------------------|------------------------------------|--------------|---|---|
| Number   | Program Name                                                           | Description/Comments                                                                                                    | Assigned Data                      | 1            | 2 | 3 |
| 15-05-45 | NAT Plug&Play                                                          | Effective when PRG 10-46-14 is<br>set to NAT Mode. Select sending<br>RTP port number to remote router,<br>use from negotiation result (0) or<br>received RTP packet (1). | 0 = Off<br>1 = On<br>Default = Off |              | ~ |   |
| 84-26-01 | VoIPDB Basic Setup (DSP)– IP<br>Address                                | Assign the IP address for the VoIP Gateway.                                                                                                    | Default = 172.16.0.20<br>~         | $\checkmark$ |   |   |
| 84-26-02 | VoIPDB Basic Setup (DSP)– RTP<br>Port Number                           | Assign the RTP port number to be used for the DSP on the VoIPDB.                                                                                                    | VoIP GW = 10020~                   | ~            |   |   |
| 84-26-03 | VoIPDB Basic Setup (DSP)–<br>RTCP Port Number (RTP Port<br>Number + 1) | Define the port number for RTCP to use for each DSP.                                                                                                    | VoIP GW = 10021~                   |              | ~ |   |

=

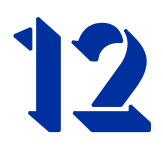

# **All DSP Busy Indication**

## SECTION 1 INTRODUCTION

The All DSP Busy feature is used to alert users via telephone displays and/or Alarm reports when all DSP (VoIP) resources in the system are being used. This can be used to trouble shoot issues or to alert when the current hardware might need to be upgraded to a higher capacity.

#### Alarm Message Format:

The Alarm message for will vary depending on what type of resource is unavailable, and will be displayed on display telephones and included in reports.

| Parameters | Description                                      |  |  |
|------------|--------------------------------------------------|--|--|
| STA        | DSP for IP Station Calls Were All Busy.          |  |  |
| TRK        | DSP for Trunk Calls Were All Busy, includes SIP. |  |  |

#### Table 12-1 Alarm Types

#### Alarm Report Example:

The report example below shows an alarm for all busy Station and Trunk DSPs.

| << AL | ARM I | REPORT | $\langle \rangle \rangle$ |       |                   | 01/22/2009 | 23: | 37  |           |
|-------|-------|--------|---------------------------|-------|-------------------|------------|-----|-----|-----------|
| LVL   | NO    | STAT   | DATE                      | TIME  | ITEM              | UNIT       | SLT | PRT | PARAMETER |
|       |       |        |                           |       |                   |            |     |     |           |
| MAJ   | 0068  | ERR    | 01/22/09                  | 09:30 | VoIP All DSP Busy | VoIPDB     | 01  | 00  | STA       |
| MAJ   | 0068  | ERR    | 01/22/09                  | 09:31 | VoIP All DSP Busy | VoIPDB     | 01  | 00  | TRK       |
| MIN   | 0002  | REC    | 01/22/09                  | 09:32 | PKG Installation  | PRIU       | 02  | 00  |           |

#### LCD Display

| LCD Display Indication | Note                                 |
|------------------------|--------------------------------------|
| Clock/Calendar         |                                      |
| VoIP All Busy XX       |                                      |
| Soft Key               | XX = Slot number of CPU with VoIPDB. |

## SECTION 2 SERVICE CONDITIONS

- O When using IP Phones, the alarm is shown on both terminals involved in that call if they are both on the same system.
- O The alarm cannot be displayed on Standard SIP Phones or Single Line phones.
- O If a call from a Standard SIP telephone to a Multiline telephone cannot be established due to an All DSP Busy condition, the Multiline telephone will not display the "All DSP" busy message.
- O If a SIP trunk call is sent to the SL1100 when all DSP resources are busy, the call is rejected but the alarm is not displayed on any system telephone.
- O The default alarm setting is Minor.

# SECTION 3 RELATED FEATURES

- O IP Multiline Station (SIP)
- O IP Trunk (SIP) Session Initiation Protocol

# SECTION 4 GUIDE TO FEATURE PROGRAMMING

| Program<br>Number | Brogram Nama              | Description/Comments                                                                                                    | Accigned Data                                          | Level |   |   |
|-------------------|---------------------------|----------------------------------------------------------------------------------------------------|--------------------------------------------------------|-------|---|---|
|                   |                           | Description/comments                                                                                                    | Assigned Data                                          | 1     | 2 | 3 |
| 20-13-52          | VoIP All DSP Busy Display | Set on a per station class of<br>service basis, whether the "All<br>DSP Busy" alarm displays on the<br>LCD when the caller makes an IP<br>call and there is no VoIP DSP<br>resource. | 0 = Off<br>1 = On<br>(default = 1)                     | ~     |   |   |
| 90-10-01          | System Alarm Setup        | Alarm Number 68 is used for All<br>DSP Busy.                                                                                                    | 0 = Not set<br>1 = Major<br>2 = Minor<br>(default = 2) |       | ~ |   |

THIS PAGE INTENTIONALLY LEFT BLANK

-

# SL1100 Networking Manual

**NEC** Corporation

Issue 2.0